# きた住まいるサポートシステム 操作マニュアル

令和2年5月

北海道建設部住宅局建築指導課

目 次

| 1 きた住まいるサポートシステムについて                | 1  |
|-------------------------------------|----|
| 1.1 きた住まいるメンバーとは?                   | 1  |
| 1.2 きた住まいるサポートシステムの概要について           | 2  |
| 1.3 きた住まいるメンバーシート・実績シートについて         | 4  |
| 1.4 住宅ラベリングシート・住宅概要シートについて          | 11 |
| 1.5 履歴保管された住宅情報について(住宅 ID 取得者)      | 15 |
| 2 システム利用のおおまかな流れ                    | 16 |
| 3 システムへのログイン                        | 17 |
| 3.1 ID・パスワードの取得                     | 17 |
| 3.2 ログイン                            |    |
| 3.3 ログアウト                           | 20 |
| 4 パスワードの変更                          | 21 |
| 5 マイページについて                         | 22 |
| 5.1 きた住まいるメンバーの場合                   | 22 |
| 5.2 住宅 ID 取得者の場合                    | 24 |
| 6 きた住まいるメンバーシートの作成                  | 26 |
| 6.1 きた住まいるメンバー情報の入力                 | 26 |
| 6.2 きた住まいるメンバーシートの公開・非公開設定          | 29 |
| 7 住宅データを新しく作成する                     |    |
| <ol> <li>8 住宅の詳細情報の入力について</li></ol> | 35 |
| 9 住宅データの入力について                      |    |
| 9.1 住宅データ入力の主な流れ                    |    |
| 9.2 住宅データの入力                        | 40 |
| 9.3 住宅ラベリングシート・住宅概要シートの作成           | 41 |
| <b>9.4</b> 保管用詳細データの入力・各基準への適合判定    | 47 |
| <b>10</b> 点検・修繕履歴の入力                | 52 |
| 11 住宅ラベリングシートの発行について                | 53 |
| 12 きた住まいる実績への反映について                 | 56 |
| 12.1 本システムで住宅ラベリングシートを発行する場合        | 57 |
| 12.2 本システム以外の住宅ラベリングシートを添付する場合      | 58 |
| <b>13</b> 保管申請をする                   | 61 |
| <b>14</b> 利用者の紐付け機能について             | 65 |
|                                     |    |

| <b>15</b> ( | ひな形データの活用(住宅データの複製)   |    |
|-------------|-----------------------|----|
| 15.1        | 1 ひな形データの作成           | 67 |
| 15.2        | 2 ひな形データを利用した住宅データの複製 |    |
| 卷末資         | 資料                    |    |
| ラベリ         | リングシートを発行する要件         |    |
| きた住         | 主まいるの実績に反映する要件        |    |
| 北方型         | 型住宅(ECO)の適合するための要件    |    |
| 北海道         | 首 R 住宅の適合するための要件      |    |
| その他         | 也住宅の適合するための要件         |    |

# 1 きた住まいるサポートシステムについて

# 1.1 きた住まいるメンバーとは?

| 北海道が定めたルールを守り、安心で良質な家づくりができる<br>北海道がおススメする住宅事業者です。                                                                                                    |                                                                                                    |                                                  |  |  |  |  |
|----------------------------------------------------------------------------------------------------|----------------------------------------------------------------------------------------------------|--------------------------------------------------|--|--|--|--|
| 住宅の基本性能の確保や専門技術者による設計・施工、家づくりに関する記録の保管などのルールを守る道内の住宅事業者を「きた住まいるメンバー」として北海道が登録しています。                                                                                    |                                                                                                    |                                                  |  |  |  |  |
| ルール<br>省エネ・耐久・耐震といった基本性能の確保<br>省エネ性能<br>断熱等<br>性能等級<br>少ニネルギー<br>消費量等級<br>米日本住宅能振表示基本に規定する得象。<br>新ス性能<br>劣化対策<br>等級<br>3以上<br>新素住宅/<br>平成12年基準以上<br>既存住宅/<br>昭和56年基準以上 | ルール@<br>BIS <sup>#1</sup> やBIS-E <sup>#2</sup> などの<br>専門技術者による設計・施工<br>#1:建築物の道動環境要件に関して高度な専門知識を有し、正し<br>い愛計、構成の高い確工方法等を指導できる技術者。<br>#2:住宅等の違切(容価)、気密な専門知識を有し、これを指導できる<br>技術者。<br>詳しくは、http://www.hobea.or.jp をご覧くだきへ、 | ルール <sup>®</sup><br>設計や施工など<br>家づくりに関する<br>記録の保管 |  |  |  |  |

※きた住まいるランド「きた住まいるメンバー一覧」ページ参考

https://www.kita-smile.jp/member

# 1.2 きた住まいるサポートシステムの概要について

「きた住まいる」とは、省エネ性能、耐久性能及び耐震性能を確保しながら、多様化する ユーザーのニーズにも対応した良質な住まいを安心して取得し、維持管理できる環境の形 成を目指した制度です。

この制度により、省エネ性能や耐久性能に係る一定の技術水準を擁する道内の住宅事業 者である「きた住まいるメンバー」として登録された事業者が、その情報を消費者へわかり やすく表示するため、また、住宅の履歴を保管するためのシステムが「きた住まいるサポー トシステム」です。

【きた住まいるサポートシステムでできること】

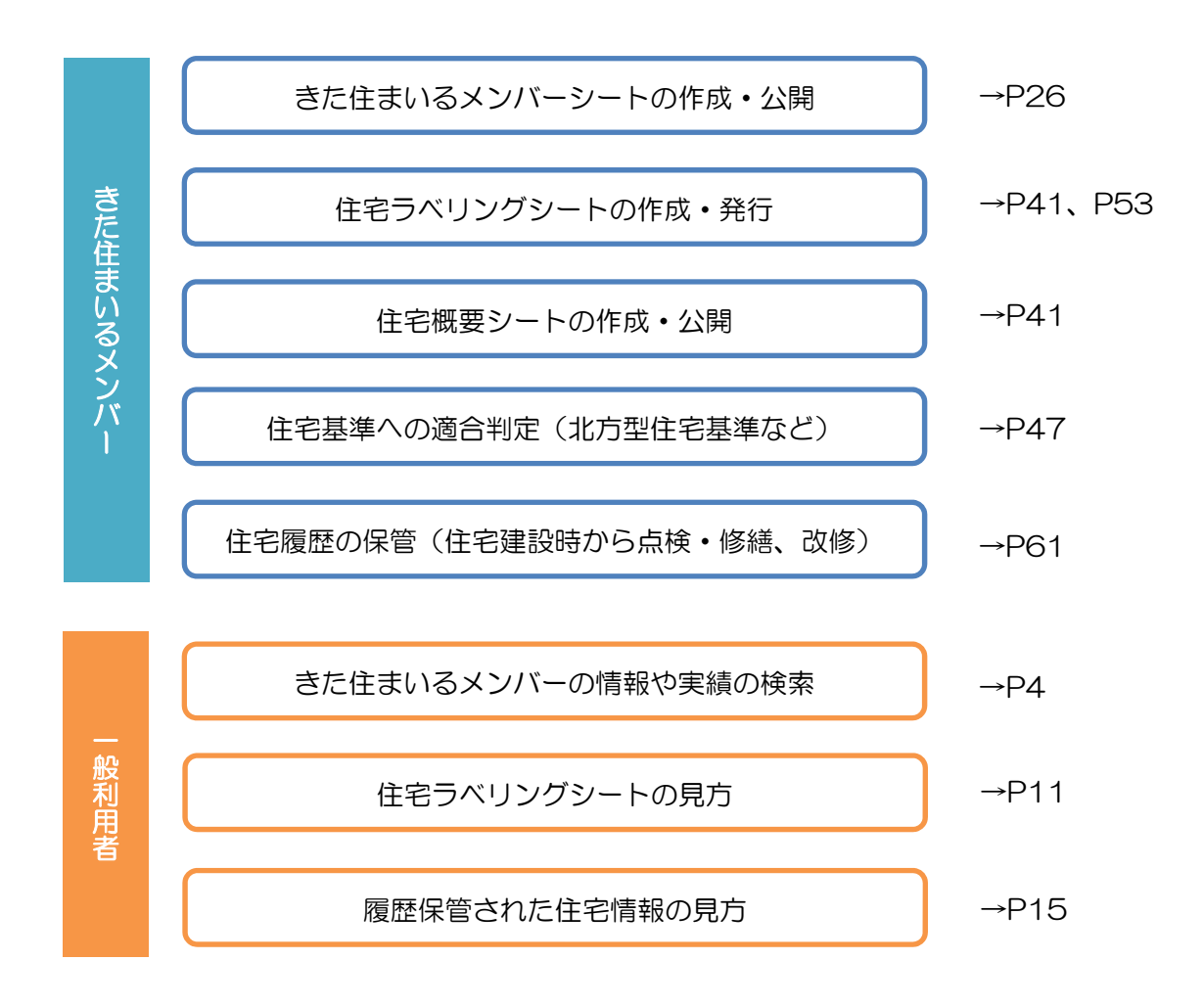

#### 動作環境

本システムは Web アプリケーションのため、ブラウザ上で動作します。 本システムを利用するためには、インターネットへ常時接続していることが必要です。

| OS       | Microsoft Windows7 以上であること         |
|----------|------------------------------------|
|          | Mac OSX 以上であること                    |
| Web ブラウザ | 以下のいずれかのバージョン以上であること               |
|          | Microsoft InternetExplorer11以上     |
|          | Mozilla FireFox 28 以上              |
|          | Google Chrome 32 以上                |
|          | Opera 20 以上                        |
| その他      | PDF ファイル閲覧:Adobe Reader を推奨        |
|          | CSV ファイル閲覧・編集: Microsoft Excel を推奨 |

#### その他の動作条件

本システムでは JavaScript および Cookie を利用します。そのため、ブラウザと OS の 設定でこれらを許可するようにしてください。これらが利用できない環境では、ソフトのバ ージョン等が上記のとおりでも、動作しません。

また、本システムではメールアドレスの登録が必須となっています。有効な PC 用のメールアドレスをご用意ください。

#### 留意事項

システム更新は、「お知らせ」に掲載されますので、ご留意ください。

# 1.3 きた住まいるメンバーシート・実績シートについて

きた住まいるサポートシステムでは、きた住まいるメンバーの会社概要や有資格者在籍 数、きた住まいる基本性能項目に対する技術対応力等を入力することで、「きた住まいるメ ンバーシート」を作成することができます。

また、きた住まいるの基本性能項目を満たした住宅のデータを入力し、実績として反映させることにより、「実績シート」を作成することができます。

メンバーシートと実績シートは、一般利用者がメンバーを検索する画面「きた住まいるメンバー検索」で公開することができ、メンバーは自社の技術力などを PR することができます。

| きた住まいるサポ                                                           | ートシステム                                                                           |                                                                                                    | 現在ロ                          | コグインしていません   お問い合わせ                                                           |
|--------------------------------------------------------------------|----------------------------------------------------------------------------------|----------------------------------------------------------------------------------------------------|------------------------------|-------------------------------------------------------------------------------|
| <ul> <li>きた住まいるメンバー</li> </ul>                                     | 検索  ・ 事業者専用マイ                                                                    | ページ                                                                                                    | ◎ご利用方法(                      | お問い合わせ                                                                        |
| 了<br>一<br>一<br>一<br>一<br>一<br>一<br>一<br>一<br>一<br>一<br>一<br>一<br>一 |                                                                                  | きた住まいる<br>kita-smile housing support system                                                                                                    | 3サポー                         | トシステム<br>у Нокканов Gov.                                                      |
| きた住まいるメンバー                                                         | -の検索                                                                             |                                                                                                    |                              |                                                                               |
| 住宅の種類で検索<br>※複数のチェック可                                              | 📄 戸建住宅(新築) 📄 戸頭                                                                  | 雑住宅(改修【リフォーム】) 🛛 📄 共同住宅(第                                                                                                    | 〔樂〕 🔲 共同住宅(2                 | 牧修【リフォーム】)                                                                    |
|                                                                    | ד-ע-                                                                             |                                                                                                    |                              |                                                                               |
|                                                                    | <b>오</b> きた住                                                                     | まいるメンバーを検索する                                                                                                    |                              | C IJセット                                                                       |
|                                                                    | バーが見つかりました。                                                                      |                                                                                                    |                              |                                                                               |
| 株式会社〇〇建築設                                                          | 計 登線 住宅設計 住宅                                                                     | 建設 対応 戸離 戸離 共同 共同<br>住宅 紙版 改修 新版 改修                                                                                                    |                              | 【メンバーシート】【実績シート】                                                              |
|                                                                    | <ul> <li>登録番号</li> <li>所在地</li> <li>連絡先</li> <li>URL</li> <li>主な営業エリア</li> </ul> | 0012345 (登録区分:住宅設計・建設/<br>札幌市中央区北1条西1丁目1-1<br>TEL: 011-999-9999 / E-Mail: sample<br>http://www.pref.hokkaido.lg.jp/kn/ksd/<br>札幌市・小指市、その他石狩振興局管内 | 録日:2016年05月11<br>@sample.com | <ul> <li>日)</li> <li>メンバー検索画面から&gt;</li> <li>バーシート・実績シートなくことができます。</li> </ul> |

上図のように、メンバー検索画面で「メンバーシート」「実績シート」をクリックすると、 以下のような画面がそれぞれ開きます。

きた住まいる実績数 2 棟 (2019年07月17日現在)

■ メンバーシートの表示例 ①

#### 

ログアウト | システム管理者 様 (000001)

○きた住まいるメンバー検索 ○システム管理者専用マイページ ○ご利用方法 ○お問い合わせ

きた住まいるメンバーシート【メンバー試験160616】

会社概要 入力情報更新日:2016年07月28日

| 会社名(商号又は名称) | メンバー試験160616    |          |                   |
|-------------|-----------------|----------|-------------------|
| 所在地         | 札幌市西区中央5条9丁目3-1 |          |                   |
| 登録番号        | 887766          | 登録区分     | 住宅設計」住宅建設         |
| 登録日         | 2016年06月06日     | 対応する住宅種類 | 戸建<br>新築 改修 新築 改修 |

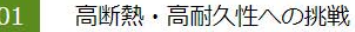

私たちは北海道の冷涼な気候へ対応した高断熱・高耐久性住宅の設計と建設に携わって30年の歴史を有しています。新築住 宅の設計・施工はもとより、既存住宅のリフォーム・リビルド、リノベーション住宅の企画・設計にいたるまで手がけており ます。お気軽にご相談ください。

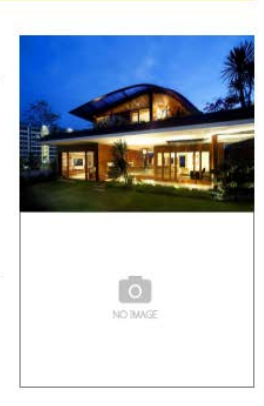

#### コストと利便性の両立

当社がご提供する住宅は単に数値で図れる性能が良いだけにとどまりません。すべての居室、すべての部分において住まう人の感性に訴えかけるものを備えている、住まうことがひとつのエモーションとなる、それが当社のプランです。

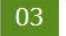

#### 標準装備の充実

当社のご提供するプランはいずれも標準装備として○○、○○、○○などを備えており、住宅として求められる基本性能を+ 分に満たすものです。そのため、お施主様には住宅の間取りやデザインといった部分のご検討に専念していただくことが可能 です。

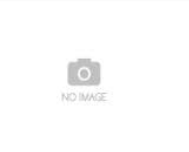

# ■ メンバーシートの表示例 ②

\_

| 会社概要 入力情報更新日:2016年07月28日 |                                                          |                                  |                                                         |  |  |
|--------------------------|----------------------------------------------------------|----------------------------------|---------------------------------------------------------|--|--|
| 会社名(商号又は名称)              | メンバー試験160616                                             |                                  |                                                         |  |  |
| 所在地                      | 札幌市西区中央5条9丁目3-1                                          |                                  |                                                         |  |  |
| 登録番号                     | 887766                                                   | 登録区分                             | 住宅設計 住宅建設                                               |  |  |
| 登録日                      | 2016年06月06日                                              | 対応する住宅種類                         | 戸建 戸建 共同 共同 新築 改修                                       |  |  |
| 創立年月                     | 平成24年2月                                                  | 資本金                              | 1500 万円                                                 |  |  |
| 従業員数                     | 39 名                                                     |                                  |                                                         |  |  |
| TEL                      | 011-999-0000                                             | フリーダイヤル                          | 0120-00-5678                                            |  |  |
| FAX                      | 011-000-9999                                             | E-Mail                           | hogehoge@sample.com                                     |  |  |
| URL                      | http://www.yahoo.co.jp                                   |                                  |                                                         |  |  |
| 業務内容                     | 私たちは北海道の冷涼な気候へ対応した<br>設計・施工はもとより、既存住宅のリフ<br>お気軽にご相談ください。 | 高断熱・高耐久性住宅の設計と<br>オーム・リビルド、リノベーシ | 建設に携わって30年の歴史を有しています。新築住宅の<br>ヨン住宅の企画・設計にいたるまで手がけております。 |  |  |
| 業務エリア                    | 札幌市・小樽市・石狩市及び周辺市町村                                       |                                  |                                                         |  |  |
| 住宅構造                     | 木造/軽量鉄骨/鉄筋/その他(ログハウス)                                    |                                  |                                                         |  |  |
| 建設業許可種別                  | 建築工事業 建設業許可番号 (特-9)第123456号                              |                                  |                                                         |  |  |
| 建築士事務所登録種別               | 一級         建築土事務所登録番号         第54321号                    |                                  |                                                         |  |  |
| 所属団体等                    | 公益財団法人○○センター/一般社団法人○○普及会                                 |                                  |                                                         |  |  |

# 有資格者在籍数

| 一級建築士                      | 1名 | 二級建築士                        | 2 名 | 木造建築士          | 3名 | 一級建築施工管理技士     | 4名   |
|----------------------------|----|------------------------------|-----|----------------|----|----------------|------|
| 二級建築施工管理技士                 | 5名 | 断熱施工技術者(BIS)                 | 6名  | 断熱施工技術者(BIS-E) | 7名 | 断熱施工技術者(BIS-M) | 8名   |
| 住宅省エネルギー技術講習会<br>設計者講習会修了者 | 1名 | 住宅省エネルギー技術講習会<br>施工技術者講習会修了者 | 2 名 | 北海道住宅検査人       | 9名 | 既存住宅状況調査技術者    | 2名   |
| ○○○技術者                     | 2名 | □□□技術者                       | 3名  | -              |    | _              | GO T |
| _                          |    |                              |     |                |    |                |      |

# ■ メンバーシートの表示例 ③

# 過去の実績

#### ■ 戸建(新築)

| 北方型住宅  | 1戸  | 北方型住宅ECO | 2 戸 | 長期僵良住宅 | 4 戸 |
|--------|-----|----------|-----|--------|-----|
| 北海道M住宅 | 3 戸 | -        | -   | -      | -   |
| -      | -   | -        | -   |        |     |

#### ■ 戸建(改修【リフォーム】)

| 北海道R住宅              | 5 戸 | 耐震リフォーム<br>※性能向上に限る | - | 省エネリフォーム<br>※性能向上に限る | 3 戸 |
|---------------------|-----|---------------------|---|----------------------|-----|
| 耐久リフォーム<br>※性能向上に限る | _   |                     |   |                      |     |
| -                   | _   | -                   | - | -                    | _   |
| -                   | -   | -                   | _ |                      |     |

#### ■ 共同 (新築)

| 北方型住宅 | 4 戸 | 北方型住宅ECO | 10 戸 | 長期優良住宅 | 1戸 |
|-------|-----|----------|------|--------|----|
| -     | -   | -        | _    | -      | -  |
| -     | -   | -        | _    |        |    |

#### ■ 共同(改修【リフォーム】)

| 北海道R住宅              | 2 戸 | 耐震リフォーム<br>※性能向上に限る | 1戸 | 省エネリフォーム<br>※性能向上に限る | 1戸 |
|---------------------|-----|---------------------|----|----------------------|----|
| 耐久リフォーム<br>※性能向上に限る | -   |                     |    |                      |    |
| _                   | _   | -                   | -  | -                    | _  |
| -                   | -   | -                   | -  |                      |    |

# ■ メンバーシートの表示例 ④

# 基本性能項目に対する技術対応力

#### ■ 戸建 (新築)

| 基本性能項目           | 内容                    |       |     |   | セルは対応で<br>きた住まいる | きる性能<br>基本性能 |  |
|------------------|-----------------------|-------|-----|---|------------------|--------------|--|
| 耐震等級(構造躯体の倒壊等防止) | 地震などに対する強さ (構造の安定)    | 1     |     |   | 2                | 3            |  |
| 断熱等性能等級          | 省エネルギー対策 (温熱環境)       | 1     | 2   | 3 | 4                |              |  |
| 一次エネルギー消費量等級     | 省エネルギー対策 (エネルギー消費量)   | -     | -   | - | 4                | 5            |  |
| 劣化対策等級(構造躯体等)    | 柱や土台などの耐久性 (劣化の軽減)    | -     | 1   | 2 | 3                |              |  |
| 住宅性能に関する取組・特徴    | 寒冷地域である北海道の気候にあわせて対応を | 行っており | ます。 |   |                  | -            |  |

#### ■ 戸建(改修【リフォーム】)

| 基本性能項目           | 内容                 |   | 等級 |   | 黄色セルは対応できる性能<br>▼赤枠はきた住まいる基本性能 |   |   |  |
|------------------|--------------------|---|----|---|--------------------------------|---|---|--|
| 耐震等級(構造躯体の倒壊等防止) | 地震などに対する強さ (構造の安定) |   |    |   | 1                              | 2 | 3 |  |
| 断熱等性能等級          | 省エネルギー対策 (温熱環境)    | - | 1  | 2 | 3                              | 4 |   |  |
| 劣化対策等級(構造躯体等)    | 柱や土台などの耐久性 (劣化の軽減) | - | 1  | 2 | 3                              |   |   |  |
| 住宅性能に関する取組・特徴    |                    |   |    |   |                                |   |   |  |

#### ■ 共同 (新築)

| 基本性能項目           | 生能項目 内容               |       | 等級    |      | 黄色セルは対応できる性能<br>▼赤枠はきた住まいる基本性能 |   |   |  |
|------------------|-----------------------|-------|-------|------|--------------------------------|---|---|--|
| 耐震等級(構造躯体の倒壊等防止) | 地震などに対する強さ (構造の安定)    |       |       |      | 1                              | 2 | 3 |  |
| 断熱等性能等級          | 省エネルギー対策 (温熱環境)       | 1     | 2     | 3    | 4                              |   |   |  |
| 一次エネルギー消費量等級     | 省エネルギー対策 (エネルギー消費量)   | -     | -     | -    | 4                              | 5 |   |  |
| 劣化対策等級 (構造躯体等)   | 柱や土台などの耐久性(劣化の軽減)     | -     | 1     | 2    | 3                              |   |   |  |
| 住宅性能に関する取組・特徴    | 共同住宅でも寒冷地域である北海道の気候にあ | わせて対応 | を行ってお | ります。 |                                |   |   |  |

#### ■ 共同(改修【リフォーム】)

| 基本性能項目           | 基本性能項目 内容             |       | 等級    |      |   | 黄色セルは対応できる性能<br>▼赤枠はきた住まいる基本性能 |   |  |  |
|------------------|-----------------------|-------|-------|------|---|--------------------------------|---|--|--|
| 耐震等級(構造躯体の倒壊等防止) | 地震などに対する強さ(構造の安定)     |       |       |      | 1 | 2                              | 3 |  |  |
| 断熱等性能等級          | 省エネルギー対策 (温熱環境)       | -     | 1     | 2    | 3 | 4                              |   |  |  |
| 劣化対策等級(構造躯体等)    | 柱や土台などの耐久性(劣化の軽減)     | -     | 1     | 2    | 3 |                                |   |  |  |
| 住宅性能に関する取組・特徴    | 共同住宅でも寒冷地域である北海道の気候にあ | わせて対応 | を行ってお | ります。 |   |                                |   |  |  |

# ■ メンバーシートの表示例 ⑤

# 住宅履歴の保管

| 本システムでの保管                       | きた住まいるサポートシステムで設計図書等の住宅データを保管する                                                                                                    |
|---------------------------------|----------------------------------------------------------------------------------------------------|
| きた住まいるサポートシステム以外の<br>保管方法・機関(1) | 本システム(一般財団法人北海道建築指導センター)                                                                                                    |
| きた住まいるサポートシステム以外の<br>保管方法・機関(2) |                                                                                                    |
| きた住まいるサポートシステム以外の<br>保管方法・機関(3) |                                                                                                    |
| 建設後の点検・維持管理                     |                                                                                                    |
| 定期点検                            |                                                                                                    |
| その他                             |                                                                                                    |
| その他                             | 私たちは北海道の冷涼な気候へ対応した高断熱・高耐久性住宅の設計と建設に携わって30年の歴史を有しています。新築住宅<br>の設計・施工はもとより、既存住宅のリフォーム・リビルド、リノベーション住宅の企画・設計にいたるまで手がけておりま<br>す。お気軽にご相談ください。 |
|                                 | PDF版をダウンロードする                                                                                                    |

#### ■ 実績シートの表示例

| きた住まいる実績シ    | ート【株式会社(    | ト【株式会社〇〇建築設計】 |                             |  |  |  |  |
|--------------|-------------|---------------|-----------------------------|--|--|--|--|
| 会社概要 入力情報更新日 | 2019年07月17日 |               |                             |  |  |  |  |
| 会社名(商号又は名称)  | 株式会社〇〇建築設計  |               |                             |  |  |  |  |
| 所在地          | 札幌市中央区北1条西1 | 丁目1-1         |                             |  |  |  |  |
| 登録番号         | 0012345     | 登録区分          | 住宅設計・建設事業者                  |  |  |  |  |
| 登録日          | 2016年05月11日 | 対応する住宅種類      | 戸建(新築)・戸建(改修)・共同(新築)・共同(改修) |  |  |  |  |

# 実績一覧【戸建住宅(改修【リフォーム】)】

| 住宅番号     | 住宅概要 |        |      | きた住まいる<br>ブランド住宅 | 概要閲覧 | 備考    |         |
|----------|------|--------|------|------------------|------|-------|---------|
|          | 建設地  | 札幌市    | 竣工年  | 2016 年           |      |       |         |
| 00008367 | 敷地面積 | 300 mi | 延床面積 | 200 mi           |      | 概要シート | 1211+のみ |
|          | 構造   | その他    | 階数   | 2 階建             |      |       |         |
| 安结 乾 【井】 |      |        |      |                  |      |       |         |

| ■ 実績一覧【共同住宅(新築)】 |      |  |      |                  |  |      |     |       |
|------------------|------|--|------|------------------|--|------|-----|-------|
| 住宅番号             | 住宅概要 |  |      | きた住まいる<br>ブランド住宅 |  | 概要閲覧 | 備考  |       |
|                  | 建設地  |  | 竣工年  |                  |  |      |     |       |
| 00008363         | 敷地面積 |  | 延床面積 |                  |  |      | 非公開 | 設計・建設 |
|                  | 構造   |  | 階数   |                  |  |      |     |       |
|                  |      |  |      |                  |  |      |     |       |

PDF版をダウンロードする

# 実績シートで概要が公開されている住 宅は、クリックすることで「住宅概要シ ート」を開くことができます。

### 1.4 住宅ラベリングシート・住宅概要シートについて

きた住まいるサポートシステムでは、住宅の情報を入力(→P39)することで、「住宅ラベリングシート」を作成することができ、住宅の性能や特長をわかりやすく表示することができます。

■ 住宅ラベリングシート

住宅ラベリングシートは、住宅の写真、住宅・土地の概要、設計上の特長に加え、きた住まいるで定める基本性能(耐震性能、省エネルギー性能、耐久性能)やきた住まいるブランド住宅の適合状況などを表示します。

きた住まいるメンバーは、建設後に、このシートを住宅所有者に発行し、住宅性能などを 説明する際に活用します。

#### 新築住宅の場合

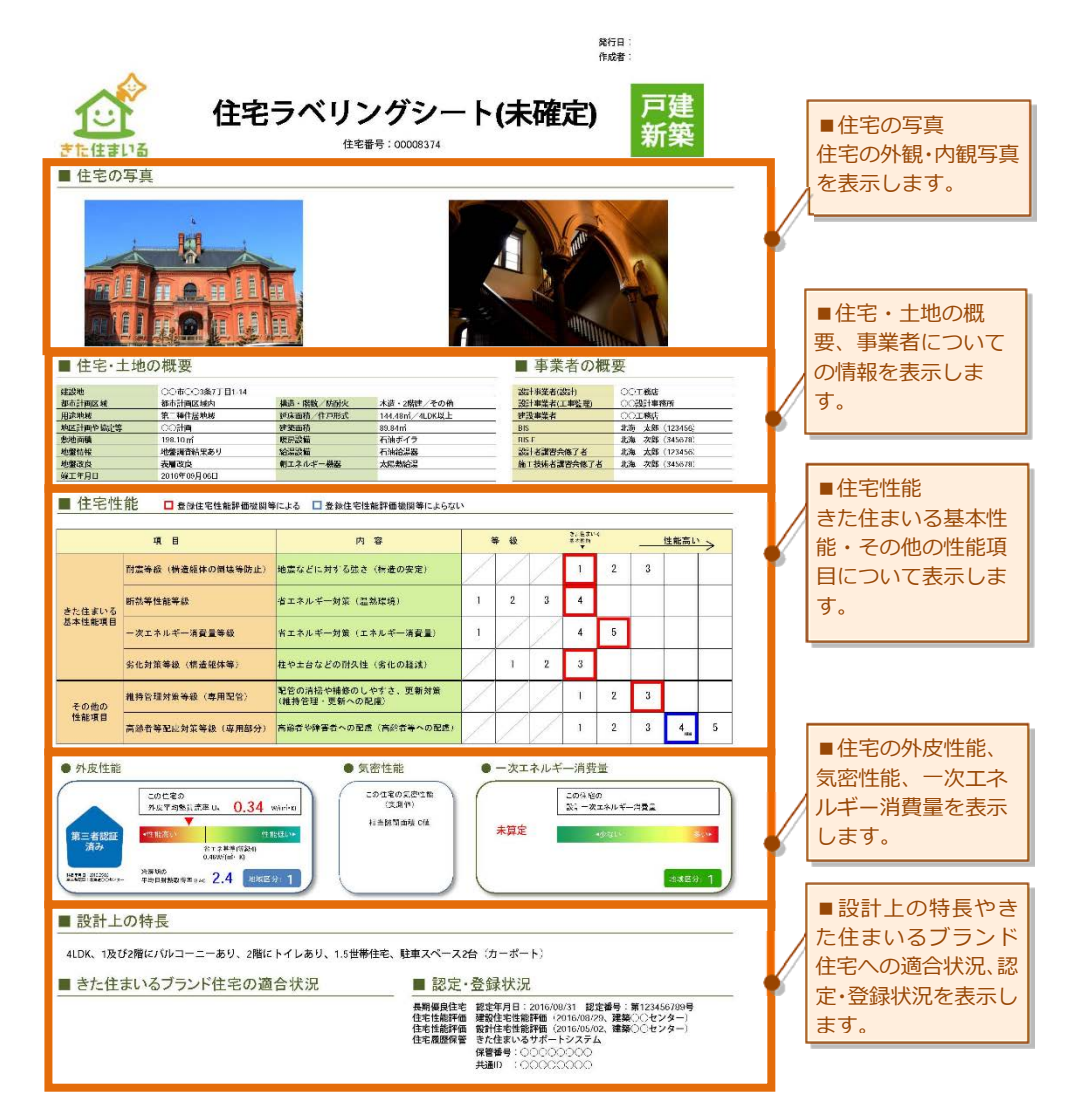

### 既存【リフォーム】住宅の場合

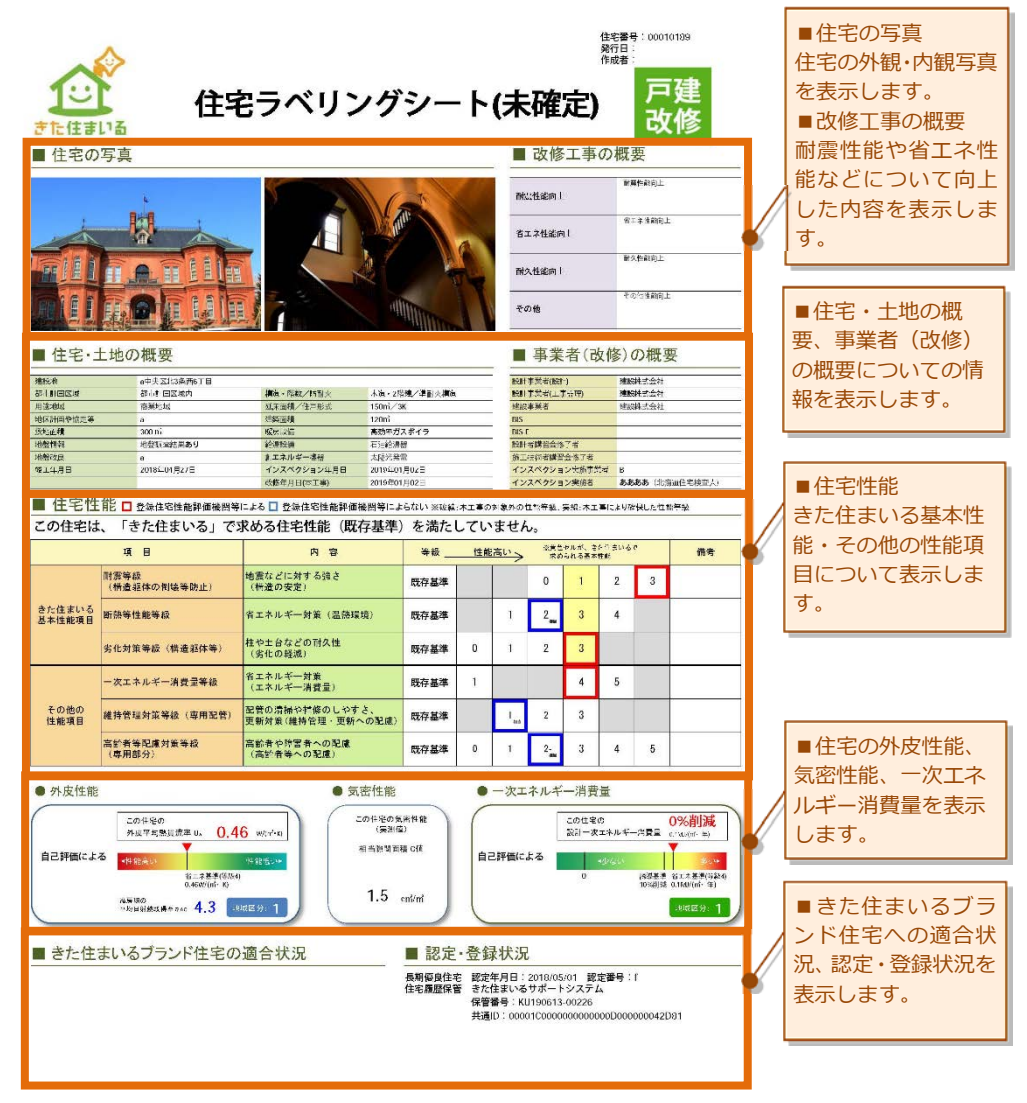

#### ■ 住宅概要シート

住宅概要シートは、住宅ラベリングシートから個人情報を除いた情報を表示したシートであり、住宅ラベリングシートを作成することで自動的に作成することができます。 このシートは「きた住まいるメンバー」が設計・建設した住宅の概要として、本システム上で一般の方に公開(→P10)することができます。

#### 新築住宅の場合

| <b>た</b> 住ま<br>■ 住宅の                                                                             |                                                                   | 主宅概要シート<br>住宅費号: 00008374                                                                                                    | (未確                                         | 定)                                     | 2                                      |                      | 戸建<br>新築            |          |   | ■住宅の写真<br>住宅の外観・内観写真<br>を表示します。              |
|--------------------------------------------------------------------------------------------------|-------------------------------------------------------------------|----------------------------------------------------------------------------------------------------|---------------------------------------------|----------------------------------------|----------------------------------------|----------------------|---------------------|----------|---|----------------------------------------------|
|                                                                                                  |                                                                   |                                                                                                    |                                             |                                        | - Inter                                |                      | a                   |          |   | (住宅概要シート専用<br> 写真)                           |
|                                                                                                  |                                                                   |                                                                                                    |                                             | 1 to                                   |                                        |                      | ñ                   |          |   | <ul><li>■住宅・土地の概</li><li>要、事業者(改修)</li></ul> |
| ■ 住宅・二<br>建設地<br>和市計和X M<br>用原料MA<br>用原料MA<br>用原料MA<br>用原料MA<br>用原料MA<br>用原料MA<br>用原料MA<br>用原料MA | 土地の概要<br>OOI+<br>新古hetx 38/4<br>第二部(4月度)/18/8<br>198.10 mi        | #話・端数/15mb次 本語・2番誌/その他<br>(FARAM) 作が考示<br>「新知時」 104.48m//100以上<br>管理品例 1094/A<br>電子設備 白油ボイラ                                                                                                    |                                             | 事 3<br>201#\$\$#<br>201*\$#<br>201*\$# | 能者の<br>(第1)<br>(工作理由                   |                      | 工務店<br>流計率務所<br>工務店 |          | 6 | についての情報を表<br>示します。                           |
| #個結果<br>時間改良<br>※工年月日                                                                            | ###要型編集あり<br>表示取<br>2016年09月00日<br>前<br>日<br>日<br>日               | 新設設施<br>利エネルギー構設<br>まである<br>前による<br>の<br>会                                                                                                    | u<br>v                                      | 5                                      | 31.8.2.F                               | 8                    | 住施高い                |          |   | ■住宅性能<br>きた住まいる基本性                           |
| きた住まいる<br>基本性能項目                                                                                 | 内豊年後(株並近体の何故等防止)<br>(新訪等性能等級<br>ー次エネルギー浦石豊等級                      | 地震などに対する強さ(編畫の安定)<br>者エネルギー対策(温熱環境)<br>をエネルギー対策(エネルギー痛夜目)                                                                                                    | 1 2                                         | 3                                      | 1                                      | 2                    | 3                   | <u>→</u> | 6 | 能・その他の性能項<br>目について表示しま<br>す。                 |
| その地の<br>性能項目                                                                                     | 另化対策等級(標道架体等)<br>維持管理対応等級(専用配管)                                   | 柱や土台などの討久性(劣化の発成)<br>発音の清掃や特修のしやすど、更新対応<br>(維持管理・更新への死症)                                                                                                    |                                             | 2                                      | 3                                      | 2                    | 3                   |          |   |                                              |
| ● 外皮性能<br>第三者談話<br>済み                                                                            | 高約者等交換対策等級(厚用部分)<br>この以来の<br>対定:気熱気気を以、0.34<br>・<br>ない気熱気気をい、0.34 | <ul> <li>「新会会や協会会への記集」(第約会会への記集)</li> <li>「気密性能)</li> <li>「気密性能)</li> <li>「の出宅の気変形れ((株)(私))</li> <li>(株)(私)</li> <li>(株)(私)</li> <li>(株)(A)</li> <li>(株)(A)</li> <li>(株)(A)</li> <li>(株)(A)</li> <li>(株)(A)</li> <li>(株)(A)</li> <li>(株)(A)</li> <li>(株)(A)</li> <li>(株)(A)</li> <li>(株)(A)</li> <li>(株)(A)</li> <li>(株)(A)</li> <li>(4)</li> <li>(4)</li> <li></li></ul> | •»                                          | マエネルキ                                  | 1<br>ドー消費<br>この:4宅<br><sub>民日一</sub> 次 | 2<br>量<br>の<br>エネルギー | 3 4 <sub>44</sub>   | 5        |   | ■住宅の外皮性能、<br>気密性能、一次エネ<br>ルギー消費量を表示          |
| ■ 設計上<br>4LDK、1及び                                                                                | ・ ************************************                            | ● 1                                                                                                    | (力-1                                        | ₹— F)                                  |                                        | _                    | 軍級區分                |          |   | します。<br>■きた住まいるブラ                            |
| ■ きた住                                                                                            | まいるブランド住宅の適                                                       | 合状況 ■認知<br>局期務約<br>住宅は期期<br>住宅は期期                                                                                                    | - 登録状<br>宅<br>価 建設住宅村<br>価 設計住宅村<br>着 きた住まい | 況<br>全能評価<br>全能評価<br>いるサポー             | トシスティ                                  | 4                    |                     |          |   | ンド住宅への適合状<br>況、認定・登録状況を<br>表示します。            |

# 既存【リフォーム】住宅の場合

| また住まいる<br>単 住宅の写真                                                                                                    | 住宅概要シート(ヲ                                                                                                    | 住て書号: contral2<br><b>大確定)</b><br>● 改修工事の概要<br>■ 改修工事の概要<br>■ 数修工事の概要<br>■ 数修工事の概要<br>■ 数修工事の概要<br>■ 数修工事の概要<br>■ 数修工事の概要<br>■ 数修工事の概要 | <ul> <li>住宅の外観・内観与具を表示します。</li> <li>(住宅概要シート専用写真)</li> <li>改修工事の概要耐震性能や省工ネ性能などについて向上した内容を表示します。</li> </ul> |
|----------------------------------------------------------------------------------------------------|----------------------------------------------------------------------------------------------------|----------------------------------------------------------------------------------------------------|----------------------------------------------------------------------------------------------------|
|                                                                                                    |                                                                                                    | afAtBirit         BoEtstall           took         Grazient           took         Grazient           事業者(改修)の概要                      | <ul> <li>●住宅・土地の概</li> <li>要、事業者についての情報を表示します。</li> </ul>                                                  |
| #2番号 単ないなるみ<br>単ににつ ☆<br>なご言う」 2010年01/371<br>■ 住宅性能 □ 金介はでは無評審法論等<br>この住宅は、「さた住まいる」で<br>耳 □<br>1番を急<br>(代意味やの用味等数よ)<br>さた良まいる<br>当本常味意見 新熱考性能等最                                                                                                    | (2番類)<br>(2年4)<br>(2年4)<br>(2年4)<br>(2年4)<br>(2年4)<br>(2年4)<br>(日本4)<br>(日本4)<br>(<br>日本4)<br>(<br>日本4)<br>(<br>日<br>4)<br>(<br>日<br>4)<br>(<br>日<br>4)<br>(<br>日<br>4)<br>(<br>日<br>4)<br>(<br>日<br>4)<br>(<br>日<br>4)<br>(<br>日<br>4)<br>(<br>日<br>4)<br>(<br>日<br>4)<br>(<br>日<br>4)<br>(<br>日<br>4)<br>(<br>日<br>4)<br>(<br>日<br>4)<br>(<br>日 | エキウカ おへら Philip Wei、 スは オエ ギニより 後にした Philip Wei スは<br>ていません。<br>世社ズ() タッション・ クルビア・クイン<br>ローク 1 2 3<br>1 2 3 4                         | ■住宅性能<br>きた住まいる基本性<br>能・その他の性能項<br>目について表示しま<br>す。                                                         |
| 大化分量等級(保差低体等)           -文エネルギー満貫当等級           -文エネルギー満貫当等級           (協用管理)加工等級(局用定常)           運動項目           -家主席自己的意志           (協用部分)           ● 外皮性能                                                                                                    |                                                                                                    | 0 1 2 3<br>1 4 5<br>1 2 3 4 5<br>0 1 2 3 4 5<br>・ - 次エネルギー消費量                                                                         | <ul> <li>■住宅の外皮性能、</li> <li>気密性能、一次エネ</li> <li>ルギー消費量を表示</li> </ul>                                        |
| ・ たたでならまします。             ・ 0.4             ・ 1.4             ・ 0.4             ・ 0.4             ・ 0.4             ・ 0.4             ・ 0.4             ・ 0.4             ・ 0.4             ・ 0.4             ・ 0.4             ・ 0.4             ・ 0.4             ・ 0.4             ・ 0.4             ・ 0.4             ・ 0.4             ・ 0.4             ・ 0.4             ・ 0.4             ・ 0.4             ・ 0.4             ・ 0.4             ・ 0.4             ・ 0.4             ・ 0.4             ・ 0.4             ・ 0.4             ・ 0.4             ・ 0.4             ・ 0.4             ・ 0.4             ・ 0.4             ・ 0.4             ・ 0.4             ・ 0.4             ・ 0.4             ・ 0.4             ・ 0.4             ・ 0.4             ・ 0.4             ・ 0.4             ・ 0.4             ・ 0.4             ・ 0.4             ・ 0.4             ・ 0.4             ・ 0.4             ・ 0.4             ・・・             ・・・・ | 6 water)<br>983                                                                                                    | S21-2x+3+5-79     ************************************                                                                                | します。 <ul> <li>設計上の特長やきた住まいるブランド</li> <li>住宅への適合状況、認定・登録状況を表示し</li> </ul>                                   |

■住宅の写真

# 1.5 履歴保管された住宅情報について(住宅 ID 取得者)

住宅 ID 取得者は、付与された住宅 ID 及びパスワードでログインし、マイページから履 歴保管された住宅情報を閲覧することができます。

マイページの「保管データ(基本)を見る」または「保管データ(詳細)を見る」ボタン をクリックすると以下の様な画面に移動します。この画面では、住宅情報のグループ毎に住 宅情報が閲覧することができます。

| ▲ 住宅ラベリングシート・住宅概要シート作成データの入力 【きた住まいるブランド(北方型)/きた住まいるブランド住宅/1.北方型住宅】 |                                        |     |  |  |  |  |
|---------------------------------------------------------------------|----------------------------------------|-----|--|--|--|--|
| ●  概要   ●                                                           | 住宅性能 💿 認定・登録 🚽 1                       | 3   |  |  |  |  |
| <ul> <li>概要</li> <li>○ 住宅・土地の概要</li> </ul>                          | 住宅所有者<br>全宅所有者名 2                      | 北海道 |  |  |  |  |
| <ul> <li>住宅の写真</li> <li>事業者の概要</li> </ul>                           | ✔ 記入内容を送信する                            |     |  |  |  |  |
| 設計上の特長<br>※新築工事の場合に入力                                               | 土地の概要                                  |     |  |  |  |  |
| ひ修工事の概要<br>●<br>※改修工事の場合に入力                                         | <ul> <li>住居表示(市町村) きた住まいる必須</li> </ul> |     |  |  |  |  |
|                                                                     | ● 住居表示(町名番地) きた住まいる必須                  |     |  |  |  |  |
| ◆ 詳細情報に戻る                                                           | 5 夏区域及び進都市計画区域 きた住まいる必須                | τ   |  |  |  |  |
| ラベリングシート表示                                                          | 6 式 きた住まいる必須                           | T   |  |  |  |  |
| きた住まいる実績要件                                                          | 7 即心協定等                                |     |  |  |  |  |
| ラベリングシート発行要件                                                        | 8 債 きた住まいる必須                           | m2  |  |  |  |  |
|                                                                     |                                        |     |  |  |  |  |

#### 画面の各部分の意味について

| 番号 | 説明                                                |
|----|---------------------------------------------------|
| 1  | 大グループ選択ボタン                                        |
| 2  | 小グループ選択ボタン(大グループによって切り替わります)                      |
| 3  | 住宅 ID 取得者は使用できません                                 |
| 4  | 各項目に対する住宅の情報                                      |
| 5  | 住宅の詳細情報(マイページ)画面に戻るボタン                            |
| 6  | 住宅ラベリングシートを表示するボタン                                |
| 7  | きた住まいるの実績に反映する要件一覧を表示するボタン<br>※住宅 ID 取得者は使用しません。  |
| 8  | 住宅ラベリングシートを発行する要件一覧を表示するボタン<br>※住宅 ID 取得者は使用しません。 |

4

# 2 システム利用のおおまかな流れ

本システムの利用のおおまかな流れは以下のようになります。 詳細については項目毎、各ページにてご確認下さい。

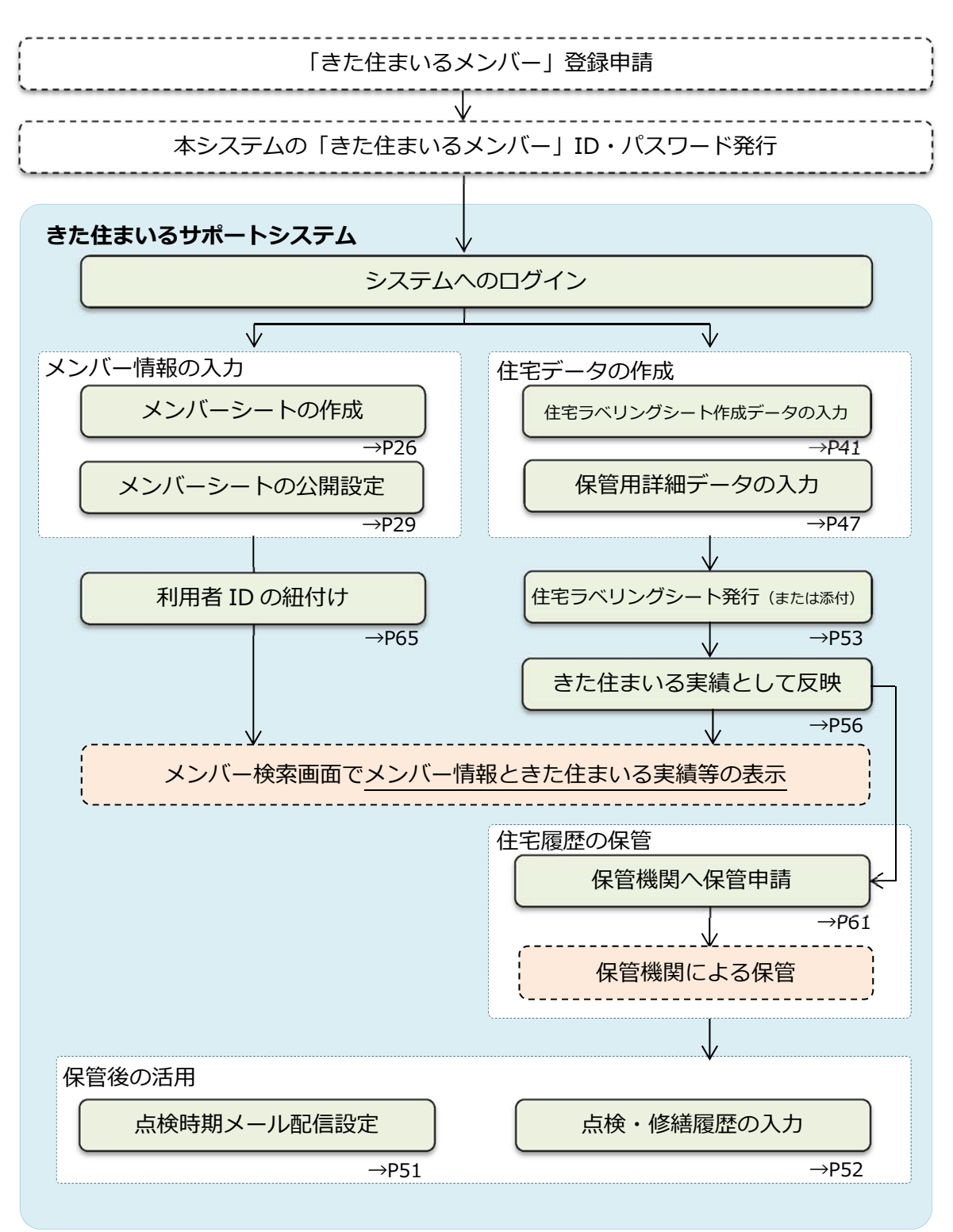

# 3 システムへのログイン

# 3.1 ID・パスワードの取得

#### きた住まいるメンバーの場合

本システムで「きた住まいるメンバー」としてメンバー情報入力・住宅データの入力を行うためには、まず、北海道にきた住まいるメンバーの登録を申請し、登録後に通知される本システムのきた住まいるメンバー用の ID・仮パスワードによりログインする必要があります。

「きた住まいるメンバー」の登録を行う場合は、トップページの下部にある北海道のサイトへリンクしているボタンをクリックし手続きを行ってください。

| 「きた住まいる」ってなに?              |                                       |
|----------------------------|---------------------------------------|
| 「きた住まいる」は、北海道が定めたルールを守り、「タ | t心で良質な家づくり」ができる住宅事業者を登録・公開する制度です。     |
|                            | クリック                                  |
| 「きた住まいる」について(きた住まいる        | 5ンド) 「さた住まいるメンバー」登録募集(北海道建設部住宅局建築指導課) |

### 住宅 ID 取得者の場合

自身の住宅がきた住まいるサポートシステムで保管されると住宅 ID 及びパスワードが発行されますので、保管機関((一財)北海道建築指導センター)より通知を受けてください。

# 3.2 ログイン

### きた住まいるメンバーの場合

上部のメニューから「事業者専用マイページ」をクリックします。 また住まいるサポートシステム 現在ログインしていません」が開い合わせ きた住まいるメンバー検索 ●事業者専用マイページ ●ご利用方法 ●お問い合わせ クリック

すると、以下のようなログイン画面が表示されます。

ここで「ユーザ ID」「パスワード」欄に、きた住まいるメンバー用の ID・パスワードを 入力し、「ログイン」をクリックします。

|                          | 現在ログインしていません   お問い合わせ                 |
|--------------------------|---------------------------------------|
| ○ きた住まいるメンバー検索 ○事業者専用マイペ | ージ ○住宅ID取得者専用マイページ ○ご利用方法 ○お問い合わせ     |
| 事業者専用マイページ               |                                       |
| 「きた住まいる><br>ちらからログイン     | <ンバーID」または「利用者ID」をお持ちの方はこ<br>っしてください。 |
| 入力<br>1D<br>パスワード        |                                       |
|                          | ✓ ログイン                                |
|                          | パスワード紛失   お問い合わせ                      |
| きた                       | 住まいるメンバーに登録せずシステムを<br>ご利用する事業者の方はこちら  |

正しくログインすると、以下のような「マイページ(きた住まいるメンバー専用)」が表示されます(誤ったパスワード等の場合、その旨表示されます)。このマイページ内で、住宅データを新しく作成したり、メンバー情報を入力・変更するなどの操作を行います。

| ※北海道から通知された仮八人ワートは変更してくたさい。                          |                                                                          |              |                             |  |  |
|------------------------------------------------------|--------------------------------------------------------------------------|--------------|-----------------------------|--|--|
| ☆ きた住まいるサポー                                          | ご         きた住まいるサポートシステム         パスワード変更   ログアウト   株式会社〇〇連築設計 様 (000002) |              |                             |  |  |
| ○ きた住まいるメンバー根                                        | 検索 ○事業者専用マイペー                                                            | ・ジ ○事業者支援ツール | ○ご利用方法 ○お問い合わせ              |  |  |
| マイページ(きた住まいるメンバー専用)【株式会社〇〇建築設計】                      |                                                                          |              |                             |  |  |
| 会社概要 入力情報更新日                                         | 会社概要 入力情報要新日:2019年03月05日                                                 |              |                             |  |  |
| 会社名(商号又は名称) 株式会社〇〇建築設計                               |                                                                          |              |                             |  |  |
| 所在地                                                  | 所在地 札幌市中央区北1条西1丁目1-1                                                     |              |                             |  |  |
| 登録番号         0012345         登録区分         住宅設計・建設事業者 |                                                                          |              |                             |  |  |
| 登録日                                                  | 2016年05月11日                                                              | 対応する住宅種類     | 戸建(新築)・戸建(改修)・共同(新築)・共同(改修) |  |  |
| メンバーシート                                              | メンバーシート 【公開中】                                                            | 実績シート        | 実績シート                       |  |  |

#### 住宅 ID 取得者の場合

上部のメニューから「事業者専用マイページ」をクリックします。

|                            |                  | 現在ログインしていません   お問い合わせ |
|----------------------------|------------------|-----------------------|
| ○ きた住まいるメンバー検索 ○事業者専用マイページ | ○ 住宅ID取得者専用マイページ | ○ご利用方法 ○お問い合わせ        |
|                            | No. 100          | V CHANNE Y            |
|                            | クリック             |                       |

すると、以下のようなログイン画面が表示されます。

ここで「ユーザ ID」「パスワード」欄に、きた住まいるメンバー用の ID・パスワードを 入力し、「ログイン」をクリックします。

| ☆ きた住まいるサポートシステム              |            |                | 玥      | 在ログインしていません | お問い合わせ |
|-------------------------------|------------|----------------|--------|-------------|--------|
| ● きた住まいるメンバー検索 ● 事業           | 諸専用マイページ ○ | 住宅ID取得者専用マイページ | ○ご利用方法 | ●お問い合わせ     |        |
| 住宅ID取得者専用マイページ                |            |                |        |             |        |
| 「住宅ID」をお持ちの方はこちらからログインしてください。 |            |                |        |             |        |
|                               | 住宅ID       |                |        |             |        |
|                               | パスワード      |                |        |             |        |
|                               |            | ✔ ログイン         |        | クリック        |        |
|                               | パスワー       | -ド紛失   お問い合わせ  |        |             |        |

正しくログインすると、以下のような「マイページ(住宅 ID 取得者専用)」が表示されま す(誤ったパスワード等の場合、その旨表示されます)。このマイページ内で、住宅ラベリ ングシートの閲覧、保管データを見ることができます。

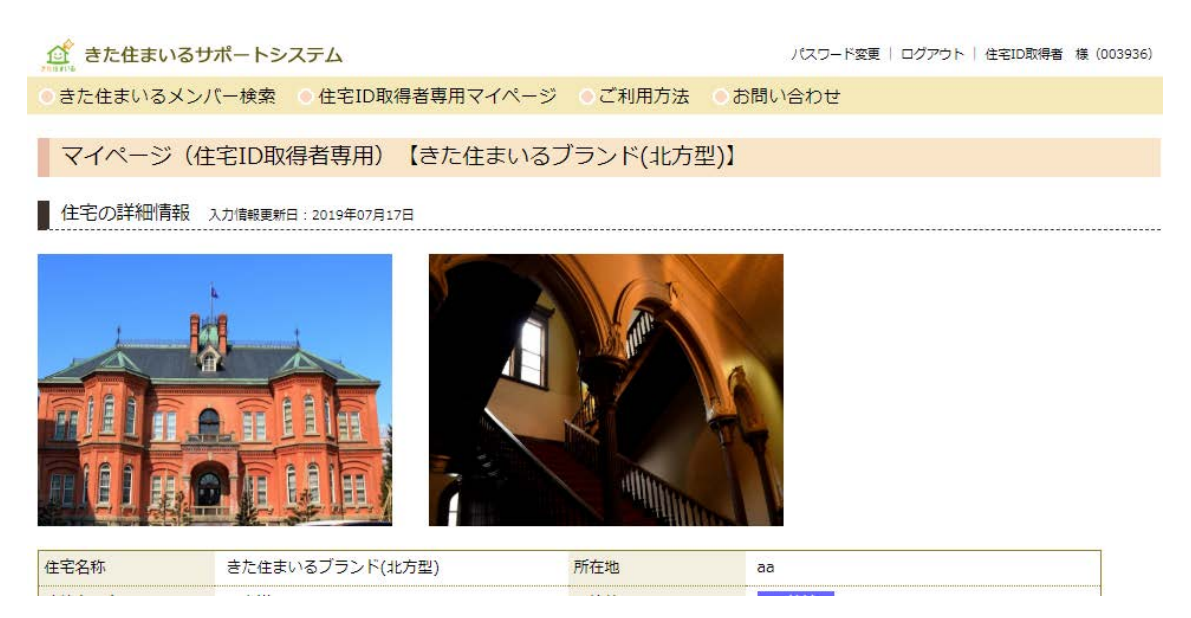

# 3.3 ログアウト

# 4 パスワードの変更

前項のように、本システムを利用する場合は ID・パスワードが必要となります。ID は変更することができませんが、パスワードは適宜、変更することが可能です。

パスワードを変更する場合、ログイン後の画面の右上にある「パスワード変更」をクリックします。

| きた住まいるサポートシステム     ション・シュートシステム     ション・ション・ション・ション・ション・ション・ション・ション・ション・ション・ | /(スワード変更 ログアウト   株式会社〇〇建築設計 様 (000002)  |
|------------------------------------------------------------------------------|-----------------------------------------|
| ○ きた住まいるメンバー検索 ○ 事業者専用マイページ ○ ご利用方法                                          | ○お問い合わせ                                 |
|                                                                              | クリック                                    |
| すると、以下のような画面が開きます。                                                           |                                         |
| ☆ きた住まいるサポートシステム                                                             | パスワード変更   ログアウト   株式会社○○連築設計 様 (000002) |

○ きた住まいるメンバー検索 ○ 事業者専用マイページ ○ ご利用方法 ○ お問い合わせ

マイページ(きた住まいるメンバー専用)【株式会社〇〇建築設計】

ログインパスワードを変更したい場合は下記「新パスワード」欄に記入して送信してください。

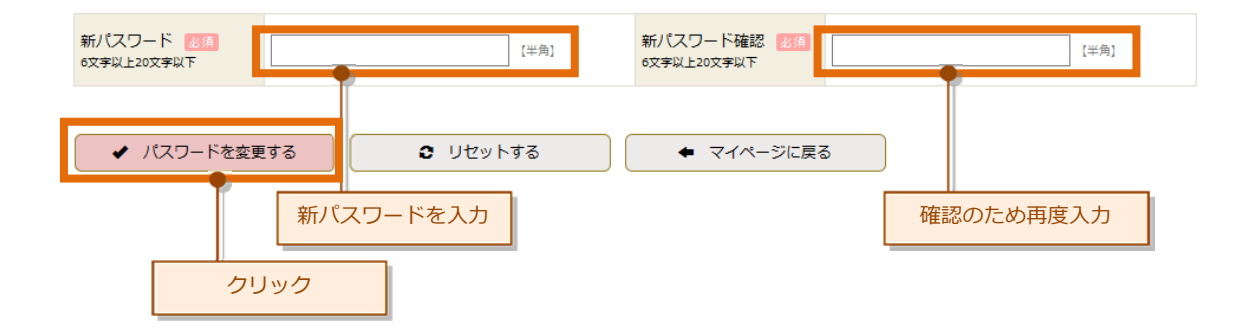

この画面で「新パスワード」「新パスワード確認」欄に新しいパスワードを入力します。 パスワードは半角英数字、6文字以上 20文字以内である必要があります。入力したら「パ スワードを変更する」ボタンをクリックします。

クリック後は、マイページに戻ります。

次回のログインから、新しいパスワードを使ってログインしてください。

# 5 マイページについて

# 5.1 きた住まいるメンバーの場合

マイページ(きた住まいるメンバー専用)では、住宅データを新しく作成したり、メンバー情報を入力・変更したり、IDを取得している利用者の管理するデータを共有することができるよう、細付けすることができます。

マイページ(きた住まいるメンバー専用)の各部分の意味、ならびにボタン等の機能は以下のとおりです。

|                                         |                                            | 1 2                                 |  |  |
|-----------------------------------------|--------------------------------------------|-------------------------------------|--|--|
| きた住まいるサポートシステム                          |                                            | バスワード変更 ログアウト 株式会社CC建築設計 様 (000002) |  |  |
| ○きた住まいるメンバー検索 ○事業者専用マ                   | ?イページ ○事業者支援ツール                            | レ ○ご利用方法 ○お問い合わせ                    |  |  |
| <ul> <li>マイページ (きた住まいるメンバー車)</li> </ul> | ■<br>■用)【株式会社〇〇建築調                         |                                     |  |  |
| 会社概要 入力情報更新日:2019年03月05日 3              |                                            |                                     |  |  |
| 会社名(商号又は名称)株式会社〇〇建築設計                   | -                                          |                                     |  |  |
| 所在地 札幌市中央区北1条西1                         | 丁目1-1                                      |                                     |  |  |
| 登録番号         0012345                    | 登録区分                                       | 住宅設計・建設事業者                          |  |  |
| 登録日 2016年05月11日                         | 対応する住宅種類                                   | 戸建(新築)・戸建(改修)・共同(新築)・共同(改修)         |  |  |
| メンバーシート 4 - タメンバーシート 【公開                | 中】 実績シート                                   | 実績シート 9 5 6                         |  |  |
|                                         |                                            |                                     |  |  |
| ▲ 住宅データを新しく作成する (住宅                     | 6ラベリングシートの作成や住宅履歴情報の                       | D保管などを行う場合は、こちらをクリックしてください)         |  |  |
| ▲ メンバーシートを作成する・内容を変更                    | する (きた住まいるメンバーシートの作                        | f成・内容変更を行う場合は、こちらをクリックしてください)       |  |  |
|                                         |                                            |                                     |  |  |
| メンバーシートの公                               | メンバーシートの公開・非公開を設定する (入力後にメンバーシートを公開してください) |                                     |  |  |
| ■ お知らせ <b>8</b>                         |                                            |                                     |  |  |
| <ul> <li>の お知らせはありません。</li> </ul>       |                                            |                                     |  |  |
| - 00AD Elas / a Elos                    |                                            |                                     |  |  |
| ■管理している住宅データー覧 9                        |                                            | 10                                  |  |  |
|                                         |                                            |                                     |  |  |
|                                         | 住宅区分                                       |                                     |  |  |
| 建築主氏名         〇〇                        | 保管状態・                                      | 番号         未保管                      |  |  |
| 担当者氏名                                   | きた住まい                                      | る実績 X 反映不可(判定:X 未適合)                |  |  |
| 検索項目 ▼ 検索内容                             | 検索                                         | リセット                                |  |  |
|                                         |                                            |                                     |  |  |
| ■ 紐付けられている利用者ID一覧                       |                                            | 11                                  |  |  |
| ₽ 紐付けられている利用者はありません。                    |                                            |                                     |  |  |
|                                         |                                            |                                     |  |  |

マイページの各部分の意味、ならびにボタン等の機能について

| 番号 | 説明                               |
|----|----------------------------------|
| 1  | パスワードを変更したい場合、ここをクリックします。        |
| 2  | システムを終える場合、ここをクリックします。           |
| 3  | メンバーの会社概要が表示されます。                |
| 4  | メンバーシートを確認する場合、ここをクリックします。       |
| 5  | 実績シートを確認する場合、ここをクリックします。         |
| 6  | 住宅データの新規作成をする場合、ここをクリックします。      |
| 7  | メンバー情報の入力及び公開設定を行う場合、ここをクリックします。 |
| 8  | システムからのお知らせが表示されます。              |
| 9  | 管理している住宅データの一覧が表示されます。           |
| 10 | 住宅データの詳細を閲覧・操作する場合、ここをクリックします。   |
| 11 | 新しく利用者を紐付けしたい場合、ここをクリックします。      |

# 5.2 住宅 ID 取得者の場合

マイページ(住宅 ID 取得者専用)では、住宅ラベリングシート及び住宅概要シートの閲覧、保管データの閲覧、点検・修繕履歴シートの閲覧等をすることができます。

マイページ(住宅 ID 取得者専用)の各部分の意味、ならびにボタン等の機能は以下のとおりです。

| きた住まいるサ<br>きた住まいるメン/ | ポートシステム<br>パー検索 ○ 住室1010時得考恵用マイページ | ○ご利用方法○○   | 1 2 パスワード変更 ログアウト 住宅ID取得者 様 (003936    |
|----------------------|------------------------------------|------------|----------------------------------------|
| C EICHER C B/C/      |                                    |            |                                        |
| マイページ(住              | 宅ID所有者専用)(きた住まいる)                  | ブランド(北方型)】 |                                        |
| 住宅の詳細情報              | 入力情報更新日:2019年07月17日                |            |                                        |
| NO IN                | MAGE                               | NO IMAGE   | 3                                      |
| 住宅名称                 | きた住まいるブランド(北方型)                    | 所在地        |                                        |
| 建築主氏名                | 北海道                                | 保管状態       | 保管済                                    |
| 設計事業者(設計)            |                                    | 保管番号       | KB190717-00227                         |
| 設計事業者(工事監理)          |                                    | 共通ID       | 00001C00000000000000000000000000000000 |
| 施工事業者                |                                    | 保管日        | 2019年07月17日                            |
| 基準・水準                | きた住まいるブランド住宅(判定:〇 適合)              | 保管期間       | 保管日から30年間                              |
| きた住まいるブランド住宅<br>登録名  | 1.北方型住宅                            | 竣工年月日      |                                        |
| きた住まいる判定             | × (きた住まいるの要件を満たしていません)             | 備考         |                                        |
|                      |                                    |            |                                        |
| 住宅概要シートを             | 見る 住宅ラベリングシートを見る                   | 保管データ(基本)  | を見る 保管データ(詳細)を見る                       |
| 点検・修繕履歴の             | 入力 点検・修繕履歴シートを見る                   | 点検時期メール配   | 2信設定 入力データー覧の出力                        |
| 保管期間の延長申             | 月請                                 |            |                                        |
|                      |                                    |            | 5                                      |

マイページの各部分の意味、ならびにボタン等の機能について

| 番号 | 説明                               |
|----|----------------------------------|
| 1  | パスワードを変更したい場合、ここをクリックします。        |
| 2  | システムを終える場合、ここをクリックします。           |
| 3  | 住宅の写真が表示されます。                    |
| 4  | 住宅の概要データが表示されます。                 |
| 5  | 各種画面にリンクしているボタンです。以下に詳細を記載しています。 |

### 各ボタンの機能

| ボタンの名称   | 内容                | 説明           | 参照                |
|----------|-------------------|--------------|-------------------|
| 住宅概要シート  | 住宅概要シートの PDF ファイル |              | →P13              |
| を見る      | を表示します。           |              |                   |
| 住宅ラベリング  | 住宅ラベリングシートの PDF フ |              | →P11              |
| シートを見る   | ァイルを表示します。        |              |                   |
| 保管データ(基  | 住宅の基本的なデータを見るこ    | 基本的なデータとは、住宅 |                   |
| 本)を見る    | とができます。           | ラベリングシートに記載  |                   |
|          | ※閲覧のみとなります。       | されている内容で、住宅・ |                   |
|          |                   | 土地の概要、基本的な住宅 |                   |
|          |                   | 性能等のことをいいます。 |                   |
| 保管データ(詳  | 住宅の詳細なデータを見ること    | 詳細なデータとは基本的  |                   |
| 細)を見る    | ができます。            | なデータに加えて、住宅が |                   |
|          | ※閲覧のみとなります。       | 備える基準・水準を判定す |                   |
|          |                   | るために入力されたデー  |                   |
|          |                   | タのことをいいます。   |                   |
| 点検・修繕履歴の | この画面は、既存住宅の点検・修   |              | →P52              |
| 入力       | 繕履歴を入力する画面が開きま    |              |                   |
|          | す。                |              |                   |
| 点検・修繕履歴シ | 点検・修繕履歴シートの PDF フ |              |                   |
| ートを見る    | ァイルを表示します。        |              |                   |
| 点検時期メール  | 点検時期のお知らせをメール配    |              | $\rightarrow$ P51 |
| 配信設定     | 信する設定を行います。       |              |                   |
| 入力データー覧  | 住宅データを一覧形式で PDF フ |              |                   |
| の出力      | ァイルとして出力できます。     |              |                   |
| 保管期間の延長  | 保管後に、保管機関へ、保管期間   | 保管後にのみ使用できま  |                   |
| 申請       | の延長の申請を行うことができ    | す。           |                   |
|          | ます。               |              |                   |

# 6 きた住まいるメンバーシートの作成

きた住まいるサポートシステムでは、きた住まいるメンバーは自社の情報をきた住まい るメンバー情報として入力することにより、「きた住まいるメンバーシート」が作成でき、 一般利用者等にシートを表示・検索していただくことができます。

※設計及び施工の両方を行っている事業者は、両方の実績を入力してください。

### 6.1 きた住まいるメンバー情報の入力

メンバーシートを作成する場合は、「マイページ(きた住まいるメンバー専用)」の以下の ボタンをクリックし、きた住まいるメンバー情報の入力画面を開きます。

| ▲ 住宅データを新しく作成する (住宅ラベリングシートの作成や住宅履歴情報の保管などを行う場合は、こちらをクリッ  | クしてください)   |
|-----------------------------------------------------------|------------|
| ▲ メンバーシートを作成する・内容を変更する (きた住まいるメンバーシートの作成・内容変更を行う場合は、こちらをク | リックしてください) |
|                                                           | l l        |
| メンバーシートの公開・非公開を設定する (入力後にメンバーシートを公開してください)                |            |
|                                                           | クリック       |

きた住まいるメンバー情報の入力画面は以下のようになっています(抜粋)。

| ① きた住まいるサポートシステム パスワード変更   ログアウト   株式会社CC建築設計 様 (000002) |                                      |                                 |                   |  |  |  |
|----------------------------------------------------------|--------------------------------------|---------------------------------|-------------------|--|--|--|
| ○きた住まいるメンバー検索 ○事業者専用マイページ ○事業者支援ツール ○ご利用方法 ○お問い合わせ       |                                      |                                 |                   |  |  |  |
|                                                          |                                      |                                 |                   |  |  |  |
| マイページ(きた                                                 | 住まいるメンバー専用)【株式会社(                    | ○○建築設計】                         |                   |  |  |  |
| 会社概要の入力 入す                                               | 会社概要の入力 入力情報更新日:2019年03月05日          |                                 |                   |  |  |  |
| 会社名                                                      | 株式会社〇〇建築設計                           | 登録番号                            | 0012345           |  |  |  |
| 登録区分                                                     | 住宅設計・建設事業者                           | 登録年月日                           | 2016年05月11日       |  |  |  |
| <b>創立年月</b><br>※年・月を記入                                   | 昭和45年8月                              | 資本金                             | 2000 万円           |  |  |  |
| 従業員数 28須                                                 | 300 名                                | 所在地 必須                          | 札幌市中央区北1条西1丁目1-1  |  |  |  |
| TEL <u>必須</u><br>※ハイフンを付けて記入                             | 011-999-9999                         | FAX<br>※ハイフンを付けて記入              | 011-888-0000      |  |  |  |
| フリーダイヤル                                                  | 0120-33-4444                         | E-Mail <u>必須</u><br>※問合せ窓口のアドレス | sample@sample.com |  |  |  |
| URL                                                      | http://www.pref.hokkaido.lg.jp/kn/ks |                                 |                   |  |  |  |
| 対応する住宅種類 82個                                             | ☞ 戸建(新築) 🕑 戸建(改修【リフォーム               | 2】) 🕑 共同(新築)                    | ☞ 共同(改修【リフォーム】)   |  |  |  |

各項目には、それぞれ、次に示す表に記載したとおりの内容を入力します。

入力後には、画面下部の「記入内容を送信する」ボタンをクリックします。クリックしな ければ、入力したデータは保存されずに、ページの移動などで消えてしまいます。

「必須」と表示されている項目は必ず入力して下さい。未入力となっている場合は、メン バーシートを公開設定することが出来ません。

| 項目の名称 入力内容                  |                                                                                                    | 説明                                                               |
|-----------------------------|----------------------------------------------------------------------------------------------------|------------------------------------------------------------------|
| 会社概要                        | 自社の連絡先、業務内容、対応する住宅種<br>類、建設業許可や建築士事務所登録種別等<br>を入力します。                                                          |                                                                  |
| 有資格者在籍数                     | 自社の有資格者在籍数を、資格ごとに入力<br>します。記載のない資格は「その他有資格<br>者」欄に資格の名称と在籍数を記載しま<br>す。                                         |                                                                  |
| 過去の実績                       | 北方型住宅や長期優良住宅、地域型住宅な<br>ど、過去の実績数を記載します。                                                                         | 会社概要の「対応する住<br>宅種類」でチェックをし<br>なかった住宅種類では入<br>力不要です。              |
| 基本性能項目に<br>対する技術対応<br>カ     | きた住まいるの基本性能に対する自社の<br>技術対応力を入力します。対応する住宅種<br>類に応じた対応力について入力します。                                                | 会社概要の「対応する住<br>宅種類」でチェックをし<br>なかった住宅種類では入<br>カ不要です。              |
| 住宅履歴の保管                     | 住宅履歴を本システムで保管する場合は<br>「本システムでの保管」にチェックを入<br>れ、他のシステムで保管する場合はその保<br>管方法と保管機関を入力します。                             |                                                                  |
| 建設後の点検・維<br>持管理および PR<br>次項 | 建設後の点検内容・期間について入力しま<br>す。また、自社の PR 文章や写真、パンフ<br>レットを入力します。PR は 3 項目入力で<br>きますので、できるだけ 3 項目とも入力<br>するようにしてください。 | 添付する写真は、検索画<br>面等に表示されますの<br>で、肖像権や著作権、個<br>人情報等に十分配慮して<br>ください。 |

# きた住まいるメンバー情報の入力項目

入力した結果は、マイページに戻り「メンバーシート」から確認できます。

| マイページ(きた住まいるメンバー専用)【株式会社〇〇建築設計】 |                       |          |                             |  |  |
|---------------------------------|-----------------------|----------|-----------------------------|--|--|
| 会社概要 入力情報更新日:2019年03月05日        |                       |          |                             |  |  |
| 会社名(商号又は名称)                     | 会社名(商号又は名称)株式会社〇〇建築設計 |          |                             |  |  |
| 所在地                             | 札幌市中央区北1条西1丁目1-1      |          |                             |  |  |
| 登録番号                            | 0012345               | 登録区分     | 住宅設計・建設事業者                  |  |  |
| 登録日                             | 2016年05月11日           | 対応する住宅種類 | 戸建(新築)・戸建(改修)・共同(新築)・共同(改修) |  |  |
| メンバーシート                         | メンバーシート【公開中】          | 実績シート    | 実績シート                       |  |  |
| クリック                            |                       |          |                             |  |  |

きた住まいるメンバーシートは一般利用者にも同様の画面が表示されますので、入力後 に確認してください。また、最下段には PDF 版を表示するボタンもありますので合わせて 確認してください。

次項の「6.2 きた住まいるメンバーシートの公開・非公開設定」で公開設定をするまで は表示および検索されませんのでご注意ください。

|                                              | ペートシステム                                   |                                           | パスワード変更   ログアウト   株式会社〇〇建築  | 段計 様 (000002) |
|----------------------------------------------|-------------------------------------------|-------------------------------------------|-----------------------------|---------------|
| ● きた住まいるメンバー                                 | -検索 ③事業者専用マイ/                             | ページ 💿 事業者支援ツール 💿                          | ご利用方法 ●お問い合わせ               |               |
| きた住まいるメン                                     | バーシート【株式会社                                | ○○建築設計】                                   |                             |               |
| 会社概要 入力情報更新                                  | f日:2019年07月17日                            |                                           |                             |               |
| 会社名(商号又は名称)                                  | 株式会社〇〇建築設計                                |                                           |                             |               |
| 所在地                                          | 札幌市中央区北1条西1丁目                             | 1-1                                       |                             |               |
| 登録番号                                         | 0012345                                   | 登録区分                                      | 住宅設計(住宅建設)                  |               |
| 登録日                                          | 2016年05月11日                               | 対応する住宅種類                                  | 戸建 戸建 共同 共同<br>新築 改修 新築 改修  |               |
| 【560字以内】当社は○○○<br>の思い描かれる暮らしをおか<br>建設後の点検・維持 | 年の実績を踏まえて住宅を建設し<br>施主様と一緒になってつくり上げ<br>行管理 | かたします。ただ住宅を建設するのではな<br>るという気持ちで取り組んでいます。− | なく、お施主様みなさん<br>一番大切なことは、お施主 |               |
| 定期点検                                         |                                           |                                           |                             |               |
| その他                                          |                                           |                                           |                             |               |
| その他                                          | これらはすべて試験入力<br>おおおおおお。                    | 1です。あああああああああああいいいいい                      | いいいいいううううううううえええええ          | ええおおおお        |
|                                              |                                           | PDF版をダウンロードする                             |                             |               |
| PDF 版をダウンロード                                 |                                           |                                           |                             |               |

# 6.2 きた住まいるメンバーシートの公開・非公開設定

メンバーシートの公開・非公開設定をする場合は、「メンバーシートの公開・非公開を設 定する(入力後にメンバーシートを公開してください)」のボタンをクリックしてください。

| ▲ 住宅データを新しく作成する (住宅ラベリングシートの作成や住宅履歴情報の保管などを行う場合は、こちらをクリックし                                                                              | てください)                       |
|----------------------------------------------------------------------------------------------------|------------------------------|
| ▲ メンバーシートを作成する・内容を変更する (きた住まいるメンバーシートの作成・内容変更を行う場合は、こちらをクリッ                                                                             | クしてください)                     |
|                                                                                                    |                              |
| メンバーシートの公開・非公開を設定する (入力後にメンバーシートを公開してください)                                                                                              |                              |
|                                                                                                    |                              |
|                                                                                                    | クリック                         |
|                                                                                                    |                              |
| すると、以下のようなメンバーシート公開設定画面が表示されます。<br>ここで「非公開とする」「公開する」を選択します。                                                                             |                              |
| ご きた住まいるサポートシステム パスワード変更   ログアウト   株式                                                                                                   | ☆社○○建築設計 様(000002)<br>       |
| ○きた住まいるメンバー検索 ○事業者専用マイページ ○事業者支援ツール ○ご利用方法 ○お問い合わせ                                                                                      |                              |
| メンバーシート公開設定【株式会社〇〇建築設計】                                                                                                    |                              |
| きた住まいるメンバー「株式会社〇〇建築設計」のメンバーシートの公開・非公開を切り替えます。公開とすると、メンバー検索画<br>ートが一般利用者から閲覧可能となります。非公開とすると、メンバー検索画面に現れなくなります。メンバー情報の入力が未完了<br>開としてください。 | 面で検索され、メンバーシ<br>の場合は、原則として非公 |
| メンバーシート公開設定                                                                                                    |                              |
|                                                                                                    |                              |
| ×ンバーシート公開設定 1879<br>チェック                                                                                                    |                              |
| □ 上記のとおり「株式会社○○建築設計」の公開設定を変更します。                                                                                                    |                              |
| <ul> <li>✓ 変更を実行する</li> <li>● リセットする</li> <li>● マイページに戻る</li> </ul>                                                                     |                              |
| クリック                                                                                                    |                              |

公開設定をすると「きた住まいるメンバー検索」で検索結果に表示されるようになり一般 利用者がメンバーシート等を閲覧できるようになりますので、必ず「公開する」を選択して ください。

#### 住宅データを新しく作成する 7

きた住まいるサポートシステムでは、きた住まいるメンバーが設計・建設した住宅のデー タを作成・入力し、実績の公開やデータの保管をすることができます。

住宅データを新しく登録する場合は、マイページの以下のボタンをクリックし「住宅デー 夕を新規登録」画面を開きます。

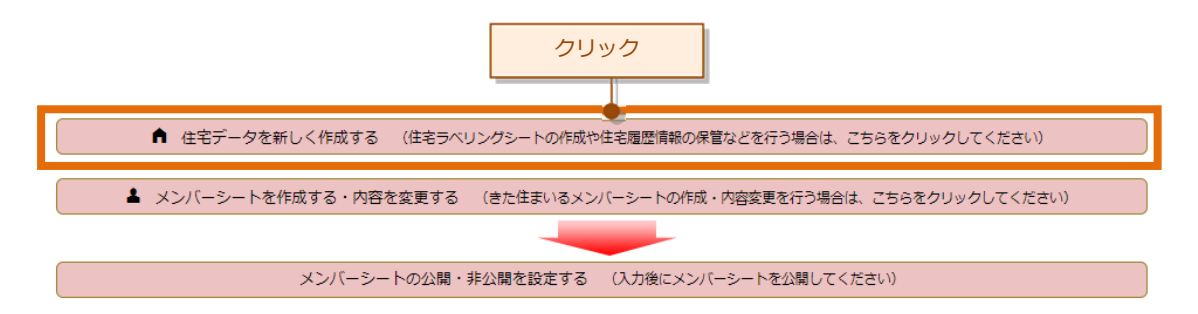

#### 住宅データの新規登録画面は以下のようになっており、住宅の基本データを入力します。

| ● きた住まいるメンバ・               | -検索 ○事業者専用マイページ | ○事業者支援ツール ○ご利用 | 方法 ○お問い合わせ |  |  |
|----------------------------|-----------------|----------------|------------|--|--|
| 住宅データの新規                   | 登録              |                |            |  |  |
| 住宅データ名 23通<br>※住宅モデル名等、簡潔に |                 |                | 【全角·半角】    |  |  |
| 基準・水準 必須<br>※きた住まいるメンバーの方  | ¥               | 住宅の種類 必須       | <b></b>    |  |  |
| きた住まいるブランド<br>住宅登録名 22須    | T               | データの扱い 必須      | <b>T</b>   |  |  |

※注1:きた住まいるブランド住宅に登録された「北方型住宅」「北方型住宅ECO」「北海道R住宅」とする場合には、「きた住まいるブランド住宅」を選択して ください。(きた住まいるの基本要件である一次エネルギー消費量等級4以上が必要となります。)なお、「北方型住宅水準」、「北方型住宅ECO水準」について は、当面使用することはできますが、きた住まいるブランド住宅とは異なりますので、ご注意ください。

· ※注2

入力

※注2:通常データは保管申請せず1年経過すると自動的に削除されます。ひな形データは削除されませんが、保管申請ができません。保管申請を行う場合には、 住宅データの複製を行い、通常データとして、所定の項目を入力してから保管申請してください。

| <ul> <li>新規登録を実行する</li> </ul> | <ul> <li>Uzvhja</li> </ul> | ◆ マイページに戻る |
|-------------------------------|----------------------------|------------|
| クリック                          |                            |            |
|                               |                            |            |

۲

住宅登録名 22須

担当作業 必須

※きた住まいるメンバーの方

各項目には、それぞれ、次に示す表に記載したとおりの内容を入力します。 入力後には「新規登録を実行する」をクリックします。

# 住宅データの新規登録時の入力項目

| 項目の名称                   | 入力内容                                                                                                    | 説明                                                                                                  |
|-------------------------|----------------------------------------------------------------------------------------------------|----------------------------------------------------------------------------------------------------|
| 住空デー々名                  | この住宅データをシステムで表示する際、タイ                                                                                                    | 必須・全角または半                                                                                           |
|                         | トルとして表示する名称を入力します。                                                                                                    | 角文字にて入力                                                                                             |
|                         | この住宅が備える基準・水準を選択入力しま<br>す。なお、選んだ基準・水準に応じて、「保管<br>田詳細データの入力・冬基準適合判定()                                                                                                    | 必須・選択式                                                                                              |
| 基準・水準                   | P32)」で適合状況を判定することができます。                                                                                                    |                                                                                                    |
|                         | ※住宅の保管を行うには、選択した基準・水準                                                                                                    |                                                                                                    |
|                         | で適合する必要かあります。                                                                                                    |                                                                                                    |
| 住宅の種類                   | 住宅の種類 (戸建や共同、新築や改修) を選択<br>  します。                                                                                                    | 必須・選択式                                                                                              |
| きた住まいるブ<br>ランド住宅登録<br>名 | 「基準・水準」で「きた住まいるブランド住宅」<br>とした場合に選択します。                                                                                                    | <ul> <li>必須・選択式</li> <li>※「基準・水準」で</li> <li>「きた住まいるブラ</li> <li>ンド住宅」を選択し</li> <li>た場合に必須</li> </ul> |
| 担当作業                    | この住宅にどのように関わったか(設計・建設・<br>設計建設両方)を選択入力します。                                                                                                    | 必須・選択式                                                                                              |
| データの扱い                  | 「通常データ」とすると、保管申請をせずにデ<br>ータ作成日から1年経過すると、データが削除<br>されてしまいます。<br>「ひな形データ」とすると、保管申請ができな<br>い代わりに、1年経過しても削除されません。<br>「ひな形データ」は、自社の住宅に係る特長・<br>共通性能などをあらかじめ入力しておき、コピ<br>ーして新しい住宅データを作成する際のコピ<br>ー元として利用することができます。 | 必須・選択式                                                                                              |

住宅データを新しく作成すると、マイページの「管理している住宅データ一覧」に掲載されます。その後の住宅データの入力については、次項で解説します。

| ■ 00邸          |                           |                |                      |                                         | 詳細情報 |
|----------------|---------------------------|----------------|----------------------|-----------------------------------------|------|
| 所在地            | 札幌市中央区                    | 住宅区分           | 1                    | その他の新築住宅(判定:X未適合)                       |      |
| 建築主氏名          | 00                        | 掲載される          | 番号                   | 未保管                                     |      |
| 担当者氏名          |                           | C/LUX          | いる実績                 | X 反映不可(判定:X 未適合)                        |      |
| 竣工年月日          |                           | 最終更新           | 8                    | 2019年06月26日                             |      |
| ■ その他          | <ul> <li>■ その他</li> </ul> |                |                      |                                         |      |
| 所在地            |                           | 住宅区分           |                      | その他の新築住宅(判定:X未適合)                       |      |
| 78/22 27       |                           | 伊等中部           | <b>T D</b>           | 十 / / / / / / / / / / / / / / / / / / / |      |
| 建染王氏治          |                           | 1木目1人店5        | ・雷亏                  | 木休昌                                     |      |
| 建梁王氏名<br>担当者氏名 |                           | (末首八話)<br>きた住ま | ・<br>番 ち<br>いる<br>実績 | ★休日<br>X 反映不可(判定:X 未適合)                 |      |

管理している住宅データー覧

※きた住まいるランド「きた住まいるブランド住宅登録一覧」ページ参照・https://www.kita-smile.jp/brand\_house

# ■きた住まいるブランド住宅の登録基準

# 『北方型住宅』の登録基準は、次のとおりです。

活用できるメンバーの範囲 · きた住まいるメンバー全員

| 性能    |                    | 生能                                         | 基進                                                                                                    | 性能等級の日安                                                                    |
|-------|--------------------|--------------------------------------------|----------------------------------------------------------------------------------------------------|----------------------------------------------------------------------------|
|       |                    | <ul><li>(1)乾燥材等の使用</li></ul>               | ・柱・梁等の主要構造材、床を構成する木材及び気密工事に<br>使用する木材には、乾燥材(含水率20%以下)または集成<br>材を使用                                               | -                                                                          |
|       |                    | (2)外壁内の通気措置                                | ・外壁には通気層を設置 ※又はその他の措置                                                                                            | 劣化対策等級<br>(構造躯体等)<br><b>等級3</b>                                            |
|       | 高い耐久性              | (3)小屋裏の換気措置                                | <ul> <li>・小屋裏または屋根裏換気のための換気口を設置</li> </ul>                                                                       | (きた住まいる基本要件)                                                               |
| 長寿命   |                    | (4) 耐震性能                                   | ・建築基準法(平成 12 年基準)への適合                                                                                            | 耐震等級<br>(構造躯体の倒境等防止)<br><b>等級1</b><br>(きた住まいる基本要件<br>等級1                   |
|       | 維持範囲の              | (5)住宅の仕様等の<br>記録の作成及び保管                    | ・きた住まいるサポートシステムにより、新築時の住宅の仕<br>様や性能に関する記録を作成・保管<br>・維持保全計画の作成・保管                                                 | -                                                                          |
|       | 福舟管理の容易さ           | <ul><li>(6)給排水管等の</li><li>維持管理対策</li></ul> | <ul> <li>構造躯体に影響を及ぼすことなく給排水管等の補修が可能</li> <li>構造躯体および仕上材に影響を及ぼすことなく給排水管</li> <li>等の点検および排水管の清掃を行うことが可能</li> </ul> | 維持管理対策等級<br>(専用配管)<br><b>等級3</b>                                           |
| 安心    | 高齢社会への<br>対応       | <ul><li>(7)住宅内の高齢者等</li><li>への対応</li></ul> | <ul> <li>・住宅内の移動等に伴う転倒、転落等を防止するための基本的な措置</li> <li>・介助用車いす使用者が基本的な生活行為を行うことが容易な措置</li> </ul>                      | 高齢者等配慮対策等級<br>(専用部分)<br><b>等級 3</b>                                        |
| •     |                    | <ul><li>(8)ホルムアルデヒド</li><li>発散対策</li></ul> | <ul> <li>日本工業規格および日本農林規格に規定する F☆☆☆☆</li> <li>等級の規格に適合する建築材料の使用</li> </ul>                                        | ホルムアルデヒド発散等級<br>等級3                                                        |
| 快適    | 健康で快適な<br>室内空間     | (9) 換気システム                                 | <ul> <li>必要な換気量と適切な換気経路が確保される換気システムを設置</li> </ul>                                                                | -                                                                          |
|       |                    | (10)暖房方式                                   | ・暖房方式は、原則、セントラルヒーティング<br>・全室暖房                                                                                   | -                                                                          |
| 環     |                    |                                            | <ul> <li>外皮平均熱貫流率は、0.46배/m2K以下<br/>(性能に応じた夏期の日射遮蔽と結露防止対策)</li> </ul>                                             | 断熱等性能等級<br>等級4<br>(きた住まいる基本要件<br>等級4                                       |
| 境との#  | 省エネルギー             | (11)省エネルギー性能                               | <ul> <li>一次エネルギー消費量の大きな削減のための対策<br/>(住宅の設計一次エネルギー消費量は基準一次エネルギ<br/>ー消費量の値を上回らない)</li> </ul>                       | <ul> <li>-次エネルギー消費量等級</li> <li>等級4</li> <li>(きた住まいる基本要件<br/>等級4</li> </ul> |
| *     |                    |                                            | ・隙間相当面積は 2.0 cm 2/m2 以下                                                                                          |                                                                            |
| Ŧ     | 美しい<br>まちなみの<br>形成 | (12)外壁の後退                                  | ・住宅(附属建築物等を除く)の外壁は、道路境界線から 1m<br>以上後退                                                                            | -                                                                          |
| 地域らしさ | 地域の資源の<br>活用       | (13)地域の気候-風土を<br>活かした住宅の計<br>画・設計          | ・地域の気候・風土を活かした住宅の計画・設計                                                                                           | -                                                                          |
| その他   | -                  | <del></del> :                              | ・BIS による設計、BIS-E による施工への関与                                                                                       |                                                                            |

太枠 は、きた住まいるの基本項目

# 『北方型住宅ECO』の登録基準は、次のとおりです。 活用できるメンバーの範囲 ・きた住まいるメンバー全員

| 性能    |                        | 生能                                         | 基準                                                                                                    | 性能等級の目安                                                                    |
|-------|------------------------|--------------------------------------------|----------------------------------------------------------------------------------------------------|----------------------------------------------------------------------------|
|       |                        | (1)乾燥材等の使用                                 | ・柱・梁等の主要構造材、床を構成する木材及び気密工事に<br>使用する木材には、乾燥材(含水率20%以下)または集成<br>材を使用                                     | -                                                                          |
|       |                        | (2)外壁内の通気措置                                | ・外壁には通気層を設置 ※又はその他の措置                                                                                  | 劣化対策等級<br>(構造躯体等)<br><b> 筆級3</b>                                           |
|       | 高い耐久性                  | (3)小屋裏の換気措置                                | ・小屋裏または屋根裏換気のための換気口を設置                                                                                 | (きた住まいる基本要件)<br>等級3                                                        |
| 長寿命   |                        | (4) 耐震性能                                   | <ul> <li>建築基準法(平成12年基準)への適合</li> </ul>                                                                 | 耐震等級<br>(構造躯体の倒壊等防止)<br><b>等級1</b><br>(きた住まいる基本要件<br>等級1                   |
|       | がは空田の                  | (5)住宅の仕様等の<br>記録の作成及び保管                    | <ul> <li>・きた住まいるサポートシステムにより、新築時の住宅の仕様や性能に関する記録を作成・保管</li> <li>・維持保全計画の作成・保管</li> </ul>                 | -                                                                          |
|       | 容易さ                    | <ul><li>(6)給排水管等の</li><li>維持管理対策</li></ul> | <ul> <li>構造躯体に影響を及ぼすことなく給排水管等の補修が可能</li> <li>構造躯体および仕上材に影響を及ぼすことなく給排水管等の点検および排水管の清掃を行うことが可能</li> </ul> | 維持管理対策等級<br>(専用配管)<br>等級3                                                  |
| 安心    | 高齢社会への<br>対応           | <ul><li>(7)住宅内の高齢者等</li><li>への対応</li></ul> | <ul> <li>・住宅内の移動等に伴う転倒、転落等を防止するための基本的な措置</li> <li>・介助用車いす使用者が基本的な生活行為を行うことが容易な措置</li> </ul>            | 高齢者等配慮対策等級<br>(専用部分)<br><b>等級 3</b>                                        |
| •     |                        | (8)ホルムアルデヒド<br>発散対策                        | <ul> <li>・日本工業規格および日本農林規格に規定する「☆☆☆☆</li> <li>等級の規格に適合する建築材料の使用</li> </ul>                              | ホルムアルデヒド発散等級<br>等級3                                                        |
| 快適    | 健康で快適な<br>室内空間         | (9) 換気システム                                 | <ul> <li>・必要な換気量と適切な換気経路が確保される換気システムを設置</li> </ul>                                                     |                                                                            |
|       |                        | (10)暖房方式                                   | ・暖房方式は、原則、セントラルヒーティング<br>・全室暖房                                                                         | a—a                                                                        |
| 環     |                        | (11) 40                                    | <ul> <li>外皮平均熱賞流率は、0.38W/m2K以下<br/>(性能に応じた夏期の日射遮蔽と結露防止対策)</li> </ul>                                   | 断熱等性能等級<br>等級4<br>(きた住まいる基本要件<br>等級4                                       |
| 境との   | 省エネルキー・<br>環境負荷の<br>低減 | (11)省ユネルギー住宅。<br>環境負荷の低減への<br>配慮           | <ul> <li>一次エネルギー消費量の大きな削減のための対策<br/>(住宅の設計ー次エネルギー消費量は基準一次エネルギ<br/>ー消費量の値を上回らない)</li> </ul>             | <ul> <li>-次エネルギー消費量等級</li> <li>等級4</li> <li>(きた住まいる基本要件<br/>等級4</li> </ul> |
| 共生    |                        |                                            | <ul> <li>・隙間相当面積は1.0 cm 2/m2 以下(実測)</li> <li>・暖房エネルギー消費量の把握</li> </ul>                                 | -                                                                          |
|       | 美しい<br>まちなみの<br>形成     | (12)外壁の後退                                  | ・住宅 (附属建築物等を除く) の外壁は、道路境界線から 1m<br>以上後退                                                                | -                                                                          |
| 地域らしさ | 地域の資源の<br>活用           | (13)地域の気候・風土を<br>活かした住宅の計<br>画・設計          | ・地域の気候・風土を活かした住宅の計画・設計                                                                                 | -                                                                          |
| その他   | -                      | -                                          | ・BISによる設計、BIS-Eによる施工への関与                                                                               | -                                                                          |

太枠 は、きた住まいるの基本項目
## 『北海道R住宅』の登録基準は、次のとおりです。

活用できるメンバーの範囲

・きた住まいるメンバーのうち、北海道R住宅事業者ネットワー クの会員

|                 | 性能             | 基準                                                                               |                                                                                          | 性能等級の目安                                                   |
|-----------------|----------------|----------------------------------------------------------------------------------|------------------------------------------------------------------------------------------|-----------------------------------------------------------|
|                 | 構造躯体の<br>耐久性   | (1)乾燥木材の使用                                                                       | <ul> <li>・柱・梁等の主要構造材、床を構成する木材及び気密工事に<br/>使用する木材には、乾燥材(含水率20%以下)または集成<br/>材を使用</li> </ul> | -                                                         |
|                 |                | (2)壁体の乾燥状態維持<br>のための、通気層等の<br>設置                                                 | ・外壁には通気層を設置 ※又はその他の措置                                                                    | 劣化対策等級<br>(構造躯体等)<br>等級3(既存)<br>(きた住まいる基本要件<br>等級3(既存)    |
|                 |                | (3) 土台の防腐措置                                                                      | <ul> <li>・土台等への防腐剤の塗布又は防腐土台の使用</li> </ul>                                                | -                                                         |
| -               |                | (4) 床下の防湿措置                                                                      | ・防湿フィルムやコンクリートにより防湿措置                                                                    | -                                                         |
| <b>女</b> 寿<br>命 | 住宅の耐震性         | (5)昭和 56 年 6 月改正<br>建築基準法に基づく「新<br>耐震設計基準」同等、又<br>はそれ以上の耐震性能                     | ・建築基準法(昭和 56 年基準)への適合                                                                    | 耐震等級<br>(構造躯体の倒境等防止)<br>等級1(既存)<br>(きた住まいる基本要件<br>等級1(既存) |
|                 | 既存状況の<br>調査・評価 | <ul> <li>(6) 北海道住宅検査人</li> <li>による既存状況の</li> <li>調査・検査・評価</li> </ul>             | <ul> <li>・当該物件の仲介・設計・施工に関与しない第三者の北海道</li> <li>住宅検査人による既存状況の調査・検査・評価の実施</li> </ul>        | -                                                         |
|                 | 瑕疵保険           | <ul><li>(7)構造・雨水の瑕疵</li><li>保険加入</li></ul>                                       | ・構造・雨水に関する瑕疵保険への加入                                                                       | -                                                         |
|                 | 維持管理           | <ul><li>(8)住宅の仕様等の</li><li>記録の作成及び保管</li></ul>                                   | <ul> <li>・きた住まいるサポートシステムにより、工事仕様・状況等に関する記録を作成・保管</li> <li>・維持保全計画の作成・保管</li> </ul>       | -                                                         |
| 安心・快適           | 高齢社会への<br>対応   | (9)段差解消・手すり                                                                      | <ul> <li>・便所、脱衣室・洗面所、その他日常生活空間(玄関、浴室、<br/>バルコニーを除く)の段差解消</li> <li>・階段の手すりの設置</li> </ul>  |                                                           |
| 環境              | 省エネルギー         | (10)省エネルギー性能<br>の確保                                                              | ・外皮平均熱貫流率は、0.46W/m2K以下                                                                   | 断熱等性能等級<br>等級4<br>(きた住まいる基本要件<br>等級3(既存)                  |
| との共力            | 性              | <ul> <li>(11)BIS 資格者が省エ<br/>ネルギー設計、BIS-E<br/>資格者が省エネルギ</li> <li>一施工管理</li> </ul> | ・BIS による設計、BIS-E による施工への関与                                                               |                                                           |
| Ŧ               | 気密性            | (12)気密性能の確保                                                                      | <ul> <li>・隙間相当面積は 2.0 cm 2/m2 以下 (実測)</li> <li>・気密性能試験の実施</li> </ul>                     |                                                           |
| 地域らしさ           | -              | -                                                                                | _                                                                                        | -                                                         |
| その他             | -              | -                                                                                |                                                                                          | -                                                         |

太枠 は、きた住まいるの基本項目

※北海道では、きた住まいるメンバーにより設計・施工された北方型住宅・北方型住 宅 ECO・北海道R住宅に対し、『きた住まいるブランド住宅』として登録しています。

# 8 住宅の詳細情報の入力について

前項により住宅データを新しく作成すると、その住宅の詳細情報画面が開きます。また、 管理している住宅データ一覧で当該住宅の「詳細情報」をクリックすると詳細情報画面が開 きます。

住宅の詳細情報画面では、その住宅に係るデータの入力や、保管申請や保管延長の手続き、 住宅データの削除、住宅ラベリングシートの出力などさまざまな操作を行うことができま す。

| 管理している住宅データー覧 |        |          |                  |         |  |
|---------------|--------|----------|------------------|---------|--|
|               |        |          |                  |         |  |
| ■ ○○邸         |        |          |                  | 詳細情報    |  |
| 所在地           | 札幌市中央区 | 住宅区分     | その他の新築住宅(判定:X未適合 | <u></u> |  |
| 建築主氏名         | 00     | 保管状態・番号  | 未保管              |         |  |
| 担当者氏名         |        | きた住まいる実績 | X 反映不可(判定:X 未適合) | クリック    |  |
| 竣工年月日         |        | 最終更新日    | 2019年06月26日      |         |  |

住宅の詳細情報画面の各部分の意味、ならびに機能は以下のようになっています。

| きた住まいるサオ                                               | ポートシステム                                                                                    | パスワー                                                   | - ド変更   ログアウト   株式会社〇〇建築設計 様 (000002)                                           |  |  |  |
|--------------------------------------------------------|--------------------------------------------------------------------------------------------|--------------------------------------------------------|---------------------------------------------------------------------------------|--|--|--|
| ○ きた住まいるメンバ                                            | -検索 ○事業者専用マイページ ○事業者                                                                       | 支援ツール ○ご利用)                                            | 方法 ○お問い合わせ                                                                      |  |  |  |
| 住宅の詳細情報                                                | 住宅の詳細情報【きた住まいるブランド(北方型)】                                                                   |                                                        |                                                                                 |  |  |  |
| 住宅の詳細情報 入                                              | 力情報更新日:2019年06月28日                                                                         |                                                        |                                                                                 |  |  |  |
| NO IM                                                  | NO IMAGE                                                                                   |                                                        |                                                                                 |  |  |  |
| ステップ1: 基本データの<br>ラベリングシ<br>2<br>住宅ラベリング<br>※住宅概要シートとは住 | A入力は、こちらをクリックしてください(住宅<br>シートの作成ができます)<br>ジート・住宅概要シート作成データの入力<br>宅ラベリングシートのうち個人情報を除いたシートでで | ステップ2:詳細データのス<br>履歴情報の保留<br>3 日 保管用詳細<br>50、一般ユーザーが閲覧す | い力は、こちらをクリックしてください(住宅<br>含や北方型住宅等の基準適合判定ができます)<br>細データの入力・各基準達合判定<br>「ることができます。 |  |  |  |
| 住宅名称                                                   | きた住まいるブランド(北方型)                                                                            | 所在地                                                    | 4                                                                               |  |  |  |
| 建築主氏名                                                  |                                                                                            | 保管状態                                                   |                                                                                 |  |  |  |
| 設計事業者(設計)                                              |                                                                                            | 保管番号                                                   |                                                                                 |  |  |  |
| 設計事業者(工事監理)                                            |                                                                                            | 共通ID                                                   |                                                                                 |  |  |  |
| 施工事業者                                                  |                                                                                            | 保管日                                                    |                                                                                 |  |  |  |
| 住宅の種類                                                  | 戸建住宅(新築)                                                                                   | 保管期間                                                   | 保管日から30年間                                                                       |  |  |  |
| 基準・水準                                                  | きた住まいるブランド住宅(判定:X 未適合)                                                                     | 竣工年月日                                                  |                                                                                 |  |  |  |
| きた住まいるブランド住宅登<br>録名                                    | 1.北方型住宅                                                                                    | ラベリングシート発行                                             | × 未発行(発行に必要な項目が未入力)                                                             |  |  |  |
| きた住まいる判定?<br>(メンバーの遵守事項へ<br>の適合状況)                     | × 適合していません                                                                                 | きた住まいる実績                                               | 実績に未反映(要件不達合)                                                                   |  |  |  |
| 概要シート公開                                                | 非公開                                                                                        | 備考                                                     |                                                                                 |  |  |  |

|                   |                                                                              | 5             |
|-------------------|------------------------------------------------------------------------------|---------------|
| 住宅データの作成・入力       | 住宅ラベリングシートの発行                                                                | 保管後の活用        |
| 住宅データの複製          | 住宅ラベリングシートを見る 保管申請をする                                                        | 概要シートの公開状態を設定 |
| 住宅データ名等の変更        | 住宅概要シートを見る保管申請書の出力                                                           | 点検・修繕履歴の入力    |
| 一時保存住宅データの削除      | 住宅ラベリングシートの発行 委任状の出力                                                         | 点検・修繕履歴シートを見る |
| 入力データー覧の出力        | ※住宅ラヘリングシートを発行すると、 ※委任状により、保管後も事業者が住宅<br>未確定の表示が消え、確定版となります 履歴情報を取り扱うことができます | 点検時期メール配信設定   |
| 点検時期メール配信設定(事業者用) | 住宅ラベリングシートを添付きた住まいるの実績に反映                                                    | 保管期間の延長申請     |
|                   |                                                                              |               |

◆ マイページに戻る

### 住宅の詳細情報画面の各部分の意味について

| 番号 | 説明                                   |
|----|--------------------------------------|
| 1  | 住宅の外観・内観写真が表示されます。                   |
|    | ※「住宅ラベリングシート・住宅概要シート作成データの入力」画面等で設定  |
|    | できます。                                |
| 2  | 住宅データの入力を行います。                       |
|    | ※住宅ラベリングシート・住宅概要シートを作成する場合はここをクリックし  |
|    | ます。                                  |
| 3  | 住宅データの入力を行います。                       |
|    | ※保管用詳細データの入力・各基準適合判定を行うにはここをクリックしま   |
|    | す。                                   |
| 4  | 住宅の概要が表示されます。                        |
|    | 2、3 で住宅データを入力することで表示されるようになります。      |
| 5  | 各種画面にリンクしているボタンです。                   |
|    | 住宅データの作成・入力、住宅ラベリングシートの発行、住宅履歴情報の保管、 |
|    | 保管後の活用等を行うことが出来ます。                   |

### 住宅の詳細情報画面の下部のボタンの機能

| ボタンの名称   | 内容                  | 説明          | 参照   |
|----------|---------------------|-------------|------|
| 住宅データの複  | この住宅データを別の名前で複製     |             |      |
| 製更       | することができます。なお、写真・    |             |      |
|          | ファイル、保管状態・保管番号は     |             |      |
|          | 複製されません。            |             |      |
| 住宅データ名等  | この住宅データを新規作成したと     | ラベリングシートの発行 |      |
| の変更      | きに決めた住宅データ名や住宅の     | 及び保管申請するまで使 |      |
|          | 種類などを変更することができま     | 用できます。      |      |
|          | す。                  |             |      |
| 一時保存住宅デ  | この住宅データを削除します。削     | ラベリングシートの発行 |      |
| ータの削除    | 除すると、すべての情報・画像等     | 及び保管申請するまで使 |      |
|          | が削除されます。            | 用できます。      |      |
| 入力データー覧  | 「住宅ラベリングシート・住宅概     |             |      |
| の出力      | 要シート作成データの入力」およ     |             |      |
|          | び「保管用詳細データの入力・各     |             |      |
|          | 基準適合判定」で入力したデータ     |             |      |
|          | を一覧形式でPDFファイルとして    |             |      |
|          | 出力できます。             |             |      |
| 点検時期メール  | 点検時期のお知らせをメール配信     |             |      |
| 配信設定(事業者 | する設定を行います。          |             |      |
| 用)       |                     |             |      |
| 住宅ラベリング  | 住宅ラベリングシートのPDFファ    |             | →P11 |
| シートを見る   | イルを表示します。           |             |      |
| 住宅概要シート  | 住宅概要シートのPDFファイルを    |             | →P13 |
| を見る      | 表示します。              |             |      |
| 住宅ラベリング  | この住宅の住宅ラベリングシート     | 発行後は住宅データを変 | →P53 |
| シートの発行   | の内容を確定します。発行には所     | 更することができません |      |
|          | 定の項目の入力等が必要です。      |             |      |
| ラベリングシー  | 本システムでラベリングシートを     | 本システムで発行したラ |      |
| トを添付     | 発行せずにきた住まいるへの実績     | ベリングシートは添付し |      |
|          | 反映を行う場合、独自の住宅ラベ     | ないでください。    |      |
|          | リングシートの添付を行うことが     |             |      |
|          | できます。               |             |      |
| 保管申請をする  | 保管機関にこの住宅の保管を申請     | 申請後・保管後、選択し | →P61 |
|          | します。保管申請は、選択した住     | た住宅区分の未適合の間 |      |
|          | 宅区分 (→P30) が適合になるまで | は使用できません。   |      |
|          | 申請できません。            |             |      |

| ボタンの名称   | 内容                 | 説明             | 参照   |
|----------|--------------------|----------------|------|
| 保管申請書の出  | 保管機関に提出する保管申請書の    | 保管申請後にのみ使用で    |      |
| カ        | PDF を出力できます。       | きます。           |      |
| 委任状の出力   | 委任状を出力します。         |                |      |
| きた住まいるの  | この住宅をきた住まいる実績とし    |                | →P56 |
| 実績に反映    | て反映します。反映には所定の項    |                |      |
|          | 目の入力等が必要です。        |                |      |
| 概要シートの公  | 実績シートにその住宅データの概    |                |      |
| 開状態を設定   | 要シートを表示するか否かを決定    |                |      |
|          | することができます。         |                |      |
| 点検・修繕履歴の | この画面は、既存住宅の点検・修    | 保管後の点検・修繕履歴    | →P52 |
| 入力       | 繕履歴を入力する画面が開きま     | の入力は、「住宅 ID 取得 |      |
|          | す。                 | 者専用マイページ」から    |      |
|          |                    | も入力できます。       |      |
| 点検・修繕履歴シ | 点検・修繕履歴シートの PDF ファ |                |      |
| ートを見る    | イルを表示します。          |                |      |
| 点検時期メール  | 点検時期のお知らせをメール配信    |                | →P51 |
| 配信設定     | する設定を行います。         |                |      |
| 保管期間の延長  | 保管後に、保管機関へ、保管期間    | 保管後にのみ使用できま    |      |
| 申請       | の延長の申請を行うことができま    | す。             |      |
|          | す。                 |                |      |

### 9 住宅データの入力について

新しく作った住宅データに、「住宅ラベリングシート・住宅概要シート作成データの入力」 画面で住宅情報を入力することで「住宅ラベリングシート」及び「住宅概要シート」を作成 できます。また「保管用詳細データの入力・各基準適合判定」画面で住宅情報を入力するこ とで各住宅区分の基準に適合しているかを判定することができます。適合となれば保管申 請を行うことができます。

#### 9.1 住宅データ入力の主な流れ

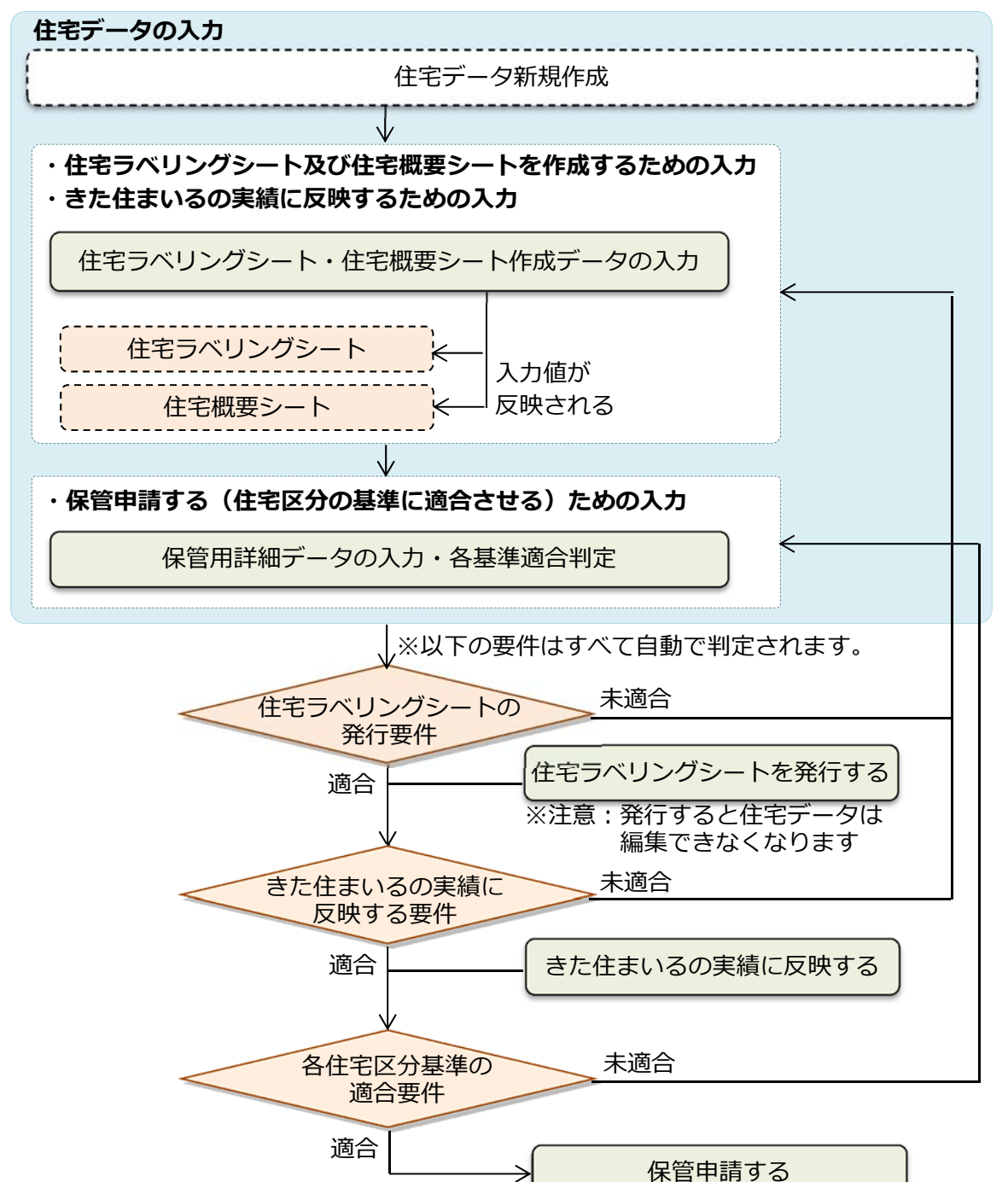

### 9.2 住宅データの入力

まず、住宅の詳細情報画面を開きます。

住宅の詳細情報画面は、新しく住宅データを作った場合は自動的にすぐ表示されますが、 いったん作成した住宅データについて新たに住宅データを入力したい場合は、マイページ (きた住まいるメンバー専用)画面の住宅データ一覧から「詳細情報」リンクをクリックし ます。

| 管理している住宅データー覧        |                    |          |                  |      |
|----------------------|--------------------|----------|------------------|------|
| ■ 複製試験160721         |                    |          |                  |      |
| 所在地                  | 札幌市曙北3条7丁目1-14     | 住宅区分     | その他の新築住宅(判定:〇適合) |      |
| 建築主氏名                | 田中一郎               | 保管状態・番号  | 申請中              |      |
| 担当者氏名                | 橋本崇哉               | きた住まいる実績 | X 未反映(判定:X 未適合)  | クリック |
| 竣工年月日                | 2007年09月07日        | 最終更新日    | 2016年07月21日      |      |
| ■ その他新築試験160624 詳細情報 |                    |          |                  |      |
| 所在抽                  | ↓ 幅击由中区+F6经而0丁目1-2 | 住空区分     | 北方刑仕空水淮(判定・⊻未適会) |      |

住宅データを入力するには、「住宅の詳細情報」画面で、「住宅ラベリングシート・住宅概 要シート作成データの入力」ボタンや「保管用詳細データの入力・各基準適合判定」ボタン のいずれかをクリックします。

| ステップ1: 基本データの入力は、こちらをクリックしてください(住宅<br>ラベリングシートの作成ができます) | ステップ2: 詳細データの入力は、こちらをクリックしてください(住宅<br>尾應信船の保管や北方形住字笔の其準済会判定ができます) |  |
|---------------------------------------------------------|-------------------------------------------------------------------|--|
| ✔ 住宅ラベリングシート・住宅概要シート作成データの入力                            | 保管用詳細データの入力・各基準適合判定                                               |  |
| ※住宅概要シートとは住宅フベリングシートのうち個人情報を除いたシートクリック                  | であり、一般ユーサーが閲覧することかできます。 クリック                                      |  |

#### 住宅データ入力用の各ボタンのちがいについて

| ボタンの名称                                      | 内容                                                                                                    | 説明                                                                        | 参照   |
|---------------------------------------------|----------------------------------------------------------------------------------------------------|---------------------------------------------------------------------------|------|
| 「住宅ラベリングシー<br>ト・住宅概要シート作<br>成データの入力」ボタ<br>ン | 「住宅ラベリングシート」およ<br>び「住宅概要シート」を作るに<br>あたって必要十分な基本的な<br>項目のみを入力できる画面を<br>開きます。<br>また、「きた住まいるの実績」<br>としたい場合もこちらでの入<br>力となります。 | 住宅ラベリングシー<br>ト・住宅概要シート<br>を作成したい場合、<br>きた住まいるの実績<br>としたい場合はこち<br>らを利用します。 | →P41 |
| 「保管用詳細データの<br>入力・各基準適合性判<br>定」ボタン           | 詳細な情報を入力し、選択した<br>住宅区分ごとの適合性判定な<br>どを行うことができる画面が<br>開きます。                                                                 | 保管申請をするため<br>に住宅区分に対して<br>適合させるためには<br>こちらを利用しま<br>す。                     | →P47 |

#### 9.3 住宅ラベリングシート・住宅概要シートの作成

住宅の詳細情報画面(→P35)内の「住宅ラベリングシート・住宅概要シート作成データの入力」ボタン(以後、「ラベリングシート入力ボタン」と呼びます)は、住宅ラベリングシートおよび住宅概要シートを出力するために必要な項目だけを集めた入力画面を開くことができます。

「住宅ラベリングシート・住宅概要シート作成データの入力」画面(以後、「ラベリングシート入力画面」と呼びます)の各部分の意味、および機能は以下のとおりとなっています。

| 住宅ラベリングシート・                                        | 住宅ラベリングシート・住宅概要シート作成データの入力 【きた住まいるブランド(北方型)/きた住まいるブランド住宅/1.北方型住宅】 |                                       |  |  |  |
|----------------------------------------------------|-------------------------------------------------------------------|---------------------------------------|--|--|--|
| <ul> <li>概要</li> </ul>                             | 概要         住宅性能         認定·登録         1         3                 |                                       |  |  |  |
| <ul> <li>概要</li> <li>○ 住宅・土地の概要</li> </ul>         | 住宅所有者                                                             |                                       |  |  |  |
| <ul> <li>住宅の写真</li> <li>事業者の概要</li> </ul>          | ✓ 記入内容を                                                           | <b>送信</b> する                          |  |  |  |
| 設計上の特長<br>*新築工事の場合に入力<br>改修工事の概要                   | <ul> <li>工地の概要</li> <li>● 住居表示(都道府県) きた住まいる必須</li> </ul>          | <b></b>                               |  |  |  |
| <ul> <li>※改修工事の場合に入力</li> <li>◆ 詳細情報に戻る</li> </ul> | 住居表示(市町村) きた住まいる必須   住居表示(町名番地) きた住まいる必須   5                      |                                       |  |  |  |
| ラベリングシート表示                                         | ●                                                                 | · · · · · · · · · · · · · · · · · · · |  |  |  |
| きた住まいる実績要件                                         | 7     画や協定等       8     資 きた住まいる必須                                | m2                                    |  |  |  |
|                                                    |                                                                   | •                                     |  |  |  |

#### ラベリングシート入力画面の各部分の意味について

| 番号 | 説明                           | 参照   |
|----|------------------------------|------|
| 1  | 大グループ選択ボタン                   |      |
| 2  | 小グループ選択ボタン(大グループによって切り替わります) |      |
| 3  | 記入内容を送信するボタン                 |      |
| 4  | 入力項目(ここにデータを入力)              |      |
| 5  | 住宅の詳細情報画面に戻るボタン              |      |
| 6  | 現在の住宅ラベリングシートを表示するボタン        |      |
| 7  | きた住まいるの実績に反映する要件一覧を表示するボタン   | →P56 |
| 8  | 住宅ラベリングシートを発行する要件一覧を表示するボタン  | →P53 |

4

ラベリングシート入力画面では、上部の入力ページの大グループ選択ボタンを押すと、左 側の小グループ選択ボタンの一覧が入れ替わります。

小グループ選択ボタンを押すと、関連する項目が入力できる画面が開きます。このように して各ページを開き、その住宅のデータを入力していきます。

| ▲ 住宅ラベリングシート・               | 住宅概要シート作成データの入力 【きた住まいるブランド(北方型)/きた住まいるブランド住宅/1.北方型住宅】 |  |  |  |  |  |
|-----------------------------|--------------------------------------------------------|--|--|--|--|--|
| <ul> <li>● 概要</li> </ul>    | 住宅性能     ● 認定・登録     大グループ選択ボタン                        |  |  |  |  |  |
| 概要                          | 住宅所有者                                                  |  |  |  |  |  |
| ○ 住宅・土地の概要                  |                                                        |  |  |  |  |  |
| ● 住宅の写真                     | 小グループ選択ボタン                                             |  |  |  |  |  |
| <ul> <li>事業者の概要</li> </ul>  | (大グループによって切り替わる) を送信する                                 |  |  |  |  |  |
| 設計上の特長                      | 土地の概要                                                  |  |  |  |  |  |
| ※新築工事の場合に入力                 | <ul> <li>● 住居表示(都道府県) きた住まいる必須</li> </ul>              |  |  |  |  |  |
| ひ修工事の概要<br>●<br>※改修工事の場合に入力 | <ul> <li>住居表示(市町村) きた住まいる必須</li> </ul>                 |  |  |  |  |  |
|                             | <ul> <li>住居表示(町名番地) きた住まいる必須</li> </ul>                |  |  |  |  |  |
| ◆ 詳細情報に戻る                   | <ul> <li>都市計画区域及び準都市計画区域 きた住まいる必須</li> </ul>           |  |  |  |  |  |
| ラベリングシート表示                  | <ul> <li>● 用途地域 きたせまいる必須</li> </ul>                    |  |  |  |  |  |
| きた住まいる実績要件                  | <ul> <li>● 地区計画や協定等</li> </ul>                         |  |  |  |  |  |
| ラベリングシート発行要件                | ● 敷地面積 きた住まいる必須 m2                                     |  |  |  |  |  |

また、ラベリングシート入力画面では、住宅データの項目ごとに、文字・数字をキーボー ドから入力したり、一覧から内容を選択したり、写真を添付することにより入力をすすめて いきます。

ラベリングシート入力画面の入力方法ごとの説明は以下のとおりです。

■ 文字・数字の入力

| <ul> <li>設計事業者名(施工監理)</li> </ul> | 株式会社〇〇ホーム |            |  |
|----------------------------------|-----------|------------|--|
|                                  | 文字        | ・数字を入力する項目 |  |

文字・数字を入力する場合、項目をクリックして記入できる状態にして、キーボードから 直接入力します。入力が終わったら、画面内の「記入内容を送信する」ボタンをクリックし ます。なお、画面内の「記入内容を送信する」ボタンは複数ありますが、どれをクリックし ても、画面内の入力項目がすべて送信されます。

| <ul> <li>✓ 記入内容を送信する</li> </ul> |           |    |  |  |
|---------------------------------|-----------|----|--|--|
|                                 | 入力を終えたらクリ | ック |  |  |

■ 日付の項目(カレンダー項目)の入力

| 長期優良住宅                    |      |    |       |     |    |        |    |
|---------------------------|------|----|-------|-----|----|--------|----|
| <ul> <li>認定状況</li> </ul>  | 受けて  | いな | L)    |     |    | $\sim$ |    |
| <ul> <li>認定年月日</li> </ul> |      |    |       |     |    |        |    |
| <ul> <li>認定番号</li> </ul>  | 0    | 2  | 016 、 | /年6 | 月  | ~      | •  |
|                           | в    | 月  | 火     | 水   | 木  | 金      | ±  |
| ✓ 記入内容を送信する               |      |    |       | 1   | 2  | 3      | 4  |
|                           | _ 5  | 6  | 7     | 8   | 9  | 10     | 11 |
| ◆ 住宅の詳細情報に戻る              | 12   | 13 | 14    | 15  | 16 | 17     | 18 |
|                           | 19   | 20 | 21    | 22  | 23 | 24     | 25 |
|                           | 26   | 27 | 28    | 29  | 30 |        |    |
|                           | \$   | 8  | クリナ   | 7   |    | 閉じ     | 5  |
|                           |      |    |       |     |    |        |    |
| 日付を入                      | 力するエ | 頁目 | (カレ   | ・ンダ | —) |        |    |

日付を入力する項目の場合、項目を選択すると、図のようなカレンダーが表示されること があります。カレンダーが表示されたら、年・月を選択し、表示された当月の日付を選択す ることで、例えば「2016/06/01」といったような西暦年月日をかんたんに正確に入力する ことができます。

入力が終わったら、画面内の「記入内容を送信する」ボタンをクリックします(文字等の 入力の際と同じ)。

| 住宅の写真  | 1                               | 2                 |
|--------|---------------------------------|-------------------|
| ● 外観写真 |                                 | na image          |
|        | 3<br>外観<br>4<br>追加・更新<br>う<br>6 | 追加・更新<br>□ 削除 ○代表 |

■ 写真添付項目の入力

#### 写真添付項目の各部分の意味について

| 番号 | 説明                |
|----|-------------------|
| 1  | 添付された写真           |
| 2  | 写真が添付されていない状態     |
| 3  | 添付した写真の説明コメント入力欄  |
| 4  | 写真を追加・更新するためのボタン  |
| 5  | 添付した写真を削除する場合チェック |
| 6  | 複数写真がある場合の代表写真選択  |

写真添付項目では、自分のコンピュータ内にある写真(画像)ファイルを選択して添付し ます。

新たに写真を添付する場合、まず、「追加・更新」ボタンをクリックして自分のコンピュ ータ内の画像ファイル一覧を表示し(※表示内容はお使いの環境によって異なります)、画 像を選択します。すると、項目上部に選択した写真が表示されます。

また、写真の下にある説明用のコメント欄に入力することができます。説明用のコメント は必須ではありません。

ひとつの項目(例えば「住宅の写真」の「外観写真」)には、原則として4つまで画像が 添付できます。そのなかから一つ、代表的な写真を選び、「代表」ボタンにチェックします。 代表的な写真は、この項目を印刷・出力する場合に表示されます。

添付できる写真(画像)ファイルの種類は以下のとおりです。

- ・JPEG ファイル(拡張子が\*.jpg または\*.jpeg)
- ・PNG ファイル(拡張子が\*.png)
- ・GIF ファイル(拡張子が\*.gif)

その他の画像形式や動画等は添付することができません。選択しても、「記入内容を送信する」ボタンをクリックした際に削除されます。

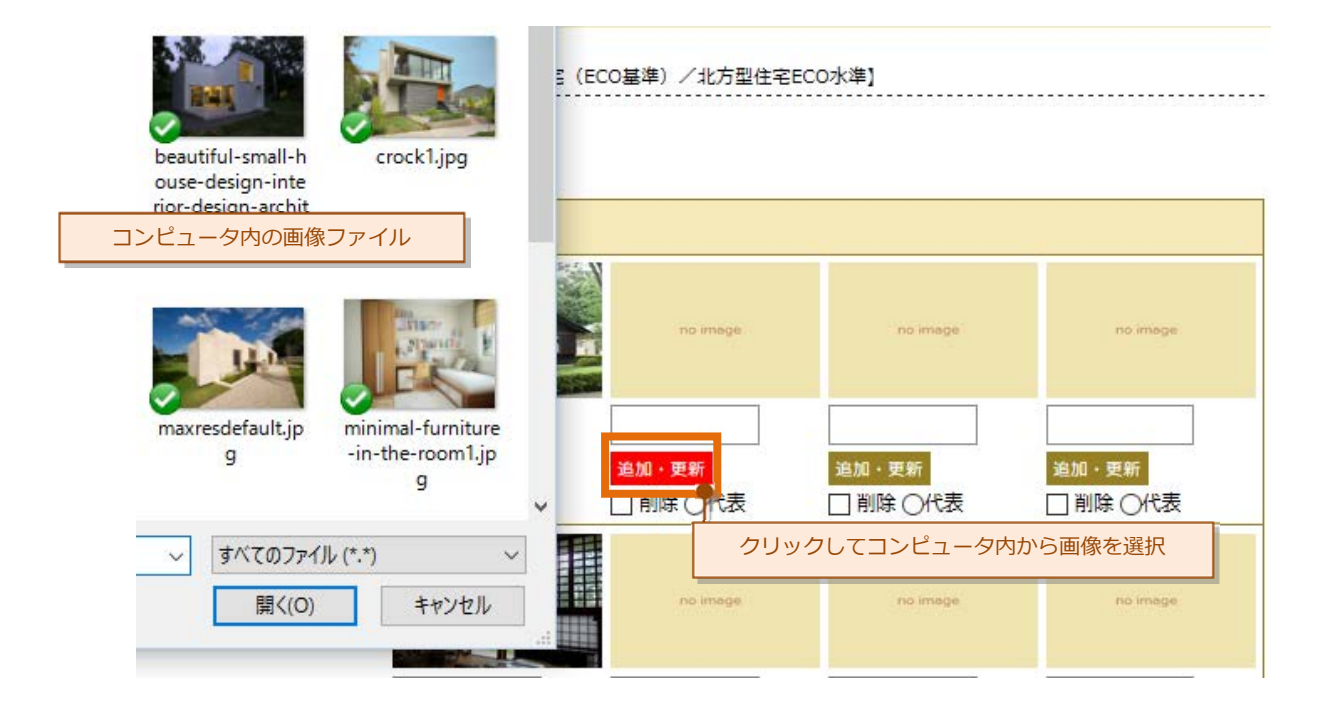

入力が終わったら、画面内の「記入内容を送信する」ボタンをクリックします。クリック しなければ、入力したデータは保存されずに、ページの移動などで消えてしまいます。 (文字等の入力の際と同じ)。 ■ 「きた住まいる」適合に必要な項目について

「きた住まいる」に適合とするためには、ラベリングシート入力画面内の桃色のマークが 表示されている項目(下図)をすべて入力した上で、以下の内容を満たす必要があります。

| 土地の概要      |            |                      |
|------------|------------|----------------------|
| 🌕 住居表示(都道风 | 対県) きた住主いる | 北海道 ~                |
| 🔍 住居表示(市町村 |            | 札幌市                  |
| 🔍 住居表示(町名語 | 昏地) きたきまいる | 中央区北1条西1丁目1-1        |
|            |            |                      |
|            | 「きた住まいる    | 」適合に必要な項目であることを示すマーク |

「きた住まいる」適合に必要な内容について

| 内容                              | 参照   |
|---------------------------------|------|
| 「きた住まいる」適合に必要な項目がすべて記載されていること   | 本ページ |
| きた住まいるメンバーか、きた住まいるメンバーと紐付いている利用 | →P65 |
| 者が作成した住宅データであること                |      |
| 「住宅性能」の「基本性能項目」で、「耐震等級」が等級1以上※注 |      |
| であること                           |      |
| 「住宅性能」の「基本性能項目」で、「断熱等性能等級」が等級4以 |      |
| 上※注であること                        |      |
| 「住宅性能」の「基本性能項目」で、「一次エネルギー消費量等級」 |      |
| が等級4以上※注であること                   |      |
| 「住宅性能」の「基本性能項目」で、「劣化対策等級」が等級3以上 |      |
| ※注であること                         |      |
| ラベリングシートが発行済みであること、または独自のラベリングシ | →P53 |
| ートを添付していること                     | →P58 |

※注:「等級○以上」とは、「等級○の評価を受けている」または「等級○相当である ことを確認している」のいずれかに該当し、また、○の数字が上表に示した数字 以上であることをいいます。

例:

「等級1以上」→「等級3相当であることを確認している」: 適合 「等級3以上」→「等級2の評価を受けている」: 適合ではない

※参考資料:国交省 HP「住宅の品質確保の促進等に関する法律について」 ・http://www.mlit.go.jp/jutakukentiku/house/jutakukentiku\_house\_tk4\_000016.html

### 9.4 保管用詳細データの入力・各基準への適合判定

住宅の詳細情報画面(→P35)内の「保管用詳細データの入力・各基準適合性判定」ボタン(以後、「詳細データ入力ボタン」と呼びます)ボタンをクリックすると、詳細な住宅データを入力する画面を開くことができ、住宅データ作成時に選択した住宅区分ごとの基準 適合性の判定を行うことができます。

詳細データ入力ボタンをクリックすると、以下のような画面が開きます。

| 保管用詳細データの入                            | 力・各基準適合判定 【きた住まいるブランド(北方型)/きた住まいるブランド住宅/1.北方型住宅】                     |
|---------------------------------------|----------------------------------------------------------------------|
| <ul> <li>○ 基本</li> </ul>              | 設計 😒 施工状況 💿 使用部資材 💽 点檢·修繕計画 💿 現況調査                                   |
| 建築主等                                  | 建築主                                                                  |
| ⊘ 建築主                                 | ● 氏名 ※達名可、建売の場合、会社名を記入     判定 1 ⑦     北海道                            |
| ● 住宅検査人等                              | クカナ氏名     判定10     ホッカイドウ                                            |
| 😢 設計者                                 | ◎ 郵便番号 ※記入例 000-0000 (ノ\イフンを入れる) 判定1 ⑦ 000-0000                      |
| ◎ 工事監理者                               | <ul> <li>◇ 住所 ※建築主の現住所を記載</li> <li>判定 1 ⑦</li> <li>北海道札幌市</li> </ul> |
| ᅠ 工事施工者                               | ● 電話番号 ※記入例 000-0000 (ハイフンを入れる)     判定 1 ⑦ 000-0000                  |
| 😮 BIS等                                | ● メールアドレス ○○@○○.jp                                                   |
| ● 技術者                                 |                                                                      |
| ● その他の技術者                             | <ul> <li>✓ 記入内容を送信する</li> </ul>                                      |
| 🔇 システム入力責任者                           | ◆ 住宅の詳細情報に戻る                                                         |
| 建築物及びその敷地                             |                                                                      |
| ● 不動産情報                               |                                                                      |
| 😢 建築物及び敷地                             |                                                                      |
| <ul> <li>住宅の特長</li> </ul>             |                                                                      |
| 設計図書                                  |                                                                      |
| 😢 設計図書の確認                             |                                                                      |
| 改修工事の概要                               |                                                                      |
| ● 改修工事の概要                             |                                                                      |
| 性能・品質の証明                              |                                                                      |
| ● 各種証明書等                              |                                                                      |
| ● 報告日の記録                              |                                                                      |
| 打合せ記録                                 |                                                                      |
| <ul> <li>打合せ記録</li> </ul>             |                                                                      |
| ◆ 詳細情報に戻る                             |                                                                      |
| ラベリングシートまー                            |                                                                      |
| · · · · · · · · · · · · · · · · · · · |                                                                      |
| 週谷要件一覧表                               |                                                                      |

「保管用詳細データの入力・各基準適合性判定」画面(以後、「詳細データ入力画面」と 呼びます)の各部分の意味および機能、ならびに各項目の入力方法は、基本的にラベリング シート入力画面の内容と同じです。

ただし、詳細データ入力画面では、各基準に対する適合性の判定が自動的にされるため、 現在の判定内容を示すマークが表示されています。また、判定内容を ?? にカーソルを合わ せることで各基準の適合要件を表示することができます。

判定内容を示すマークの意味は以下のとおりです。

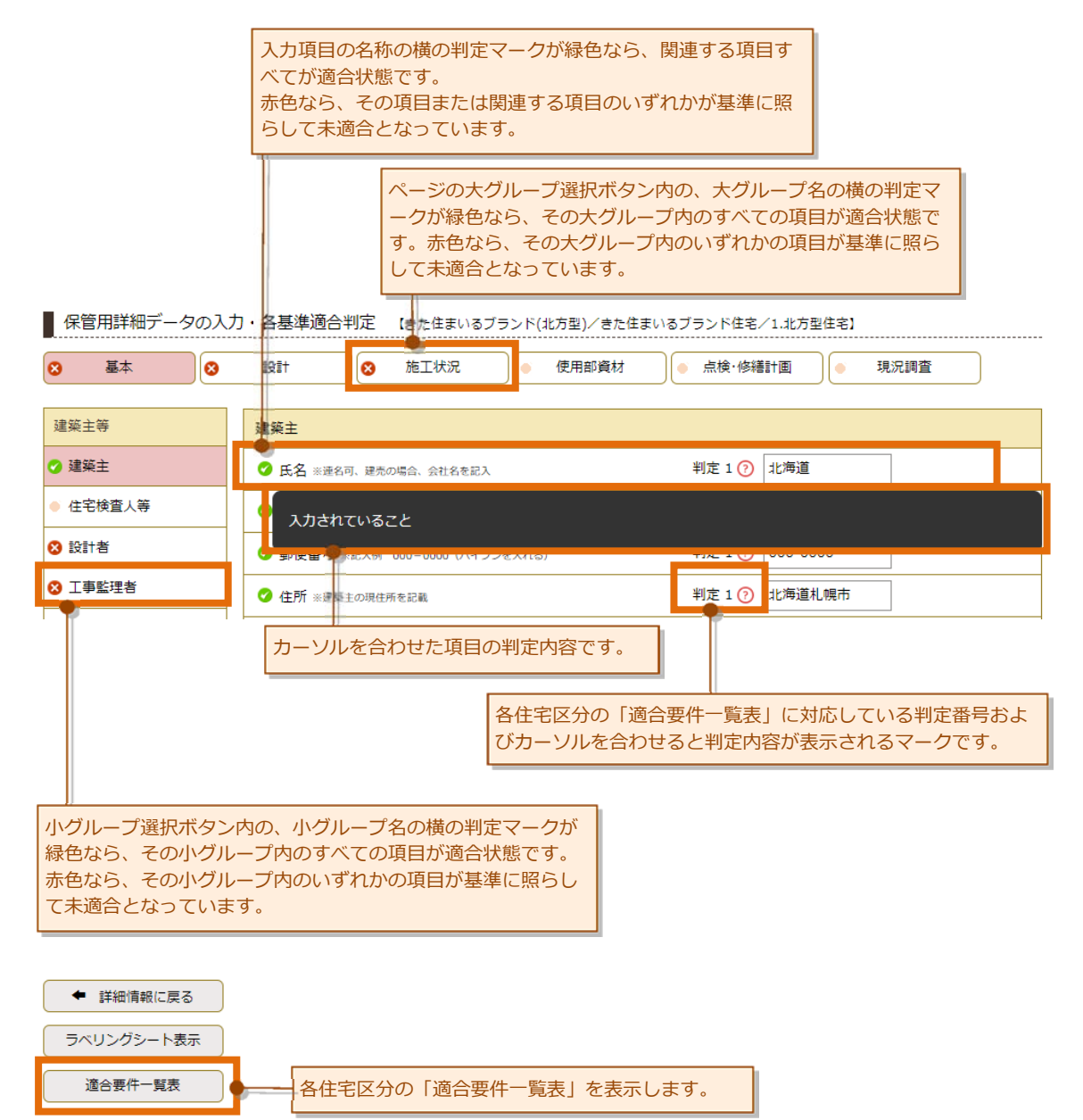

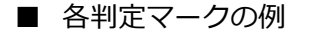

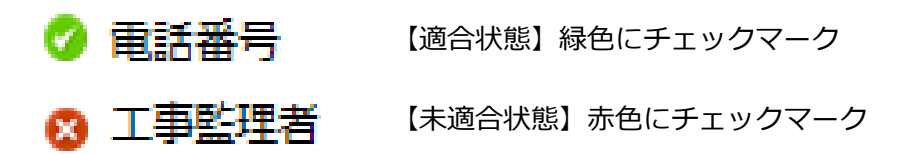

すべての項目・ページ・ページのグループの判定が適合となった場合には、保管期間へこの住宅データの保管申請(→P61)を行うことができます。

その住宅データがどの住宅区分にもとづいて基準適合性を判定されているかは、詳細デ ータ入力画面上部の、住宅データ横に記載されています。

| 保管用詳細データの入す。             | 力・各基準適合判定    | 【きた住まいるブランド(オ | と方型) <sup>^</sup> きた住まいるブラント | 《住宅/1.北方型住宅】 |      |
|--------------------------|--------------|---------------|------------------------------|--------------|------|
| <ul> <li>● 基本</li> </ul> | igit 😣       | 施工状況          | 使用部資材 ● 点検                   | ì·修繕計画       | 現況調査 |
| 建築主等                     | 建築主          |               |                              |              |      |
| ⊘ 建築主                    | 🥝 氏名 ※連名可、建売 | の場合、会社名を記入    | 判定                           | 1 ⑦ 北海道      |      |

また、住宅の詳細情報画面、マイページ内の住宅データー覧にも表示されています。

| 住宅の詳細情報 入力情報更新日: 2019年07月12日       |                               |             |                           |                                                |  |  |
|------------------------------------|-------------------------------|-------------|---------------------------|------------------------------------------------|--|--|
| NO IMAGE                           |                               |             | O<br>D IMAGE              |                                                |  |  |
| ステップ1: 基本データの<br>ラベリングシ            | 入力は、こちらをクリックして<br>ートの作成ができます) | てください(住宅    | ステップ2: 詳細データのス<br>履歴情報の保管 | 入力は、こちらをクリックしてください(住宅<br>倉や北方型住宅等の基準適合判定ができます) |  |  |
| ✔ 住宅ラベリング                          | シート・住宅概要シート作成ラ                | データの入力      | ■ 保管用詳                    | 日 保管用詳細データの入力・各基準適合判定                          |  |  |
| ※住宅概要シートとは住                        | 宅ラベリングシートのうち個人                | し情報を除いたシートで | であり、一般ユーザーが閲覧す            | することができます。                                     |  |  |
| 住宅名称                               | きた住まいるブランド(北方型)               |             | 所在地                       |                                                |  |  |
| 建築主氏名                              | 北海道                           |             | 保管状態                      | 未保管                                            |  |  |
| 設計事業者(設計)                          |                               |             | 保管番号                      |                                                |  |  |
| 設計事業者(工事監理)                        |                               |             | 共通ID                      |                                                |  |  |
| 施工事業者                              |                               |             | 保管日                       |                                                |  |  |
| 住宅の種類                              | 戸建住宅 (新築)                     |             | 保管期間                      | 保管日から30年間                                      |  |  |
| 基準・水準                              | きた住まいるブランド住宅(判定:X 未適合)        |             | 「「年月日                     |                                                |  |  |
| 绿名                                 | 1.北方型住宅                       |             | ラベリングシート発行                | × 未発行(発行に必要な項目が未入力)                            |  |  |
| きた住まいる判定?<br>(メンバーの遵守事項へ<br>の適合状況) | × 適合していません                    |             | きた住まいる実績                  | 実績に未反映(要件不適合)                                  |  |  |
| 概要シート公開                            | 非公開                           |             | 備考                        |                                                |  |  |
|                                    |                               |             |                           |                                                |  |  |

■ 基準適合性の判定内容について

基準適合性の判定は、選択した住宅区分ごとに、それぞれの基準にしたがって自動的に判 定されています。

項目ごとの具体的な判定内容は、巻末資料の各住宅区分の適合要件一覧表を参照してく ださい。または、「保管用詳細データの入力・各基準適合性判定」画面の以下のボタンで表 示される適合要件一覧表を参照してください。

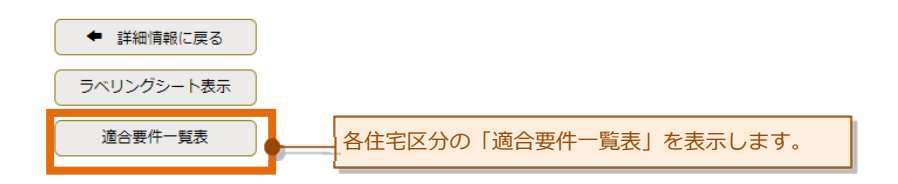

■ 事業者支援ツール

画面上記メニューの「事業者支援ツール」ボタンをクリックすると、以下の様な「事業者 支援ツール」画面が表示されます。「システム操作説明書(本書)」や「面積比率を用いる簡 略計算シート」等がダウンロードできます。

| かれので、きた住まいるサポートシステム          |            | パスワード変更   ログアウト   株式会社○○建築設計 様 (000002) |
|------------------------------|------------|-----------------------------------------|
| ○きた住まいるメンバー検索 ○事業者専用マイページ    | ○ 事業者支援ツール | ○ご利用方法 ○お問い合わせ                          |
|                              |            |                                         |
| 事業者支援ツール                     |            |                                         |
|                              |            |                                         |
| 事業者支援ツール                     |            |                                         |
|                              |            |                                         |
| ・エネマジツール(Excel) 圏(準備中)       |            |                                         |
| ・面積比率を用いる簡略計算シート 圏           |            |                                         |
| ・操作説明書 🔁                     |            |                                         |
| ・適合するための要件(北方型住宅/北方型住宅ECO) 😢 |            |                                         |
| ・適合するための要件(北海道R住宅) 😢         |            |                                         |
| ・適合するための要件(その他新築・既存住宅) 🔁     |            |                                         |
|                              |            |                                         |

#### ■ 点検時期メール配信の設定

指定された時期ごとに点検時期のお知らせをメール配信することができます。住宅の詳細情報の「点検時期メール配信設定(事業者用)」または「点検時期メール配信設定」ボタンをクリックします。

| 住宅データの作成・入力       | 📑 住宅ラベリングシートの発行                          | 住宅履歴情報の保管                              | 保管後の活用        |
|-------------------|------------------------------------------|----------------------------------------|---------------|
| 住宅データの複製          | 住宅ラベリングシートを見る                            | 保管申請をする                                | 概要シートの公開状態を設定 |
| 住宅データ名等の変更        | 住宅概要シートを見る                               | 保管申請書の出力                               | 点検・修繕履歴の入力    |
| 一時保存住宅データの削除      | 住宅ラベリングシートの発行                            | 委任状の出力                                 | 点検・修繕履歴シートを見る |
| 入力データー覧の出力        | ※住宅ラベリングシートを発行すると、<br>未確定の表示が消え、確定版となります | ※委任状により、保管後も事業者が住宅<br>履歴情報を取り扱うことができます | 点検時期メール配信設定   |
| 点検時期メール配信設定(事業者用) | 住宅ラベリングシートを添付                            | きた住まいるの実績に反映                           | 保管期間の延長申請     |

すると、以下の様な「点検時期メール配信の設定」画面が表示されます。

| きた住まいるサポートシステム パスワード変更   ログアウト   株式会社〇〇建築設計 様 (000002)                                                  |                      |                                  |            |      |
|----------------------------------------------------------------------------------------------------|----------------------|----------------------------------|------------|------|
| ○ きた住まいるメンバ-                                                                                            | -検索 ○事業者専用マイページ ○事業者 | 支援ツール ○ご利用ス                      | 方法 ○お問い合わせ |      |
| 点検時期メール配信の設定(事業者用) 【きた住まいるブランド(北方型)】<br>住宅データ「きた住まいるブランド(北方型)」の保管後に、指定された時期ごとに点検時期のお知らせをメール配信することができます。 |                      |                                  |            |      |
| 配信を行うか否か 認須                                                                                             | 配信を行わない ・            | 配信の基準日 <u>必須</u><br>※竣工日・引渡日等を記載 |            | 【半角】 |
| 配信する年次 222<br>※上記基準日からの経過年数<br>1 年後 2年後 3年後 4年後 5年後 6年後 27年後 8年後 9年後 10年後<br>1 ヶ月後 3ヶ月後 6ヶ月後 全選択/解除     |                      |                                  |            |      |
| <b>配信タイミング 239</b> ▼ 配信先E-Mail 239<br>※メールの配偏先となります 【半角】                                                |                      |                                  |            |      |
|                                                                                                    |                      |                                  |            |      |
| ◆ 配信を設定する ② リセットする ◆ 住宅の詳細情報に戻る                                                                         |                      |                                  |            |      |

配信を行うか否かで「配信を行う」を選択し、各項目に入力・選択を行うことで、指定さ れたメールアドレスに、点検時期のお知らせのメールが届きます。

### 10 点検・修繕履歴の入力

住宅データの作成後、その住宅の点検・修繕の履歴を入力することができます。

本機能は、保管後に住宅データが住宅所有者などに移転したあとの入力を想定していま すが、きた住まいるメンバーが住宅データの入力ができる間にメンテナンスなどを実施し た場合にも入力することができます。

住宅の詳細情報画面から、「点検・修繕履歴の入力」をクリックします。

| 住宅データの作成・入力       | 住宅ラベリングシートの発行                            | 住宅履歴情報の保管                              | - 保管後の活用      |
|-------------------|------------------------------------------|----------------------------------------|---------------|
| 住宅データの複製          | 住宅ラベリングシートを見る                            | 保管申請をする                                | 概要シートの公開状態を設定 |
| 住宅データ名等の変更        | 住宅概要シートを見る                               | 保管申請書の出力                               | 点検・修繕履歴の入力    |
| 一時保存住宅データの削除      | 住宅ラベリングシートの発行                            | 委任状の出力                                 | 点検・修繕履歴シートを見る |
| 入力データー覧の出力        | ※住宅ラベリングシートを発行すると、<br>未確定の表示が消え、確定版となります | ※委任状により、保管後も事業者が住宅<br>履歴情報を取り扱うことができます | 点検時期メール配信設定   |
| 点検時期メール配信設定(事業者用) | 住宅ラベリングシートを添付                            | きた住まいるの実績に反映                           | 保管期間の延長申請     |

すると以下のような「点検・修繕履歴入力画面」が表示されますので、適宜、点検・修繕 履歴を入力していきます。

現在、点検履歴・修繕履歴ともに10回分まで入力することができます。

| ☆ きた住まいるサポート                | <b>トシステム</b>                  | パスワード変更 | ログアウト   株式会社〇〇建築設計 | 様(000002)                                |
|-----------------------------|-------------------------------|---------|--------------------|------------------------------------------|
| ○ きた住まいるメンバー検索              | 索 ○事業者専用マイページ ○ご利用方法 ○        | お問い合わせ  |                    |                                          |
| 点検・修繕履歴の入力                  | 【その他新築試験160624/北方型住宅水準】       |         |                    |                                          |
| <ul> <li>点検・修繕履歴</li> </ul> |                               |         |                    |                                          |
| 点検履歴                        | 点検1                           |         |                    |                                          |
| ○ 点検1                       | 点検の概要                         |         |                    |                                          |
| ● 点検2                       | ● 点検実施者会社名(会社名)               |         |                    |                                          |
| ● 点検3                       | ● 点検実施者会社名(連絡先)               |         |                    |                                          |
| ● 点検4                       | ● 点検実施者(氏名)                   |         |                    |                                          |
| ● 点検 5                      | <ul> <li>点検実施者(資格)</li> </ul> |         |                    |                                          |
| ● 点検6                       | ● 検査日                         |         |                    |                                          |
| 1                           | 1                             |         | 1                  | 1.1.1.1.1.1.1.1.1.1.1.1.1.1.1.1.1.1.1.1. |

※きた住まいるランド「もっと詳しく知りたいパンフレット・資料」ページ参照 ・https://www.kita-smile.jp/portal/shiryou/hoppougatasiryou.html

# 11 住宅ラベリングシートの発行について

住宅データの作成後、その住宅の「住宅ラベリングシート」を発行することができます。 発行されると、住宅ラベリングシートの内容が確定し、変更できなくなります。 住宅データをきた住まいるの実績として反映(→P56)するためには、住宅ラベリングシ ートを発行することが必要です(本システムでラベリングシートを作成する場合)。

住宅ラベリングシートを発行するためには、その住宅について「住宅ラベリングシート・ 住宅概要シート作成データの入力」で、所定の項目を入力し要件に適合する必要があります。 要件は巻末資料の「ラベリングシートを発行する要件」に記載されております。または、「住 宅ラベリングシート・住宅概要シート作成データの入力」画面の「ラベリングシート発行要 件」ボタンをクリックすることで資料を閲覧することができます。

| 住宅ラベリングシート・住宅概要シート作成データの入力 【きた住まいるブランド(北方型)/きた住まいるブランド住宅/1.北方型住宅】 |                                              |               |  |
|-------------------------------------------------------------------|----------------------------------------------|---------------|--|
| ○ 概要                                                              | 住宅性能                                         |               |  |
| 概要                                                                | 住宅所有者                                        |               |  |
| <ul> <li>住宅・土地の概要</li> </ul>                                      | ● 住宅所有者名                                     | 北海道           |  |
| ● 住宅の写真                                                           | ▲ お1 h☆たげ伝する                                 |               |  |
| ● 事業者の概要                                                          |                                              |               |  |
| 設計上の特長                                                            | 土地の概要                                        |               |  |
| ※新築工事の場合に入力                                                       | ● 住居表示(都道府県) きた住まいる必須                        | 北海道    ▼      |  |
| ひ修工事の概要<br>●<br>※改修工事の場合に入力                                       | ● 住居表示(市町村) きた住まいる必須                         | a             |  |
|                                                                   | ● 住居表示(町名番地) きた住まいる必須                        | a             |  |
| <ul> <li>詳細情報に戻る</li> </ul>                                       | <ul> <li>都市計画区域及び準都市計画区域 きた住まいる必須</li> </ul> | 都市計画区域内 🔹     |  |
| ラベリングシート表示                                                        | <ul> <li>用途地域 きた住まいる必須</li> </ul>            | 第一種低層住居專用地域 ▼ |  |
| きた住まいる実績要件                                                        | ● 地区計画や協定等                                   | a             |  |
| ラベリングシート発行要件                                                      | <ul> <li>敷地面積 きた住まいる必須</li> </ul>            | 10 m2         |  |
|                                                                   |                                              |               |  |
| ラベリングシートな                                                         | を発行する要件を閲覧できます                               |               |  |

所定の項目が入力され、発行できる状態になると、住宅の詳細情報画面の「ラベリングシ ートを発行する」ボタンがクリックできるようになります。

また、「住宅の詳細情報」 画面の「ラベリングシート発行」 欄で現在の状態を確認できます。 状態は以下の3種類となっております。

- ・× 未発行(発行に必要な項目が未入力)
- ・△ 未発行(発行可能)
- ・〇 発行済み

|                                    |                       | 現在の状態を確認できます |                     |
|------------------------------------|-----------------------|--------------|---------------------|
|                                    |                       |              |                     |
| 住宅名称                               | きた住まいるブランド(北方型)       | 所在地          | aa                  |
| 建築主氏名                              | 北海道                   | 保管状態         | 未保管                 |
| 設計事業者(設計)                          |                       | 保管番号         |                     |
| 設計事業者(工事監理)                        |                       | 共通ID         |                     |
| 施工事業者                              |                       | 保管日          |                     |
| 住宅の種類                              | 戸建住宅(新築)              | 保管期間         | 保管日から30年間           |
| 基準・水準                              | きた住まいるブランド住宅(判定:〇 適合) | 愛工年月日        | 2018年05月16日         |
| きた住まいるブランド住宅登<br>録名                | 1.北方型住宅               | ラベリングシート発行   | × 未発行(発行に必要な項目が未入力) |
| きた住まいる判定?<br>(メンバーの遵守事項へ<br>の適合状況) | × 適合していません            | きた住まいる実績     | 実績に未反映(要件不適合)       |
| 概要シート公開                            | 公開中                   | 備考           |                     |

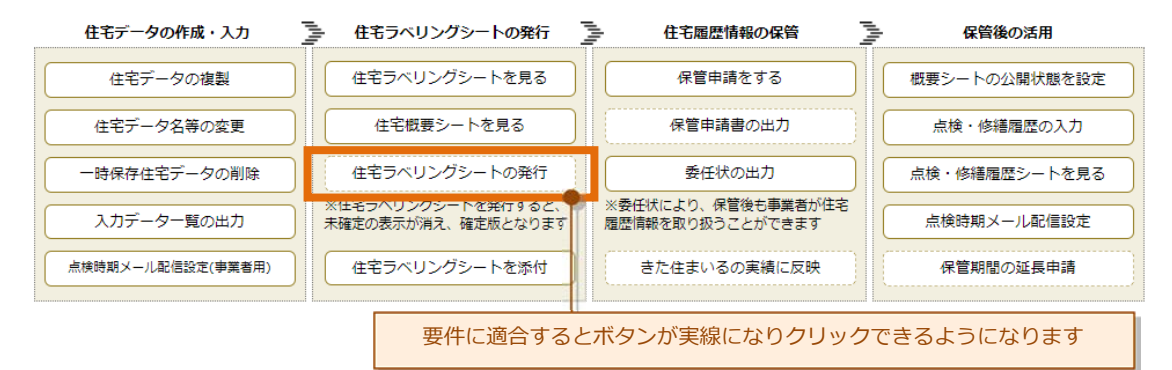

「住宅ラベリングシートの発行」ボタンをクリックすると、次のような画面が開きます。

| ☆ きた住まいるサポートシステム                                                                           | パスワード変更   ログアウト   株式会社〇〇建築設計 様 (000002) |
|--------------------------------------------------------------------------------------------|-----------------------------------------|
| ○きた住まいるメンバー検索 ○事業者専用マイページ ○ご利用方法 ○お問い                                                      | 合わせ                                     |
| ラベリングシートの発行【その他新築試験160624】                                                                 |                                         |
| 住宅データ「その他新築試験160624」のラベリングシートを発行します。一度発行すると、すべ<br>また、ラベリングシートの発行日は「発行する」ボタンをクリックした日付となります。 | てのデータの更新ができなくなります(住宅データ名等を除く)           |
| ラベリングシートの発行者 🕫                                                                             | ラベリングシートの発行者を選択                         |
| □ 注意書きを確認し、「その他新築試験1」のラベリングシートを発行します。                                                      |                                         |
| ◆ 発行する  ●  日  日  日  日  日  日  日  日  日  日  日  日  日                                           | 祥細情報に戻る                                 |
| <u>クリック</u>                                                                                |                                         |

「ラベリングシートの発行者」(住宅ラベリングシートの右上に、発行日とともに表示される名称)を、設計者・工事監理者・施工者から選択した上で注意書きを確認し、チェック ボックスをクリックしてから「発行する」ボタンをクリックすると、ラベリングシートが発 行されます。

また、ラベリングシートの発行は、選択した住宅区分について適合とならなくても行うことができます。

ただし、いったん発行すると、その住宅に関するすべてのデータ(住宅データ名等を除く) の変更・更新ができなくなるため、選択した住宅区分について適合となる前にラベリングシ ートを発行すると、住宅データの保管申請(→P61)が行えなくなってしまいますので十分 注意してください。

### 12 きた住まいる実績への反映について

住宅データの作成後、所定の要件を満たすと、その住宅データを「きた住まいる実績」と して反映することができます。

きた住まいる実績の反映とは、作成した住宅データを「実績シート」に表示させ、住宅概 要シートなどを一般利用者に閲覧していただけるようになることです。

きた住まいるの実績に反映するためには、その住宅について「住宅ラベリングシート・住 宅概要シート作成データの入力」で所定の項目を入力することや、きた住まいるメンバーで あることなどの要件がありますので、詳しくは巻末資料の「きた住まいるの実績に反映する 要件」を確認してください。要件は「住宅ラベリングシート・住宅概要シート作成データの 入力」画面の「きた住まいる実績要件」ボタンをクリックすることで確認できます。

| ▲ 住宅ラベリングシート・住宅概要シート作成データの入力 【きた住まいるブランド(北方型)/きた住まいるブランド住宅/1.北方型住宅】 |                                   |               |  |
|---------------------------------------------------------------------|-----------------------------------|---------------|--|
| <ul> <li>● 概要</li> </ul>                                            | 住宅性能                              |               |  |
| 概要                                                                  | 住宅所有者                             |               |  |
| ○ 住宅・土地の概要                                                          | ● 住宅所有者名                          | 北海道           |  |
| ● 住宅の写真                                                             | ▲ 記1市交を送信する                       |               |  |
| ● 事業者の概要                                                            |                                   |               |  |
| 設計上の特長                                                              | 土地の概要                             |               |  |
| ※新築工事の場合に入力                                                         | ● 住居表示(都道府県) きた住まいる必須             | 北海道    ▼      |  |
| 改修工事の概要<br>※改修工事の場合に入力                                              | ● 住居表示(市町村) きた住まいる必須              | a             |  |
|                                                                     | ● 住居表示(町名番地) きた住まいる必須             | ā             |  |
| <ul> <li>詳細情報に戻る</li> </ul>                                         | ● 都市計画区域及び進都市計画区域 きた住まいる必須        | 都市計画区域内 🔹     |  |
| ラベリングシート表示                                                          | <ul> <li>用途地域 きた住まいる必須</li> </ul> | 第一種低層住居専用地域 ▼ |  |
| きた住まいる実績要件                                                          | ● 地区計画や協定等                        | a             |  |
| ラヘリングシート発行要件                                                        | ● 敷地面積 きた住まいる必須                   | 10 m2         |  |
|                                                                     |                                   |               |  |
| きた住まいるの実績                                                           | に反映する要件を閲覧できます                    |               |  |

きた住まいる実績として反映するためには以下の二通りの方法があります。

### 12.1 本システムで住宅ラベリングシートを発行する場合

その住宅について住宅ラベリングシートを発行(→P53)し、「住宅ラベリングシート・ 住宅概要シート作成データの入力」で、きた住まいる実績反映に必要な項目を入力(→P56) します。

入力が必要な項目は下の図のように「きた住まいる必須」と桃色で表示されているマーク を目安にしてください。

詳しくは巻末資料の「きた住まいるの実績に反映する要件」を確認してください。

| 土地の概要                      |               |
|----------------------------|---------------|
| ● 住居表示(都道府県) きた住まいる必須      | 北海道    ▼      |
| ● 住居表示(市町村) きた住まいる必須       | ā             |
| ● 住居表示(町名番地) きた住まいる必須      | ā             |
| ● 都市計画区域及び進都市計画区域 きた住まいる必須 | 都市計画区域内 🔹     |
| ● 用途地域 きた住まいる必須            | 第一種低層住居専用地域 ▼ |
| ● 地区計画や協定等                 | a             |
| ● 敷地面積 きた住まいる必須            | 10 m2         |
| ● 地盤情報 きた住まいる必須            | 添付する ▼        |
| ● 地盤改良                     | a Its         |
| きた住まいるの実績に反映するための入力項目の日安   |               |

### 12.2 本システム以外の住宅ラベリングシートを添付する場合

住宅の詳細情報画面から「ラベリングシートを添付する」 ボタンをクリックして「独自の ラベリングシート添付の場合の入力」 画面を開き、所定の項目を入力し、独自のラベリング シートを添付します。

なお、独自のラベリングシートを添付する場合も、巻末資料の「きた住まいるの実績に反 映する要件」を確認してください。または、「きた住まいる実績要件」ボタンをクリックし てください。

▲ 独自のラベリングシート添付の場合の入力 【きた住まいるブランド(北方型)/きた住まいるブランド住宅/1.北方型住宅】

この画面では、きた住まいるサポートシステムでラベリングシートを発行せず、独自のフォーマットでラベリングシートを発行した場合にその添付を行いま す。きた住まいるサポートシステムで発行したラベリングシートは添付をしないでください。

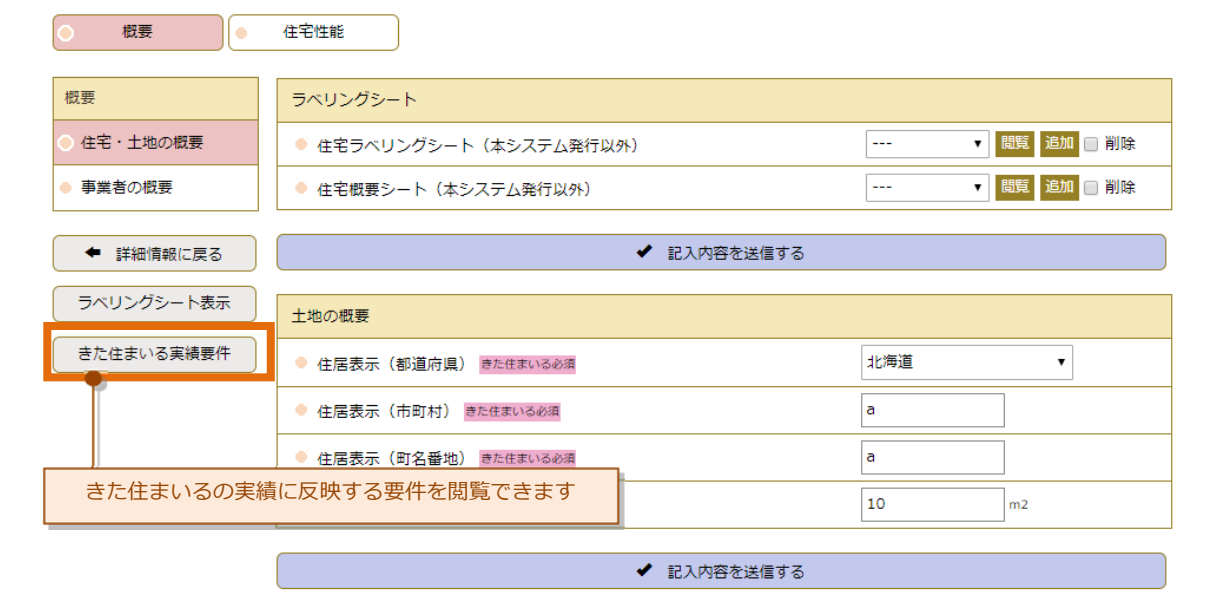

以下の項目が、独自の住宅ラベリングシートおよび住宅概要シートを添付する場所です。

| ラベリングシート                 |               |         |              |
|--------------------------|---------------|---------|--------------|
| ● 住宅ラベリングシート(本システ        | <b>公発行以外)</b> |         | ◇ 閲覧 追加 □ 削除 |
| ● 住宅概要シート(本システム発行:       | 以外)           |         | > 閲覧 追加 □ 削除 |
| Г                        |               | トウザーの   | 、 卜运 什個      |
| 独目の住宅ラベリンクシート・住宅概要シート添付欄 |               | シートぶ小小東 |              |

以上の二通りのいずれかの操作を終えて、きた住まいる実績として反映できる状態になると、住宅の詳細情報画面の「きた住まいるの実績に反映」 ボタンがクリックできるようになります。

また、「住宅の詳細情報」画面の「きた住まいる実績」欄で現在の状態を確認できます。 状態は以下の3種類となっております。

- ・実績に未反映(要件不適合)
- ・実績に未反映(要件適合・ラベリングシート未発行)
- ・実績に反映済み

|                                     |                       | 現在の状態を     | を確認できます             |
|-------------------------------------|-----------------------|------------|---------------------|
|                                     |                       |            |                     |
| 住宅名称                                | きた住まいるブランド(北方型)       | 听在地        | aa                  |
| 建築主氏名                               | 北海道                   | 保管状態       | 未保管                 |
| 設計事業者(設計)                           |                       | 保管番号       |                     |
| 設計事業者(工事監理)                         |                       | 共通ID       |                     |
| 施工事業者                               |                       | 保管日        |                     |
| 住宅の種類                               | 戸建住宅(新築)              | 保管期間       | 保管日から30年間           |
| 基準・水準                               | きた住まいるブランド住宅(判定:〇 適合) | 竣工年月日      | 2018年05月16日         |
| きた住まいるブランド住宅登<br>録名                 | 1.北方型住宅               | ラベリングシート発行 | × 未発行(発行に必要な項目が未入力) |
| きた住まいる判定()<br>(メンバーの遵守事項へ<br>の適合状況) | × 遼合していません            | きた住まいる実績   | 実績に未反映(要件不達合)       |
| 概要シート公開                             | 公開中                   | 備考         |                     |

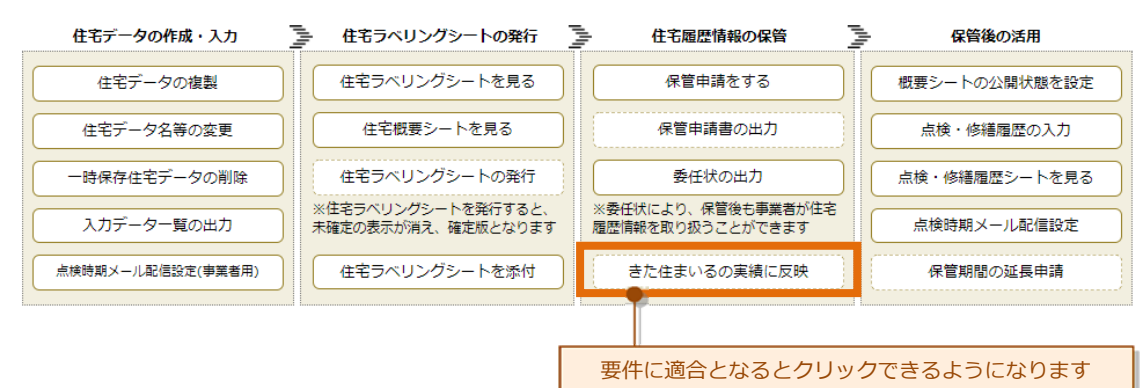

「きた住まいるの実績に反映」ボタンをクリックすると、次のような画面が開きます。

ログアウト | システム管理者 様 (000001)

○きた住まいるメンバー検索 ○システム管理者専用マイページ ○ご利用方法 ○お問い合わせ

きた住まいるの実績として反映【試験住宅160705】

住宅データ「試験住宅160705」をきた住まいるの実績として反映します。

□ 注意書きを確認し、「試験住宅1607...」をきた住まいるの実績として反映します。

| ✔ 実績として反映する | <ul> <li>Utvhta</li> </ul> | <ul> <li>住宅の詳細情報に戻る</li> </ul> |
|-------------|----------------------------|--------------------------------|
| クリック        |                            |                                |

注意書きを確認し、チェックボックスをクリックしてから「実績として反映する」ボタン をクリックすると、きた住まいる実績として反映され、実績シート(→P4)に実績として表 示されるようになります。

## 13 保管申請をする

住宅データを新規作成し(→P30)、さまざまなデータを入力したあと、選択した住宅区分 ごとの基準に適合した場合には、保管機関へ保管申請を行うことができます。

保管申請をするためには、住宅の詳細情報画面内の「保管申請をする」 ボタンをクリック します。

要件を満たさない間は、このボタンはクリックすることができないようになっています。 また、「住宅の詳細情報」画面の「基準・水準」欄で現在の状態を確認できます。状態は以 下の2種類となっております。

・住宅区分(判定:〇 適合)

・住宅区分(判定:X 未適合)

| 現在の状態                              | 態を確認できます              |              |                     |
|------------------------------------|-----------------------|--------------|---------------------|
| 住宅名称                               | きた住まいるブランド(北方型)       | 所在地          | aa                  |
| 建築主氏名                              | 北海道                   | 保管状態         | 未保管                 |
| 設計事業者(設計)                          |                       | 保管番号         |                     |
| 設計事業者(工事監理)                        |                       | 共通ID         |                     |
| 施工事業者                              |                       | 保管日          |                     |
| 住宅の種類                              | 戸建住宅(新築)              | 保管期間         | 保管日から30年間           |
| 基準・水準                              | きた住まいるブランド住宅(判定:〇 適合) | <b>竣工年月日</b> | 2018年05月16日         |
| きた住まいるノラント任毛堂<br>録名                | 1.北方型住宅               | ラベリングシート発行   | × 未発行(発行に必要な項目が未入力) |
| きた住まいる判定?<br>(メンバーの遵守事項へ<br>の適合状況) | × 適合していません            | きた住まいる実績     | 実績に未反映(要件不遙合)       |
| 概要シート公開                            | 公開中                   | 備考           |                     |

| 住宅データの作成・入力       | 住宅ラベリングシートの発行                            | 住宅履歴情報の保管                              | 保管後の活用        |
|-------------------|------------------------------------------|----------------------------------------|---------------|
| 住宅データの複製          | 住宅ラベリングシートを見る                            | 保管申請をする                                | 概要シートの公開状態を設定 |
| 住宅データ名等の変更        | 住宅概要シートを見る                               | 保管申請書の出力                               | 点検・修繕履歴の入力    |
| 一時保存住宅データの削除      | 住宅ラベリングシートの発行                            | 委任状の出力                                 | 点検・修繕履歴シートを見る |
| 入力データー覧の出力        | ※住宅ラベリングシートを発行すると、<br>未確定の表示が消え、確定版となります | ※委任状により、保管後も事業者が住宅<br>履歴情報を取り扱うことができます | 点検時期メール配信設定   |
| 点検時期メール配信設定(事業者用) | 住宅ラベリングシートを添付                            | きた住まいるの実績に反映                           | 保管期間の延長申請     |
| La                |                                          | and Ensembles                          | h             |
|                   |                                          | 要件に適合となるとクリッ                           | クできるようになります   |

保管申請をするボタンをクリックすると、保管申請画面が表示されます。

この画面内で、保管者(保管機関からの連絡先となる事業者等)の会社名などを入力していきます。

| ☆ きた住まいるサポートシス                                                            | マテム                                                                   |                                                          | ログアウト   システム管理者 様(000001)                        |
|---------------------------------------------------------------------------|-----------------------------------------------------------------------|----------------------------------------------------------|--------------------------------------------------|
| ○きた住まいるメンバー検索                                                             | ○ システム管理者専用マイページ (                                                    | ご利用方法 〇 お問い合                                             | わせ                                               |
| 保管機関への保管申請【                                                               | その他新築住宅 戸建住宅(新築                                                       | ((                                                       |                                                  |
| 住宅データ「その他新築住宅 戸建住:<br>お、保管者の連絡先として「工事施」<br>なお、「点検時期配信メール」の設定<br>【 保管者について | 宅(新築)」の保管を保管機関に申請します。<br>[者」の情報が表示されていますが、変更す<br>とは保管後ではなく、保管申請前に行ってく | 保管者の連絡先等を入力して<br>ることができます。<br>ださい。保管後には設定でき <sup>7</sup> | 「申請を実行する」をクリックしてください。な<br>なくなります。 入力             |
| <b>会社名 必須</b><br>※商号または名称                                                 |                                                                       | 代表者役職 必須                                                 |                                                  |
| 代表者氏名 必須                                                                  |                                                                       | 郵便番号 必須                                                  |                                                  |
| 住所逃測                                                                      |                                                                       | 電話番号 巡復                                                  |                                                  |
| E-Mail <u>必須</u><br>※入力した                                                 | アドレスには、申請受付のお知らせが送付されます                                               |                                                          |                                                  |
| ▲ 住宅ラベリングシート等の確                                                           | 2章刃<br>50心                                                            |                                                          |                                                  |
| 保管を申請する前に、こちらから「伯<br>要シート・ラベリングシート作成デー<br>なくなります。                         |                                                                       | の内容を確認してください。<br>基準適合判定」「物件情報を?                          | また、「申請を実行する」を押した後は「住宅概<br>変更する」および「一時保存物件の削除」は行え |
| 住宅ラベリングシートを見る                                                             | る 住宅概要シートを                                                            | た見る                                                      |                                                  |
| 規約・約款等の確認                                                                 |                                                                       |                                                          |                                                  |
| 住宅ラベリングシート・住宅概要<br>および「保管規約」に同意して「                                        | ミシートの内容を確認し、「住宅履歴情報保管<br>「その他新築住宅 戸建住宅(新築)」の保管を目                      | ・提供に関する約款」「きたd<br>目請します。                                 | ±まいるサポートシステム利用規約」                                |
| 住宅履歴情報保管・提供に関する                                                           | 約款 きた住まいるサポートシス                                                       | テム利用規約                                                   | 保管規約                                             |
| ※「住宅履歴情報保管・提供に関する                                                         | 約款」第9条に基づき情報登録者へ委任を行                                                  | う場合には、次の委任状を申詞                                           | <b>青時にあわせて提出してください。</b>                          |
| 住宅履歴情報保管                                                                  | ・提供に関する約款第9条に基づく委任状                                                   |                                                          |                                                  |
|                                                                           |                                                                       |                                                          |                                                  |
| <ul> <li>✓ 申請を実行する</li> </ul>                                             | <ul> <li>リセットする</li> </ul>                                            | <ul> <li>住宅の詳細情報に戻る</li> </ul>                           |                                                  |
| クリック                                                                      | ]                                                                     |                                                          |                                                  |

所定の内容を記入して「申請を実行する」 ボタンをクリックすると、保管機関に申請内容 が送付されます。

また、申請者(きた住まいるメンバー)にも、下記のようなメールが自動送信されます。

| 表表                                                                                                  |  |
|----------------------------------------------------------------------------------------------------|--|
| こちらはきた住まいるサポートシステムです。<br>下記の保管申請が保管機関に送信されました。                                                      |  |
| 物件名: その他新築試験160624<br>申請日時: 2016/06/26 20:26<br>申請者: 株式会社〇〇建築設計 様<br>申請者メール:<br>保管者郵便番号:<br>保管者所在地: |  |
| 保管者会社名:株式会社                                                                                         |  |
| 保管者代表職名:<br>保管者代表氏名: 様<br>保管者電話番号: 0113333                                                          |  |
| きた住まいるサポートシステム<br>保管申請自動処理システム<br>(本メールは自動的に送信されています)                                               |  |

保管申請を行うと、マイページ(きた住まいるメンバー専用)内の住宅データー覧や、住 宅の詳細情報の画面内に、申請中である旨の表示がされます。

| 住宅名称                               | その他新築住宅 戸建住宅(新築)  | 所在地        | 札幌市テスト区       |
|------------------------------------|-------------------|------------|---------------|
| 建築主氏名                              | 北海花子              | 保管状態       | 申請中           |
| 設計事業者(設計)                          | 未登録IDです           | 保管番号       |               |
| 設計事業者(工事監理)                        | 未登録IDです           | 共通ID       |               |
| 施工事業者                              | 未登録IDです           | 保管日        |               |
| 住宅の種類                              | 戸建住宅(新築)          | 保管期間       | 保管日から30年間     |
| 基準・水準                              | その他の新築住宅(判定:〇 適合) | 竣工年月日      | 2019年02月24日   |
| きた住まいるブランド住宅登<br>録名                |                   | ラベリングシート発行 | △ 未発行(発行可能)   |
| きた住まいる判定?<br>(メンバーの遵守事項へ<br>の適合状況) | × 連合していません        | きた住まいる実績   | 実績に未反映(要件不適合) |
| 概要シート公開                            | 非公開               | 備考         |               |

管理している住宅データー覧

| ■ その他新築住宅 戸録 | 書住宅(新築)     |          | 詳細情報                         |
|--------------|-------------|----------|------------------------------|
| 所在地          | 札幌市テスト区     | 住宅区分     | <u>その他の新築住</u> 宅(判定:○適合)     |
| 建築主氏名        | 北海花子        | 保管状態・番号  | 申請中                          |
| 担当者氏名        | 匿名          | きた住まいる実績 | <del>、 反映下写(1</del> 定:X 未適合) |
| 竣工年月日        | 2019年02月24日 | 最終更新日    | 2019年07月18日                  |

保管機関が所定の要件を確認し、保管を実施すると、上記の画面の申請中マークが「保管 済」と変わります。

また、保管が実施されると、保管機関より保管番号が発行されます。 この保管番号も、画面内のマークの横に表示され、確認することができます。

| 住宅名称                                | その他新築住宅 戸建住宅(新築)  | 所在地          | 札幌市テスト区                                |
|-------------------------------------|-------------------|--------------|----------------------------------------|
| 建築主氏名                               | 北海花子              | 保管状態         | 保管済                                    |
| 設計事業者(設計)                           | 未登録IDです           | 保管番号         | KN190718-00228                         |
| 設計事業者(工事監理)                         | 未登録IDです           | <b>픘</b> 通ID | 00001C00000000000000000000000000000000 |
| 施工事業者                               | 未登録IDです           | 保管日          | 2019年07月18日                            |
| 住宅の種類                               | 戸建住宅(新築)          | 保管期間         | 保管日から30年間                              |
| 基準・水準                               | その他の新築住宅(判定:〇 適合) | 竣工年月日        | 2019年02月24日                            |
| きた住まいるブランド住宅登<br>録名                 |                   | ラベリングシート発行   | △ 未発行(発行可能)                            |
| きた住まいる判定()<br>(メンバーの遵守事項へ<br>の適合状況) | × 適合していません        | きた住まいる実績     | 実績に未反映(要件不適合)                          |
| 概要シート公開                             | 非公開               | 備考           |                                        |

■ 管理している住宅データー覧

| ■ その他新築住宅 戸録 | 書住宅(新築)     |          |                      | 詳細情報 |
|--------------|-------------|----------|----------------------|------|
| 所在地          | 札幌市テスト区     | 住宅区分     | その他の新築住宅(判定:〇適合)     |      |
| 建築主氏名        | 北海花子        | 保管状態・番号  | 保管済 (KN190718-00228) |      |
| 担当者氏名        | 匿名          | きた住まいる実績 | X 反映不可(判定:X 未適合)     |      |
| 竣工年月日        | 2019年02月24日 | 最終更新日    | 2019年07月18日          |      |

※ <br />
きた住まいるの保管に関するくわしい手続き等については、保管機関((一財) 北海道<br />
建築指導センター)までお問い合わせください。

### 14 利用者の紐付け機能について

本システムでは、きた住まいるメンバーが、メンバー以外のシステム利用者(以後、このような利用者を「利用者 ID」と呼びます)が入力した住宅データを自社の実績として表示させることが可能です。

このことを、「きた住まいるメンバーを利用者 ID と紐付けする」と呼びます。

この機能は、例えば、きた住まいるメンバーの所属社員が部署ごとに利用者 ID を取得し て住宅データをそれぞれ入力する場合などを想定しています。

マイページ (→P22) には、現在紐付けされている利用者 ID の一覧が表示されています。 新しく紐付けするには、その下の「他の利用者を紐付けする」をクリックします。

|                                          |   | 10000 × 2 × 1 2 × 2 3 | 10 | baltou.yuu@prei.nokkaluo.ig.jp | 3架1/F | 紺付けを解除 |
|------------------------------------------|---|-----------------------|----|--------------------------------|-------|--------|
| 活 タイカーワッス ID torii@nokkaido-ksc.or.jp 操作 | 洺 | タイガーウッズ               | ID | torii@hokkaido-ksc.or.jp       | 操作    | 紐付けを解除 |

#### すると、以下のような画面が開きます。

| ☆ きた住まいるサポート                   | システム パスワード変更   ログアウト   株式会社〇〇連築設計 様 (000002) |
|--------------------------------|----------------------------------------------|
| ○ きた住まいるメンバー検索                 | ○事業者専用マイページ ○ご利用方法 ○お問い合わせ                   |
| きた住まいるメンバー                     | -と利用者IDの紐付け                                  |
| 会社名                            | 株式会社〇〇建築設計                                   |
| 登録番号・年月日                       | 登録番号:0012345 登録年月日:2016年05月11日               |
| 所在地                            | 札幌市中央区北1条西1丁目1-1                             |
| 上記のきた住まいるメンバーに紐                | 付ける利用者のID・パスワードを入力してください。                    |
| 利用者ID 必須                       | [半角] パスワード 砂須 [半角]                           |
| <ul> <li>✓ 紐付けを実行する</li> </ul> | <ul> <li>リセットする</li> <li>マイページに戻る</li> </ul> |
| 紐付けした                          | い利用者のIDを入力 紐付けしたい利用者のパスワードを入力                |
| クリック                           |                                              |

紐付けしたい利用者の ID とパスワードをそれぞれの欄に入力し、「紐付けを実行する」 をクリックすると、その利用者 ID が紐付けられ、マイページ内の「紐付けられている利用 者 ID 一覧」に表示されます。

なお、利用者 ID またはパスワードが間違っていると紐付けされません。

| ▲ 紐付けられている | る利用者ID一覧 |    |                                |    |        |  |
|------------|----------|----|--------------------------------|----|--------|--|
|            |          |    |                                |    |        |  |
| 氏名         | 梅藤テスト入力  | ID | baitou.yuu@pref.hokkaido.lg.jp | 操作 | 紐付けを解除 |  |
| 氏名         | タイガーウッズ  | ID | torii@hokkaido-ksc.or.jp       | 操作 | 紐付けを解除 |  |

利用者 ID およびパスワードは、その利用者本人から直接受領して入力してください。 利用者 ID およびパスワードはシステム管理者等からお知らせすることはできません。

なお、紐付けされた利用者が作成した住宅データが「きた住まいる」に適合(→P46)となった場合、ひも付けされたきた住まいるメンバーの実績として集計され、実績シート(→ P10)等に表示されます。

### 15 ひな形データの活用(住宅データの複製)

本システムでは、きた住まいるメンバーが手がけた住宅のデータを入力(→P30)することで、住宅ラベリングシートを発行(→P53)したり、きた住まいるの実績として反映(→P56)できるようになります。

このとき、手がけた住宅が複数あり、しかもそれぞれが共通した内容を持つ場合(例えば、 自社独自ブランド住宅である場合など)、個別に住宅データを入力するのではなく、ひとつ の住宅データを複製して複数の住宅データを作成することができます。

こうした複製元になるデータを「ひな形データ」と呼びます。

通常の住宅データは、保管申請されないままでデータ作成時から一年間が経過すると削除されてしまいますが、ひな形データは削除されることがありません。

また、ひな形データは保管申請をすることができません。

#### 15.1 ひな形データの作成

ひな形データを作成するには、住宅データの作成 (→P30) 画面で「データの扱い」を「ひ な形データ」と選択します。

| 住宅データの新規                              | 見登録                                                                         |                                 |                        |
|---------------------------------------|-----------------------------------------------------------------------------|---------------------------------|------------------------|
|                                       |                                                                             |                                 |                        |
| 住宅データ名 必須<br>※住宅モデル名 <sup>等、簡潔に</sup> | [全角·半角]                                                                     | 基準・水準 認須                        | ~ ·                    |
| 住宅の種類 必須                              |                                                                             | 担当作業 必須<br>※注1                  | ~ ·                    |
| データの扱い 必須<br>※注2                      | Y                                                                           |                                 |                        |
| ※注1:設計・建設の実績<br>※注2:通常データは保管目         | 道常テータ<br>(ひな形データ)<br>課時の「設計・建設」の<br>第一、1915年1月1日<br>「説計・建設」の<br>に対称したます。ひな形 | の区分に適合しているものの。<br>データは削除されませんが、 | みとなります。<br>保管申請ができません。 |
| <ul> <li>✓ 新規登録を実行</li> </ul>         | <b>2</b> Utyhta                                                             | ◆ マイページに戻る                      | 5                      |
| 「ひな形                                  | データ」を選択                                                                     |                                 |                        |

作成されたひな形データは、通常の住宅データと同じように「住宅ラベリングシート・住 宅概要シート作成データの入力」(→P41)や「保管用詳細データの入力・各基準適合判定」 (→P47)など、さまざまな情報の入力作業を行うことができます。

### 15.2 ひな形データを利用した住宅データの複製

作成したひな形データを活用し、住宅データを複製して作成するには、まず、住宅の詳細 情報画面(→P35)で「住宅データの複製」ボタンをクリックします。

すると、次のような画面が開きます。

| きた住まいるサポートシステム                                                  | パスワード変更   ログアウト   株式会社〇〇建築設計 様 (000002) |
|-----------------------------------------------------------------|-----------------------------------------|
| ○ きた住まいるメンバー検索 ○事業者専用マイページ ○ご利用方法 ○ お問い                         | 合わせ                                     |
| 住宅データの複製【試験住宅】                                                  |                                         |
| 住宅データ「試験住宅」を別の名前で複製します。写真・添付ファイルを除くすべての住宅データがコピーされます。           |                                         |
| 住宅データの複製                                                        |                                         |
| 新しい住宅データ名 認知                                                    |                                         |
|                                                                 |                                         |
| <ul> <li>✓ 複製を実行する</li> <li>ご リセットする</li> <li>◆ 住宅の部</li> </ul> | 詳細情報に戻る                                 |
| クリック新しい住宅データ名を入力                                                |                                         |

この画面で「新しい住宅データ名」欄に、複製後の住宅データの名前を入力します。その 後「複製を実行する」をクリックすると、入力した名前の住宅データが作成されます。 この新しい住宅データには、複製元の住宅データの内容が引き継がれています。

ただし、写真ファイル・各種図面ファイル・選択した住宅区分ごとの判定結果・住宅ラベ リングシート発行の有無・きた住まいる実績反映の有無・保管の有無は引き継がれません。 これらは各住宅に固有のものであるためです。

# 巻末資料
# ラベリングシートを発行する要件

### ラベリングシートを発行する要件

「住宅概要シート・ラベリングシート作成データの入力」で以下の判定内容が満たされていること

#### (1)新築住宅の場合

住宅データの新規登録「住宅の種類」で「新築」が選択されている場合 次の表に適合していること

| 項目1  | 項目2                | 項目3                                         | 項目4                                                                                                 | 項目5                                                                       | 判定内容                                                                                                    |
|------|--------------------|---------------------------------------------|----------------------------------------------------------------------------------------------------|---------------------------------------------------------------------------|----------------------------------------------------------------------------------------------------|
| 概要   | 住宅・土地の概要           | 土地の概要                                       |                                                                                                    | 1 住居表示(都道府県)                                                              | 空欄以外を選択                                                                                                    |
|      |                    |                                             |                                                                                                    | 2 住居表示(市町村)                                                               | 入力                                                                                                    |
|      |                    |                                             |                                                                                                    | 3 住居表示(町名番地)                                                              | 入力                                                                                                    |
|      |                    |                                             |                                                                                                    | 4 都市計画区域及び準都市計画区域                                                         | 空欄以外を選択                                                                                                    |
|      |                    |                                             |                                                                                                    | 5 用途地域                                                                    | 空欄以外を選択                                                                                                    |
|      |                    |                                             |                                                                                                    | 6 敷地面積                                                                    | 入力                                                                                                    |
|      |                    |                                             |                                                                                                    | 7 地盤情報                                                                    | 空欄以外を選択                                                                                                    |
|      |                    | 住宅の概要                                       |                                                                                                    | 8 竣工年月日                                                                   | 入力                                                                                                    |
|      |                    |                                             |                                                                                                    | 9 主たる構造                                                                   | 空欄以外を選択                                                                                                    |
|      |                    |                                             |                                                                                                    | 10 地上階数                                                                   | 入力                                                                                                    |
|      |                    |                                             |                                                                                                    | 11 耐火構造                                                                   | 空欄以外を選択                                                                                                    |
|      |                    |                                             |                                                                                                    | 12 延床面積                                                                   | 入力                                                                                                    |
|      |                    |                                             |                                                                                                    | 13 建築面積                                                                   | 入力                                                                                                    |
|      |                    |                                             |                                                                                                    | 14 暖房設備                                                                   | 空欄以外を選択                                                                                                    |
|      | 事業者の概要             | 事業者の概要                                      |                                                                                                    | <u>15 設計事業者(設計)きた住まいるID</u>                                               | 「15」または「16」を入力し、かつ入力したIDがシステムに登録さ                                                                                                    |
|      |                    |                                             |                                                                                                    | 16 施工事業者きた住まいるID                                                          | れているものであること                                                                                                    |
|      |                    | BIS・BIS-Mまたは住宅省エネルギー技<br>術者講習会の修了者(設計の関与)   |                                                                                                    | 17 氏名                                                                     | ・「17」かつ「18」を入力                                                                                                    |
|      |                    |                                             |                                                                                                    | 18 登録番号 ※BIS、BIS-Mの場合                                                     |                                                                                                    |
|      |                    |                                             | -                                                                                                   | 10 冬緑釆早 ※住宅安エスルギーは歩講習会設計考講習会体了考の提会                                        | - ・ 120」かつ「21」を入力<br>- 「20」かつ「22」を入力                                                                                                    |
|      |                    |                                             |                                                                                                    |                                                                           | のいずれかを満たし、かつ                                                                                                    |
|      |                    | BIS-E・BIS-Mまたは住宅省エネルキー<br>技術者講習会の修了者(施工の関与) | BIS-Mまたは住宅省エネルキー<br>講習会の修了者(施工の関与)<br>2<br>2<br>2<br>2<br>2<br>2<br>2<br>2<br>2<br>2<br>2<br>2<br>2 | 20 氏名                                                                     | 「18」、「21」を入力した場合は、入力した登録番号に対応した氏                                                                                                    |
|      |                    |                                             |                                                                                                    | 21 登録番号 ※BIS-E、BIS-Mの場合                                                   | 名が「17」、「20」に入力されていること                                                                                                    |
|      |                    |                                             |                                                                                                    | 22 登録悉号 ※住宅省エネルギー技術講習会施工技術考講習会修了考の提合                                      |                                                                                                    |
|      |                    |                                             |                                                                                                    |                                                                           |                                                                                                    |
| 任宅性能 | 省エネルキー性能           | 地域区分                                        |                                                                                                    | 23 地域区分                                                                   | 空欄以外を選択                                                                                                    |
|      |                    | 外皮性能                                        | -                                                                                                   | 24 外皮平均熱員流率(UA112)<br>95 於夏期の日本市均日時執承得本(11.4/45)                          |                                                                                                    |
|      |                    |                                             |                                                                                                    | 25 冷房期の外皮半均日射熱取得率(1)A1値/<br>06 住宅の計算社会した7.75 ビデ研究は、 ※熱約接用の中側た社会           |                                                                                                    |
|      |                    | カテカルギ 迷走見                                   | -                                                                                                   | 20 11-1-1011月対象となる近へ床面積(新栄時) ※熟的境外の内側を対象<br>07 1月渡、海王さまど 淡曲県(スの体動供除了)(「ま) |                                                                                                    |
|      |                    | 一次エネルキー消貨重                                  |                                                                                                    | 2/ 卒平一火エイルヤー消貨重(ての他設傭隊ミ)(ESU)<br>20 恐社ニカエマルギニ治費号(この研究供除ノ)(E+)             |                                                                                                    |
|      | 甘大州他百日             | きたけまいる其本姓能項日 (蛇築で声                          |                                                                                                    | 20 政計― 人エイルイー 消貨里(ての他政卿隊へ)(EL)<br>20 計画学編                                 | クガ しまた 2011 の た 2011 の れ ま 2011 の れ ま 2011 の れ ま 2011 0 れ ま 2011 0 れ ま 2011 0 れ ま 2011 0 れ ま 2011 0 れ ま 2011 0 れ ま 2011 0 れ ま 2011 0 れ ま 2011 0 れ ま 2011 0 れ ま 2011 0 れ ま 2011 0 れ ま 2011 0 れ ま 2011 0 れ ま 2011 0 れ ま 2011 0 れ ま 2011 0 れ ま 2011 0 れ ま 2011 0 れ ま 2011 0 れ ま 201 |
|      | <b>本</b> 中 注 能 塤 日 | こにはよいる基本性能項目(新業工事)の場合)                      |                                                                                                    | 43 III) 辰守政<br>30 斯教华姓能笙纲                                                 | 上個以外で迭げ <br>  穴欄目はた翌辺                                                                                                    |
|      |                    |                                             | _                                                                                                   | 90 町ボマに形すwx<br>21 ニカエスルゼニ当弗県生品                                            | 1月11月27日に2月1日<br>2月11日のた翌日                                                                                                    |
|      |                    |                                             | _                                                                                                   | 51 - ハエアルゴ 旧具里す椒<br>27 全化対策笑級                                             | 「ところ」で通じえた組む                                                                                                    |

#### (2)既存住宅の場合

住宅データの新規登録「住宅の種類」で「改修【リフォーム】」が選択されている場合

| 火の衣に巡口 |          |                        |                |                                                                                                    |                                                     |
|--------|----------|------------------------|----------------|----------------------------------------------------------------------------------------------------|-----------------------------------------------------|
| 項目1    | 項目2      | 項目3                    | 項目4            | 項目5                                                                                                    | 判定内容                                                |
| 概要     | 住宅・土地の概要 | 土地の概要                  |                | 1 住居表示(都道府県)                                                                                                   | 空欄以外を選択                                             |
|        |          |                        |                | 2 住居表示(市町村)                                                                                                    | 入力                                                  |
|        |          |                        |                | 3 住居表示(町名番地)                                                                                                   | 入力                                                  |
|        |          |                        |                | 4 都市計画区域及び準都市計画区域                                                                                              | 空欄以外を選択                                             |
|        |          |                        |                | 5 用途地域                                                                                                    | 空欄以外を選択                                             |
|        |          |                        |                | 6 動地面積                                                                                                    | <u>λ</u>                                            |
|        |          |                        |                | 7 协般情報                                                                                                    | 空欄以外を選択                                             |
|        |          | 住宅の概要                  |                | 7 <sup>7</sup> 心血 [ 和<br>9                                                                                     | 王楠以下を送い                                             |
|        |          | 住宅の城安                  |                |                                                                                                    | クローンを発行                                             |
|        |          |                        |                | 9 土につ伸迫                                                                                                    | 空 傾 以外を 迭 伏                                         |
|        |          |                        |                |                                                                                                    |                                                     |
|        |          |                        |                |                                                                                                    | 入力                                                  |
|        |          |                        |                | 13 建築面積                                                                                                    | 人力                                                  |
|        |          |                        |                | 14 暖房設備                                                                                                    | 空欄以外を選択                                             |
|        |          |                        |                | 15 インスペクション年月日                                                                                                 | 「18」が入力されている場合は入力されていること                            |
|        | 事業者の概要   | 事業者の概要                 |                | 16 設計事業者(設計)きた住まいるID                                                                                           | 「15」または「16」を入力し、かつ入力したIDがシステムに登録さ                   |
|        |          |                        |                | 17 施工事業者きた住まいるID                                                                                               | れているものであること                                         |
|        |          |                        |                | 18 インスペクション実施事業者名                                                                                              |                                                     |
|        |          | BIS・BIS-Mまたは住宅省エネルギー技  |                | 19 氏名                                                                                                    | 次の①と②を満たすこと                                         |
|        |          | 術者講習会の修了者(設計の関与)       |                |                                                                                                    | ①「39」が入力されている場合は、次のいずれかを満たしているこ                     |
|        |          |                        |                | 20 登録番号 ※BIS、BIS-Mの場合                                                                                          | 2                                                   |
|        |          |                        |                |                                                                                                    | - ・「19」かつ「20」を入力                                    |
|        |          |                        |                | 21 登録番号  ※住宅省エネルギー技術講習会設計者講習会修了者の場合                                                                            | ・「19」かつ「21」を入力                                      |
|        |          |                        |                |                                                                                                    | ・「22」かつ「23」を入力                                      |
|        |          | BIS-E・BIS-Mまたは住宅省エネルキー |                | 22 氏名                                                                                                    | ・「22」かつ「24」を入力                                      |
|        |          | 技術有講省会の修「有(施工の関与)      |                | 23 啓録来号 ※RIS_F RIS_Mの提合                                                                                        | ②「20」、「23」を入力した場合は、入力した登録番号に対応した                    |
|        |          |                        |                |                                                                                                    | BIS等の氏名が「19」、「22」に入力されていること                         |
|        |          |                        |                | 24 登録番号 ※住宅省エネルギー技術講習会施工技術者講習会修了者の場合                                                                           |                                                     |
|        |          |                        |                |                                                                                                    |                                                     |
|        |          | 北海道住宅検査人または既存住宅状況      |                | 25 氏名                                                                                                    | 「18」が入力されている場合は入力されていること                            |
|        |          | 調査技術者(インスペクションの関       |                | 26 資格                                                                                                    | 「18」が入力されている場合は入力されていること                            |
|        | 改修工事の概要  | 改修工事の概要                |                | 27 耐震性能向上に係る改修工事の概要                                                                                            | いずれか1つ以上の項目が入力されていること                               |
|        |          |                        |                | 28 省エネ性能向上に係る改修工事の概要                                                                                           |                                                     |
|        |          |                        |                | 29 耐久性能向上に係る改修工事の概要                                                                                            |                                                     |
| 住字性能   | 省エネルギー性能 | 地域区分                   |                |                                                                                                    | [37] [38] [39] [40]の性能等級が選択されている場合                  |
|        |          |                        |                |                                                                                                    | は「空欄」以外が選択されていること                                   |
|        |          | 以中性能                   | -              | 21 日中亚屿劫雷达变(11)达)                                                                                              |                                                     |
|        |          | 外风任能                   |                | 31 外皮平均热負流率(UAIII)                                                                                             | 「37」、「30」の注能守赦が迭折されている場合は人力されている                    |
|        |          |                        |                |                                                                                                    |                                                     |
|        |          |                        |                | 32 师厉州仍外及干场口利款取得平(川)[[[]]                                                                                      | 「リ」、「しし」の住宅守板が送代されている場合はパリされている                     |
|        |          |                        |                | 33、住宅の計質対象とたろ延べ庄両秸 ※熱的倍界の内側を対象                                                                                 | 「39」 「40」の性能等級が選択されている提会け入力されている                    |
|        |          |                        |                | 66 住宅の計算対象となると「林園侯 糸派的発行の目間を対象                                                                                 |                                                     |
|        |          |                        |                | 34 基準一次エネルギー消費量(その他設備除く) (Est)                                                                                 | [39] 「40」の性能等級が選択されている場合は入力されている                    |
|        |          | ー次エネルキー消費量             |                |                                                                                                    |                                                     |
|        |          |                        |                | 35 設計一次エネルギー消費量 (その他設備除く) (Et)                                                                                 | 「39」、「40」の性能等級が選択されている場合は入力されている                    |
|        |          |                        |                |                                                                                                    |                                                     |
|        | 基本性能項目   | きた住まいる基本性能項目(改修後)      | 耐震等級           | 36 改修(本工事)後の性能 等級                                                                                              | <u> 「36」、「38」、「41」のいずれか1つ以上の項目で「空欄」以外</u>           |
|        |          |                        |                | and a second second second second second second second second second second second second second second second | が選択されていること                                          |
|        |          |                        | 断執笔性能笔級        | 37 改修(木工車)前の性能 等級                                                                                              |                                                     |
|        |          |                        |                | 38 改修 (本工事) 後の性能 等級                                                                                            | [36] [38] [41]のいずれか1つ以上の項目で「空欄」以外                   |
|        |          |                        | 1              |                                                                                                    | が選択されていること                                          |
|        |          |                        | - 次エネルギー 当弗景等級 |                                                                                                    |                                                     |
|        |          |                        | ベニヤルイ― 府員里守淑   | 33 以診 (ヤエず/刖り)(111) 守秋<br>  10                                                                                 |                                                     |
|        |          |                        | 少化対策等級         | ™ W ™ \ ↑ 上 〒 / 夜 W L 肥 寸 W<br>  11 - 改修 (太 工 重) 後 の 杜 能 生 級                                                   | [36] [38] [41]のいざわかすついたの項目で「売慢」いめ                   |
|        |          |                        | カルハ東守赦         |                                                                                                    | 「30」、「30」、「41」のいり 100~10以上の項目で「空懐」以外<br>が翌日さね ていること |
| 1      | 1        |                        |                |                                                                                                    | れ)送扒でれていること                                         |

きた住まいるの実績に反映する要件

#### きた住まいるの実績に反映する要件

#### (1) ログインしているユーザーが次のどちらかの状態である

・きた住まいるメンバーである ・きた住まいるメンバーに紐付いている

#### (2)「住宅概要シート・ラベリングシート作成データの入力」で以下の判定内容が満たされていること

#### ①住宅データの新規登録「住宅の種類」で「新築」が選択されている場合

| 項目1  | 項目2      | 項目3                   | 項目4            | 項目5                                                                                                  | 判定内容                                                                                                    |
|------|----------|-----------------------|----------------|----------------------------------------------------------------------------------------------------|----------------------------------------------------------------------------------------------------|
| 概要   | 住宅・土地の概要 | 住宅の概要                 |                | 1 竣工年月日                                                                                              | <ul> <li>YYYY/MM/DDで入力(日付選択)</li> <li>・入力年月日が経過していること</li> </ul>                                                                                |
|      | 事業者の概要   | 事業者の概要                |                | <ol> <li>2 設計事業者(設計) きた住まいるID</li> </ol>                                                             | 登録されているIDが入力されていること                                                                                                    |
|      |          |                       |                | 3 施工事業者きた住まいるID                                                                                      | 登録されているIDが入力されていること                                                                                                    |
| 住宅性能 | 基本性能項目   | きた住まいる基本性能項目(新築工事の場合) |                | 4 耐震等級                                                                                               | 「等級1の評価を受けている」、<br>「等級2の評価を受けている」、<br>「等級3の評価を受けている」、<br>「等級1相当であることを確認している」、<br>「等級2相当であることを確認している」、<br>「等級3相当であることを確認している」のいずれかが選択されて<br>いること |
|      |          |                       |                | 5 断熱等性能等級                                                                                            | 「等級4の評価を受けている」、<br>「等級4相当であることを確認している」のいずれかが選択されて<br>いること                                                                                       |
|      |          |                       | 6 一次エネルギー消費量等級 | 「等級4の評価を受けている」、<br>「等級5の評価を受けている」、<br>「等級5相当であることを確認している」、<br>「等級5相当であることを確認している」のいずれかが選択されて<br>いること |                                                                                                    |
|      |          |                       |                | 7 劣化対策等級                                                                                             | 「等級3の評価を受けている」、<br>「等級3相当であることを確認している」のいずれかが選択されて<br>いること                                                                                       |

#### ②住宅データの新規登録「住宅の種類」で「改修【リフォーム】」が選択されている場合

|      |          | 大項目                       |         | 小項目                                      | 判定内容                                                                                                   |
|------|----------|---------------------------|---------|------------------------------------------|----------------------------------------------------------------------------------------------------|
| 概要   | 住宅・土地の概要 | 住宅の概要                     |         | 1 改修年月日(本工事)                             | <ul> <li>YYYY/MM/DDで入力(日付選択)</li> <li>・入力年月日が経過していること</li> </ul>                                       |
|      | 事業者の概要   | 事業者の概要                    |         | <ol> <li>2 設計事業者(設計) きた住まいるID</li> </ol> | 登録されているIDが入力されていること                                                                                    |
|      |          |                           |         | <ol> <li>施工事業者きた住まいるID</li> </ol>        | 登録されているIDが入力されていること                                                                                    |
| 住宅性能 |          | きた住まいる基本性能項目(改修工事<br>の場合) | 耐震等級    | 4 改修(本工事)後の性能 適応する基準                     | 次のいずれかに該当すること<br>①「4」で「既存住宅基準」を選択し、かつ「5」に次のいずれかが<br>入力されていること                                          |
|      |          |                           |         | 5 改修 (本工事) 後の性能 等級                       | -   寺級   の評価を受けている」<br>  等級 2 の評価を受けている」<br>  「等級 3 の評価を受けている」<br>  「等級 1 相当であることを確認している」              |
|      |          |                           | 断熱等性能等級 | 6 改修(本工事)後の性能 適応する基準                     | 「等級2相当であることを確認している」<br>「等級3相当であることを確認している」<br>の「6、5、「町ちけら其後、よう知知」、かつ「7、」に次のいずわか                        |
|      |          |                           |         | 7 改修(本工事)後の性能 等級                         | 2010 に 成代社社基準 ぎ返伏成し、かう 11 に次のいすれか<br>が入力されていること<br>「等級3の評価を受けている」<br>「等級4の評価を受けている」<br>「等級34の評価を受けている」 |
|      |          |                           | 劣化対策等級  | 8 改修 (本工事) 後の性能 適応する基準                   | 「等級4相当であることを確認している」<br>③「8」で「既存住宅基準」を選択肢し、かつ「9」に次のいずれか                                                 |
|      |          |                           |         | 9 改修(本工事)後の性能 等級                         | が入力されていること<br>「等級3の評価を受けている」<br>「等級3相当であることを確認している」                                                    |

#### (3)次のどちらかの状態である

## ・本システムのラベリングシートが発行済である ・「独自のラベリングシート添付の場合の入力」で以下の判定内容が満たされていること ①住宅データの新規登録「住宅の種類」で「新築」が選択されている場合

|      |          | 大項目                    | 小項目                                  | 判定内容                                         |
|------|----------|------------------------|--------------------------------------|----------------------------------------------|
| 概要   | 住宅・土地の概要 | ラベリングシート               | 1 住宅ラベリングシート(本システム発行以外)              | ファイルが添付されている                                 |
|      |          |                        | 2 住宅概要シート(本システム発行以外)                 | ファイルが添付されている                                 |
|      |          | 土地の概要                  | 3 住居表示(都道府県)                         | 空欄以外を選択                                      |
|      |          |                        | 4 住居表示(市町村)                          | 入力                                           |
|      |          |                        | 5 住居表示(町名番地)                         | 入力                                           |
|      |          |                        | 6 敷地面積                               | 入力                                           |
|      |          | 住宅の概要                  | <ol> <li>7 主たる構造</li> </ol>          | 空欄以外を選択                                      |
|      |          |                        | 8 地上階数                               | 入力                                           |
|      |          |                        | 9 延床面積                               | 入力                                           |
|      |          |                        | 10 竣工年月日                             | 入力                                           |
|      | 事業者の概要   | 事業者の概要                 | 11 設計事業者 (工事監理) きた住まいるID             | 入力し、かつ入力したIDがシステムに登録されているものであること             |
|      |          | BIS・BIS-Mまたは住宅省エネルギー技  | 12 氏名                                | 次のいずれかに適合していること                              |
|      |          | 術者講習会の修了者(設計の関与)       | 13 登録番号 ※BIS、BIS-Mの場合                | ──1①「12」かつ「13」を入力し、入力した内容がBIS等に登録されて<br>いること |
|      |          |                        | 14 登録番号 ※住宅省エネルギー技術講習会設計者講習会修了者の場合   | ②「12」かつ「14」を入力                               |
|      |          | BIS-E・BIS-Mまたは住宅省エネルギー | 15 氏名                                | 次のいずれかに適合していること                              |
|      |          | 技術者講習会の修了者(施工の関与)      | 16 登録番号 ※BIS-E、BIS-Mの場合              | ────────────────────────────────────         |
|      |          |                        | 17 登録番号 ※住宅省エネルギー技術講習会施工技術者講習会修了者の場合 | ②「15」かつ「17」を入力                               |
| 住宅性能 | 省エネルギー性能 | 地域区分                   | 18 地域区分                              | 空欄以外を選択                                      |
|      |          | 外皮性能                   | 19 外皮平均熱貫流率(UA值)                     | 入力                                           |
|      |          |                        | 20 冷房期の外皮平均日射熱取得率(ηA値)               | 入力                                           |
|      |          |                        | 21 住宅の計算対象となる延べ床面積 ※熱的境界の内側を対象       | 入力                                           |
|      |          | ー次エネルギー消費量             | 22 基準一次エネルギー消費量(その他設備除く)(Est)        | 入力                                           |
|      |          |                        | 23 設計―次エネルギー消费号(その仲設備除く)(Ft)         | 7 4                                          |

#### ②住宅データの新規登録「住宅の種類」で「改修【リフォーム】」が選択されている場合 大項目 ラベリングシート 小項目 判定内容 小項目 1 住宅ラベリングシート(本システム発行以外) 2 住宅概要シート(本システム発行以外) 3 住居表示(都道府県) 4 住居表示(市町村) 5 住居表示(南名番地) 6 敷地面積 7 主たる構造 8 地上階数 9 延床面積 10 改修工事年月日(本工事)(リフォームなど改 ファイルが添付されている ファイルが添付されている 空欄以外を選択 概要 住宅・土地の概要 土地の概要 しカ ላታ 入力 空欄以外を選択 住宅の概要 入力 9 延床面積 10 改修工事年月日(本工事)(リフォームなど改修したデータを保管する場合に入 11 地域区分 12 外皮平均熱貫流率(UA値) 13 冷房期の外皮平均日射熱取得率(ηA値) 14 住宅の計算対象となる延べ床面積 ※熱的境界の内側を対象 15 其進・効エクリゼン(※四単)(2 の中的)(40)(5 (4)) እከ 省エネルギー性能 地域区分 外皮性能 入刀 空欄以外を選択 すべてが入力されている、又はすべて空欄となっていること 住宅性能

|  | ー次エネルギー消費量 | 15 基準一次エネルギー消費量(その他設備除く)(Est) |
|--|------------|-------------------------------|
|  |            | 16 設計一次エネルギー消費量(その他設備除く)(Et)  |

## 北方型住宅(ECO)の適合するための要件

- ·北方型住宅水準
- ・北方型住宅 ECO水準
- ・きた住まいるブランド住宅/北方型住宅
- ・きた住まいるブランド住宅/北方型住宅 ECO

判定1

|   | 1   |     |     |           |           |
|---|-----|-----|-----|-----------|-----------|
| ſ | 大項目 | 中項目 | 小項目 | 入力欄・選択欄   |           |
|   |     |     | 氏名  | 入力されていること |           |
|   |     | 建築主 | 建築主 | カナ氏名      | 入力されていること |
|   | 基本  |     |     | 郵便番号      | 入力されていること |
|   |     |     |     | 住所        | 入力されていること |
|   |     |     |     | 電話番号      | 入力されていること |

判定2

| 大項目 | 中項目 | 小項目 | 入力欄・選択欄    | ı<br>Į    |  |  |
|-----|-----|-----|------------|-----------|--|--|
|     |     |     | 建築士事務所名    | 入力されていること |  |  |
|     |     |     | 建築士事務所種別   | 選択されていること |  |  |
|     |     |     | 建築士事務所登録番号 | 入力されていること |  |  |
|     |     |     | 郵便番号       | 入力されていること |  |  |
| 基本  | 設計者 | 設計者 | 所在地        | 入力されていること |  |  |
|     |     |     | 電話番号       | 入力されていること |  |  |
|     |     |     | 担当者氏名      | 入力されていること |  |  |
|     |     |     | 建築士資格種別    | 選択されていること |  |  |
|     |     |     | 建築士登録番号    | 入力されていること |  |  |

判定3

| 大項目 | 中項目   | 小項目   | 入力欄・選択欄    | ı<br>ت    |  |  |
|-----|-------|-------|------------|-----------|--|--|
|     |       |       | 建築士事務所名    | 入力されていること |  |  |
|     |       |       | 建築士資格種別    | 選択されていること |  |  |
|     |       |       | 建築士事務所登録番号 | 入力されていること |  |  |
|     | 工事監理者 | 工事監理者 | 郵便番号       | 入力されていること |  |  |
| 基本  |       |       | 所在地        | 入力されていること |  |  |
|     |       |       | 電話番号       | 入力されていること |  |  |
|     |       |       | 担当者氏名      | 入力されていること |  |  |
|     |       |       | 建築士事務所種別   | 選択されていること |  |  |
|     |       |       | 建築士登録番号    | 入力されていること |  |  |

判定4

| 大項目        | 中項目   | 小項目   | 入力欄・選択欄 | 適         |
|------------|-------|-------|---------|-----------|
|            |       |       | 会社・営業所名 | 入力されていること |
|            |       |       | 建設業許可番号 | 入力されていること |
| <b>甘</b> ★ | 工事施工者 | 工事施工者 | 郵便番号    | 入力されていること |
| 举平         |       |       | 所在地     | 入力されていること |
|            |       |       | 電話番号    | 入力されていること |
|            |       |       | 担当者氏名   | 入力されていること |

判定5

| 大項目 | 中項目  | 小項目                                       | 入力欄・選択欄            | 道                                   |
|-----|------|-------------------------------------------|--------------------|-------------------------------------|
| 基本  | BIS等 | BIS・BIS-Mまたは住宅省エネルギー<br>技術者講習会の修了者(設計の関与) | 氏名<br>カナ氏名<br>登録番号 | 「氏名」、「カナ氏名」、「登録番号」に、そ<br>が入力されていること |

判定6

| 大項目 | 中項目  | 小項目                                         | 入力欄・選択欄            | 」<br>道                               |
|-----|------|---------------------------------------------|--------------------|--------------------------------------|
| 基本  | BIS等 | BIS-E・BIS-Mまたは住宅省エネルギー<br>技術者講習会の修了者(施工の関与) | 氏名<br>カナ氏名<br>登録番号 | 「氏名」、「カナ氏名」、「登録番号」に、 そ<br>が入力されていること |

| 合するための要件 |  |  |
|----------|--|--|
|          |  |  |
|          |  |  |
|          |  |  |
|          |  |  |
|          |  |  |
|          |  |  |

商合するための要件

商合するための要件

**適合するための要件** 

適合するための要件

それぞれ実際に登録されている番号及び氏名、カナ氏名

**適合するための要件** 

それぞれ実際に登録されている番号及び氏名、カナ氏名

北方型住宅/北方型住宅ECO\_\_適合するための要件

判定7

| 大項目   | 中項目       | 小項目       | 入力欄・選択欄 | 這         |
|-------|-----------|-----------|---------|-----------|
|       |           |           | 社名      | 入力されていること |
| 基本 シ. |           | システム入力責任者 | 郵便番号    | 入力されていること |
|       |           |           | 所在地     | 入力されていること |
|       | システム入力責任者 |           | 電話番号    | 入力されていること |
|       |           |           | 氏名      | 入力されていること |
|       |           |           | 役職      | 入力されていること |
|       |           |           | 建築士資格種別 | 選択されていること |
|       |           |           | 登録番号    | 入力されていること |
|       |           |           | メールアドレス | 入力されていること |
|       |           |           | 入力内容    | 入力されていること |

判定8

| 大項目 | 中項目     | 小項目 | 入力欄・選択欄         | Ĵ.                 |
|-----|---------|-----|-----------------|--------------------|
|     |         |     | 郵便番号            | 入力されていること          |
|     |         |     | 登記簿記載の地名地番      | 入力されていること          |
|     |         |     | 住居表示(都道府県)      | 選択されていること          |
|     |         |     | 住居表示(市町村)       | 入力されていること          |
|     |         |     | 住居表示(町名番地)      | 入力されていること          |
|     |         |     | 住居表示カナ          | 入力されていること          |
|     |         |     | 地域区分            | 選択されていること          |
| 基本  | 建築物及び敷地 | 敷地  | 都市計画区域及び準都市計画区域 | 選択されていること          |
|     |         |     | 市街化区域または市街化調整区域 | 選択されていること          |
|     |         |     | 建築基準法6条1項4号指定区域 | 選択されていること          |
|     |         |     | 防火地域等の指定        | 選択されていること          |
|     |         |     | 敷地面積            | 入力されていること          |
|     |         |     | 用途地域の指定         | 選択されていること          |
|     |         |     | 法定容積率           | 「都市計画区域及び準都市計画区域」で |
|     |         |     | 法定建ぺい率          | 「都市計画区域及び準都市計画区域」で |

判定9

| 10.25               |          |     |               |               |
|---------------------|----------|-----|---------------|---------------|
| 大項目                 | 中項目      | 小項目 | 入力欄・選択欄       | 適             |
| 」<br>甘 <del>木</del> | 建筑物环7、邮册 |     | 前面道路の幅員       | 0以上が入力されていること |
| 奉本                  | 建来彻及07款地 |     | 敷地と接している部分の長さ | 0以上が入力されていること |

### 判定10

| 大項目 | 中項目                                             | 小項目        | 入力欄・選択欄        | 適                   |
|-----|-------------------------------------------------|------------|----------------|---------------------|
|     | なまた。こので、「「「「」」、「」、「」、「」、「」、「」、「」、「」、「」、「」、「」、「」 | <br> #其`/生 | 主たる構造          | 選択されていること           |
| 奉平  | 建築彻及0 就地                                        | 伸起         | 主たる構造が木造の場合の工法 | 「主たる構造」で「木造」を選択した場合 |

判定11

| 大項目 | 中項目     | 小項目  | 入力欄・選択欄 | 適                      |
|-----|---------|------|---------|------------------------|
| 基本  | 建築物及び敷地 | 階数   | 地上階数    | 0以上が入力されていること          |
|     |         |      | 地下階数    |                        |
|     |         | 延べ面積 | 地階部分    | 10以上でハハ、ハ・ノ 地下 陌奴」に1以上 |

判定12

| 大項目 | 中項目     | 小項目  | 入力欄・選択欄 | 適             |
|-----|---------|------|---------|---------------|
| 基本  | 建築物及び敷地 | 建築面積 | 建築面積    | 0以上が入力されていること |

判定13

| 大項目 | 中項目     | 小項目  | 入力欄・選択欄 | 通             |
|-----|---------|------|---------|---------------|
| 基本  | 建築物及び敷地 | 延べ面積 | 延べ面積    | 0以上が入力されていること |
|     |         |      | 床面積(1階) | 0以上が入力されていること |
|     |         |      | 床面積(2階) | 0以上が入力されていること |
|     |         |      | 床面積(3階) | 0以上が入力されていること |

| 適合するための要件          |
|--------------------|
|                    |
|                    |
|                    |
|                    |
|                    |
|                    |
|                    |
|                    |
|                    |
|                    |
|                    |
|                    |
| <b> ら</b> 合するための要件 |
|                    |
|                    |
|                    |
|                    |
|                    |
|                    |
|                    |
|                    |
|                    |

「都市計画区域外」以外を選択した場合は入力がされること 「都市計画区域外」以外を選択した場合は入力がされること

**適合するための要件** 

配合するための要件

は、選択されていること

適合するための要件

上を入力した場合は「地階部分」が入力されていること

適合するための要件

適合するための要件

### 判定14

| 大項目        | 中項目      | 小項目   | 入力欄・選択欄     | ۱         |
|------------|----------|-------|-------------|-----------|
| 甘木 建筑物及び動地 | 建筑物环形制   | 工車左日口 | 工事着手(予定)年月日 | 入力されていること |
| 至今         | 建采彻及0 敌地 |       | 工事完了(予定)年月日 | 入力されていること |

#### 判定15

| 大項目  | 中項目     | 小項目    | 入力欄・選択欄   |           |
|------|---------|--------|-----------|-----------|
|      |         |        | 配置図       | 添付されていること |
| 基本 設 |         |        | 各階平面図     | 添付されていること |
|      |         | ングション  | 立面図       | 添付されていること |
|      |         |        | 断面図       | 添付されていること |
|      |         |        | 平面詳細図     | 添付されていること |
|      |         |        | 矩形図·断面詳細図 | 添付されていること |
|      | 政計凶者の唯認 | 必須設計凶音 | 構造計算書     | 添付されていること |
|      |         |        | 電気設備図書    | 添付されていること |
|      |         |        | 維持保全計画    | 添付されていること |
|      |         |        | 付近見取図     | 添付されていること |
|      |         |        | 床面積求積図    | 添付されていること |
|      |         |        | 構造詳細図     | 添付されていること |

#### 判定16

| 大項目 | 中項目     | 小項目       | 入力欄・選択欄         | 適                   |
|-----|---------|-----------|-----------------|---------------------|
| 基本  | 設計図書の確認 | その他の設計図書等 | その他<br>その他 (名称) | 「その他」に添付をした場合は「その他( |

#### 判定17

| 大項目 | 中項目            | 小項目   | 入力欄・選択欄                  | 適                                           |
|-----|----------------|-------|--------------------------|---------------------------------------------|
| 基本  | 設計図書の確認        | 建築確認  | 建築確認年月日                  | ①②のいずれかに適合していること                            |
|     |                |       | 建築確認番号                   | ①  建築確認年月日」  建築確認留ち。<br> 都市計画区域」で「都市計画区域外」」 |
|     |                |       | 建築主事名(行政庁名含む)又は指定確認検査機関名 | 「該当なし」以外が選択されていること                          |
|     | 2またいか ひて びあんせん | 載hthu | 都市計画区域及び準都市計画区域          | □②「建築確認年月日」「建築確認番号」 □古計画区域」で「都古計画区域外」を      |
|     | 建采彻及0 叛地       | 方X4년  | 建築基準法6条1項4号指定区域          | なし」が選択されていること                               |

#### 判定18

| 1572-0 |         |                    |                          |                                                              |
|--------|---------|--------------------|--------------------------|--------------------------------------------------------------|
| 大項目    | 中項目     | 小項目                | 入力欄・選択欄                  | 適                                                            |
| 基本     | 設計図書の確認 | 工事完了検査<br>(竣工時に記入) | 工事完了検査済証年月日              | ①②のいずれかに適合していること                                             |
|        |         |                    | 工事完了検査済証番号               | ①  ⊥亊元」 検査済証年月日」  ⊥⇒;<br> 市計画区域及び準都市計画区域」で「*                 |
|        |         |                    | 建築主事名(行政庁名含む)又は指定確認検査機関名 | 項4号指定区域」で「該当なし」以外が通                                          |
|        | 建築物及び敷地 | 敷地                 | 都市計画区域及び準都市計画区域          | ②「工事完了検査済証年月日」「工事<br>市計画区域及び準都市計画区域」で「<br>号指定区域」で「該当ない」が選択され |
|        |         |                    | 建築基準法6条1項4号指定区域          |                                                              |

#### 判定19

|    | 大項目   | 中項目       | 小項目               | 入力欄・選択欄                                                                                                    | 適                  |
|----|-------|-----------|-------------------|----------------------------------------------------------------------------------------------------|--------------------|
| 設計 | 高い耐久性 | 長期優良住宅の認定 | 長期優良住宅の認定         | <ul> <li>①②のいずれかに適合していること</li> <li>①「長期優良住宅の認定」で「受けてい</li> <li>管行政庁名」がそれぞれ入力されている</li> <li>②「長期優良住宅の認定」で「受けてい</li> </ul> |                    |
|    |       |           | 認定年月日(認定を受けている場合) |                                                                                                    |                    |
|    |       |           | 認定番号(認定を受けている場合)  |                                                                                                    |                    |
|    |       |           |                   | 所管行政庁名(認定を受けている場合)                                                                                                    | 「所管行政庁名」が空欄となっているこ |

適合するための要件

**適合するための要件** 

適合するための要件

名称)」が入力されていること

#### 適合するための要件

」「建築主事名…」が入力され、「都市計画区域及び準以外を選択かつ「建築基準法6条1項4号指定区域」で

・」「建築主事名…」が空欄で、「都市計画区域及び準都 選択、かつ「建築基準法6条1項4号指定区域」で「該当

#### 配合するための要件

完了検査済証番号」「建築主事名…」が入力され、「都 「都市計画区域外」以外を選択かつ「建築基準法6条1 選択されていること

完了検査済証番号」「建築主事名…」が空欄で、「都 「都市計画区域外」を選択、かつ「建築基準法6条1項4 ていること

配合するための要件

る」を選択した場合は、「認定年月日」「認定番号」「所 にと

ない」を選択した場合は、「認定年月日」「認定番号」

北方型住宅/北方型住宅ECO\_\_適合するための要件

判定20

| 大項目 | 中項目   | 小項目            | 入力欄・選択欄      | 適合するための要件                                                                                                    |
|-----|-------|----------------|--------------|----------------------------------------------------------------------------------------------------|
|     |       |                | 強風地域         | 「換気方式」で「軒天のみ」、「棟換気併用」を選択した場合は、運                                                                                                    |
|     |       |                | 屋根種別         | 「換気方式」で「軒天のみ」、「棟換気併用」を選択した場合は、追                                                                                                    |
|     |       |                | 断熱種別         | 換気方式」で「軒天のみ」、「棟換気併用」を選択した場合は、通                                                                                                    |
|     |       |                | 换気方式         | 選択されていること                                                                                                    |
|     |       |                |              | 「強風地域」について、<br>・「2月の平均風速が3m/s以上4.5m/s未満」を選択した場合、A =<br>・「2月の平均風速が4.5m/s以上」を選択した場合、A = 0.3 とする<br>・それ以外の場合、A = 1 とする                                                                                                    |
|     |       |                | 軒天換気口の有効開口面積 | 以下を計算<br>B = 「軒天換気口の有効開口面積」÷「水平天井見付面積」×1000<br>C = 「棟換気口の有効開口面積」÷「水平天井見付面積」×10000                                                                                                    |
|     |       |                |              | <ol> <li>①~⑮のいずれかを選択</li> <li>①「換気方式」で「強制(機械)換気」を選択</li> <li>②「屋根種別」で「勾配屋根」を選択、かつ「断熱種別」で「天井断熱」をのみ」を選択、かつBがA÷290以上であること</li> </ol>                                                                                                    |
| 設計  | 高い耐久性 | 積雪に対する屋根の耐久性確保 | 棟換気口の有効開口面積  | <ul> <li>③「屋根種別」で「勾配屋根」を選択、かつ「断熱種別」で「天井断熱と原気方式」で「軒天のみ」を選択、かつBがA÷240以上であること、かつ「屋入力</li> <li>④「屋根種別」で「勾配屋根」を選択、かつ「断熱種別」で「屋根断熱」をのみ」を選択、かつBがA÷240以上であること、かつ「屋根裏通気層の厚</li> <li>⑤「屋根種別」で「勾配屋根」を選択、かつ「断熱種別」で「天井断熱」を気併用」を選択、かつBがA÷1200以上であること、かつてがA÷1200以</li> <li>⑥「屋根種別」で「勾配屋根」を選択、かつ「断熱種別」で「天井断熱と原気方式」で「棟換気併用」を選択、かつBがA÷1200以上をあること、かつ「屋根裏通気層の厚さ」に30以上を入力</li> <li>⑦「屋根種別」で「勾配屋根」を選択、かつ「断熱種別」で「屋根断熱」を気併用」を選択、かつBがA÷720以上であること、かつてがA÷1200以」の回さルマ30以上を入力</li> </ul> |
|     |       |                | 水平天井見付面積     | の厚さ」に30以上を入力<br>⑧「屋根種別」で「無落雪屋根またはフラット屋根」を選択、かつ「断熱種<br>「換気方式」で「軒天のみ」を選択、かつBがA÷360以上であること<br>⑨「屋根種別」で「無落雪屋根またはフラット屋根」を選択、かつ「断熱種<br>「換気方式」で「軒天のみ」を選択、かつBがA÷360以上であること、かつ<br>上を入力<br>⑩「屋根種別」で「無落雪屋根またはフラット屋根」を選択、かつ「断熱種<br>合」を選択、かつ「換気方式」で「軒天のみ」を選択、かつBがA÷360以」<br>の厚さ」に30以上を入力<br>⑪「屋根種別」で「勾配屋根と無落雪屋根等の複合屋根」を選択、かつ<br>択、かつ「換気方式」で「軒天のみ」を選択、かつBがA÷290以上である。<br>迎「屋根種別」で「勾配屋根と無落雪屋根等の複合屋根」を選択、かつ<br>択、かつ「換気方式」で「軒天のみ」を選択、かつBがA÷290以上である。                          |
|     |       |                | 屋根裏通気層の厚さ    | であること<br>③「屋根種別」で「勾配屋根と無落雪屋根等の複合屋根」を選択、かつ<br>択、かつ「換気方式」で「軒天のみ」を選択、かつBがA÷240以上である。<br>に30以上を入力<br>④「屋根種別」で「勾配屋根と無落雪屋根等の複合屋根」を選択、かつ<br>択、かつ「換気方式」で「棟換気併用」を選択、かつBがA÷720以上であ<br>あること、かつ「屋根裏通気層の厚さ」に30以上を入力<br>④「屋根種別」で「勾配屋根と無落雪屋根等の複合屋根」を選択、かつ<br>断熱の複合」を選択、かつ「換気方式」で「軒天のみ」を選択、かつBがA・<br>裏通気層の厚さ」に30以上を入力<br>④「屋根種別」で「勾配屋根と無落雪屋根等の複合屋根」を選択、かつ<br>断熱の複合」を選択、かつ「換気方式」で「棟換気併用」を選択、かつ<br>断熱の複合」を選択、かつ「換気方式」で「棟換気併用」を選択、かつBが<br>A÷1200以上であること、かつ「屋根裏通気層の厚さ」に30以上を入力   |

適合するための要件 并用」を選択した場合は、選択項目が選択されていること。 并用」を選択した場合は、選択項目が選択されていること。 并用」を選択した場合は、選択項目が選択されていること s未満」を選択した場合、A = 0.7 とする 択した場合、A = 0.3 とする 水平天井見付面積」×10000 ×平天井見付面積」×10000 沢 「断熱種別」で「天井断熱」を選択、かつ「換気方式」で「軒天 こと 「断熱種別」で「天井断熱と屋根断熱の複合」を選択、かつ「換 -240以上であること、かつ「屋根裏通気層の厚さ」に30以上を 「断熱種別」で「屋根断熱」を選択、かつ「換気方式」で「軒天 こと、かつ「屋根裏通気層の厚さ」に30以上を入力 「断熱種別」で「天井断熱」を選択、かつ「換気方式」で「棟換 あること、かつCがA÷1200以上であること 「断熱種別」で「天井断熱と屋根断熱の複合」を選択、かつ「換 A÷1200以上であること、かつCがA÷1200以上であること、か 「断熱種別」で「屋根断熱」を選択、かつ「換気方式」で「棟換 うること、かつCがA÷1200以上であること、かつ「屋根裏通気層 ト屋根」を選択、かつ「断熱種別」で「天井断熱」を選択、かつ 「A÷360以上であること ト屋根」を選択、かつ「断熱種別」で「屋根断熱」を選択、かつ 「A÷360以上であること、かつ「屋根裏通気層の厚さ」に30以 ト屋根」を選択、かつ「断熱種別」で「天井断熱と屋根断熱の複 」を選択、かつBがA÷360以上であること、かつ「屋根裏通気層 というないで、「「「「「「「」」を選択、かつ「「「「「」」で「天井断熱」を選 、かつBがA÷290以上であること というをうして、「「「「「「「「「「「「「「「」」」」を選 択、かつBがA÷1200以上であること、かつCがA÷1200以上 というで、「「「「「「「「」」を選択、かつ「「「「「「「」」を選びていた。」を選びていた。 、かつBがA÷240以上であること、かつ「屋根裏通気層の厚さ」 !等の複合屋根」を選択、かつ「断熱種別」で「屋根断熱」を選 択、かつBがA÷720以上であること、かつCがA÷1200以上で 以上を入力 というして、「「「「「「「」」」を選択、かつ「断熱種別」で「天井断熱と屋根 軒天のみ」を選択、かつBがA÷240以上であること、かつ「屋根 !等の複合屋根」を選択、かつ「断熱種別」で「天井断熱と屋根 棟換気併用」を選択、かつBがA÷720以上であること、かつCが

北方型住宅/北方型住宅ECO\_\_適合するための要件

判定21

| 13/2=- |       |            |            |                                         |                                          |
|--------|-------|------------|------------|-----------------------------------------|------------------------------------------|
|        | 大項目   | 中項目        | 小項目        | 入力欄・選択欄                                 | Ĩ                                        |
| 設計 高い雨 |       | 構造部材の耐久性確保 | 通気層の設置     | ①②のいずれかに適合していること<br>①「通気層の設置」で「設置している」が |                                          |
|        |       |            | 通気層設置以外の措置 | ②「通気層の設置」で「その他の措置を<br>措置」が入力されていること     |                                          |
|        | 同い間入住 |            | 使用木材       | ①②③のいずれかに適合していること<br>①「使用木材」で「すべて集成材を使用 |                                          |
|        |       |            |            | 含水率                                     | ②「使用木材」で「乾燥材と集成材を併<br>③「使用木材」で「すべて乾燥材を使用 |

判定22

| 大項目 | 中項目      | 小項目   | 入力欄・選択欄                     | j ji               |
|-----|----------|-------|-----------------------------|--------------------|
| 設計  | 維持管理の容易さ | 等級の確認 | 日本住宅性能表示基準に基づく「維持管理対策等級」の評価 | 選択されていること。         |
|     |          |       | 性能評価書交付年月日                  | 「日本住宅性能表示基準に基づく「維」 |
|     |          |       | 性能評価書交付番号                   | る」又は「等級3の評価を受けている」 |
|     |          |       | 性能評価書交付機関名                  | 書交付番号」「性能評価書交付機関名  |

判定23

| 大項目 | 中項目      | 小項目              | 入力欄・選択欄          | Ĩ                |
|-----|----------|------------------|------------------|------------------|
| 設計  | 維持管理の容易さ | 新築時の仕様・性能等の記録の保管 | 新築時の仕様・性能等の記録の保管 | 「保管する」が選択されていること |

判定24

| 大項目 | 中項目      | 小項目      | 入力欄・選択欄                       | ı́ت                   |
|-----|----------|----------|-------------------------------|-----------------------|
|     |          |          | コンクリート埋設配管                    | 「あり(さや管工法)」「あり(さや管工法と |
|     |          | 維持管理の容易さ | 地中埋設配管上のコンクリート打設              | 「打設なし」「他法令による」のいずれかた  |
|     |          |          | 配水管内面の平滑さ(継ぎ手、ヘッダーを含む)        | 「平滑である」が選択されていること     |
| 設計  | 維持管理の容易さ |          | 配水管清掃時に変形が生じないような設置方法         | 「設置されている」が選択されていること   |
|     |          |          | 排水管清掃口等の設置(便所)                | 「設置している」「排水ますに隣接」のいる  |
|     |          |          | 排水管清掃口等の設置(その他の部分)            | 「設置している」「清掃可能なトラップの詞  |
|     |          |          | 給排水管等(ガス管を除く)と設備機器の接合部の点検口等設置 | 「設置している」「露出配管」のいずれか   |
|     |          |          | 給排水管等のバルブ・ヘッダーの点検口等の設置        | 「設置している」「露出配管」のいずれか   |
|     |          |          | 排水管清掃のための開口等の設置               | 「設置している」「露出配管」のいずれか   |

判定25

| 13220 |     |     |                               |                                                                                                    |
|-------|-----|-----|-------------------------------|----------------------------------------------------------------------------------------------------|
| 大項目   | 中項目 | 小項目 | 入力欄・選択欄                       |                                                                                                    |
| 設計    | 段差  | 段差  | 日本住宅性能表示基準に基づく「高齢者等配慮対策等級」の確認 | ①②のいずれかを選択<br>①「日本住宅性能表示基準に基づく『ず<br>い」「等級3相当であることを確認してい<br>あることを確認している」のいずれかが選<br>②「日本住宅性能表示基準に基づく『ず<br>けている」「等級4の評価を受けている」「 |
|       |     |     | 性能評価書交付年月日                    |                                                                                                    |
|       |     |     | 性能評価書交付番号                     |                                                                                                    |
|       |     |     | 性能評価書交付機関名                    | ており、かつ右記が全て人力されているこ<br>号」「性能評価書交付機関名」)                                                                                       |

**適合するための要件** 

目を選択

特用」を選択、かつ「含水率」に20以下を入力 別を選択、かつ「含水率」に20以下を入力

商合するための要件

持管理対策等級」の評価」で「等級2の評価を受けてい を選択した場合は「性能評価書交付年月日」「性能評価 名」を入力すること

商合するための要件

動合するための要件 同等の工法)」「なし」のいずれかが選択されていること が選択されていること

ずれかが選択されていること 殳置」のいずれかが選択されていること が選択されていること が選択されていること が選択されていること

適合するための要件

高齢者等配慮対策等級』の確認」で「評価を受けていな る」「等級4相当であることを確認している」「等級5相当で 択されていること。

高齢者等配慮対策等級』の確認」で「等級3の評価を受 等級5の評価を受けている」のいずれかが選択選択され こと(「性能評価書交付年月日」「性能評価書交付番

| 判定26 |          |            |         |                                                                                                    |
|------|----------|------------|---------|----------------------------------------------------------------------------------------------------|
| 大項目  | 中項目      | 小項目        | 入力欄・選択欄 | ;                                                                                                    |
|      |          |            | 浴室段差の種類 | 選択されていること                                                                                                    |
| 設計   | 段差       | 日堂生活空間内の段差 | 浴室外側    | <ol> <li>①~⑥のいずれかに適合していること</li> <li>①「浴室段差の種類」で「段差無し」を</li> <li>内側」に3以下が入力されていること</li> <li>②「浴室段差の種類」で「単純段差」を</li> <li>大きく20以下が入力されていること</li> <li>③「浴室段差の種類」で「単純段差」を</li> </ol> |
|      |          |            | 浴室内側    | ④「浴室段差の種類」で「単純段差」を<br>大きく20以下が入力されていること<br>⑤「浴室段差の種類」で「単純段差」を<br>より大きく20以下が入力されていること<br>⑥「浴室段差の種類」で「またぎ段差」<br>であること、かつ「浴室外側」と「浴室内                                               |
|      | 階段・手すりなど | 階段・手すりなど   | 浴室      | 「浴室段差の種類」で「またぎ段差」を                                                                                                    |

#### 判定27

| 大項目 | 中項目 | 小項目        | 入力欄・選択欄                 | 」<br>通                               |
|-----|-----|------------|-------------------------|--------------------------------------|
| 設計  | 段差  | 日常生活空間外の段差 | 日常生活空間外の室内の段差のうち最大のもの   | 0以上3以下が入力されていること                     |
|     |     |            |                         | ①②のいずれかに適合していること                     |
|     |     |            | 宜」一ノー寺 ※取りりれていない場合はして入力 | ①90以上が入力されていること<br>②0以上3以下が入力されていること |

#### 判定28

|   | 大項目 | 中項目 | 小項目                | 入力欄・選択欄                        | 通                   |
|---|-----|-----|--------------------|--------------------------------|---------------------|
|   |     |     |                    |                                | ①②のいずれかに適合していること    |
|   |     |     | 日常生活空間内の段差         | 日常生活空間内の段差のうち最大のもの             | ①0以上3以下が入力されていること   |
|   |     |     |                    |                                | ②300以上450以下が入力されている |
|   |     |     | 畳コーナー等             | 黒コーキー 卒の今計 西待・ 黒コーキー 卒のをる民会 西待 | 「日常生活空間内の段差のうち最大の   |
|   |     |     |                    | (Ξ」-)-寺の口計面損・Ξ」-)-寺ののる店主面損     | 未満が入力されていること        |
| Ē | 受計  | 段差  |                    | 畳コーナー等のうち最大のものの面積              | 「日常生活空間内の段差のうち最大の   |
|   |     |     |                    |                                | 上9以下が入力されていること      |
|   |     |     |                    | 男子 十 笠の巨河 (間口幅) の見小体           | 「日常生活空間内の段差のうち最大の   |
|   |     |     | 宜コーノー寺の長辺(间山幅)の取小恒 | 1500以上が入力されていること               |                     |
|   |     |     |                    | 思っ ナ 笑の位実                      | 「日常生活空間内の段差のうち最大の特  |
|   |     |     | 宜」ーナー寺の位直          | 助用車いすの移動の妨げにならない」が             |                     |

#### 判定29

| 大項目 | 中項目 | 小項目   | 入力欄・選択欄 | 適                   |
|-----|-----|-------|---------|---------------------|
| 設計  | 段差  | 部屋の配置 | 便所の配置   | 「特定寝室と同一階にある」が選択されて |

#### 判定30

| 大項目     | 中項目       | 小項目      | 入力欄・選択欄      | 適                    |
|---------|-----------|----------|--------------|----------------------|
| 設計 階段・手 |           | 階段・手すりなど | 便所           | 「設置あり」が選択されていること     |
|         | 昨日, チオりかど |          | 浴槽出入りのための手すり | 「設置あり」が選択されていること     |
|         |           |          | 脱衣室のてすり      | 「設置あり」「下地準備のみ」のいずれかた |
|         |           |          | 上がりかまちの手すり   | 「設置あり」「下地準備のみ」のいずれかた |

適合するための要件

を選択、かつ「浴室外側」で3以下が入力され、かつ「浴室 を選択、かつ「浴室内側」が空欄、かつ「浴室外側」に0より を選択、かつ「浴室内側」に0を入力、かつ「浴室外側」に0より を選択、かつ「浴室外側」が空欄、かつ「浴室内側」に0より を選択、かつ「浴室外側」に0を入力、かつ「浴室内側」に0より と選択、かつ「浴室外側」と「浴室内側」の差が120以下 つ側」で大きい方が180以下が入力されていること。

選択した場合は、「設置あり」がが選択されていること

適合するための要件

適合するための要件 5こと もの」300以上450以下が入力されている場合は、0.5 もの」300以上450以下が入力されている場合は、3以 もの」300以上450以下が入力されている場合は、 ・もの」300以上450以下が入力されている場合は、「介 が選択されていること

1合するための要件 ていること

配合するための要件

が選択されていること が選択されていること

| ¥                                       | 判定31 |          |                  |                                                                                                    |                                                                                           |  |  |
|-----------------------------------------|------|----------|------------------|----------------------------------------------------------------------------------------------------|-------------------------------------------------------------------------------------------|--|--|
|                                         | 大項目  | 中項目      | 小項目              | 入力欄・選択欄                                                                                                    | ı<br>T                                                                                    |  |  |
|                                         |      |          | 転落のおそれのあるバルコニー   | <ol> <li>①~⑤のいずれかに適合していること</li> <li>①「転落のおそれのあるバルコニー」で「車</li> <li>二一腰壁等の床面からの高さ」に300末</li> <li>上、かつ「バルコニー手すり子の間隔」に(</li> </ol>                       |                                                                                           |  |  |
| Ē                                       |      | 哔码.チオりかど |                  | バルコニー手すりの床面からの高さ                                                                                                    | 2「転落のおそれのあるバルコニー」で「ジ<br>②「転落のおそれのあるバルコニー」で「ジ<br>ニー腰壁等の床面からの高さ」に300以<br>ー「バルコニー腰壁等の床面からの高さ |  |  |
| IST IIIIIIIIIIIIIIIIIIIIIIIIIIIIIIIIIII |      |          | バルコニー腰壁等の床面からの高さ | ③「転落のおそれのあるバルコニー」で「東<br>ニー腰壁等の床面からの高さ」に650以<br>に1100以上、かつ「バルコニー手すり子<br>④「転落のおそれのあるバルコニー」で「東<br>ニー腰壁等の床面からの高さ」に1100」<br>⑤「転落のおそれのあるバルコニー」で「東<br>ていること |                                                                                           |  |  |
|                                         |      |          | バルコニー手すり子の間隔     |                                                                                                    |                                                                                           |  |  |

判定32

| 大項目    | 中項目      | 小項目      | 入力欄・選択欄        | 這                                                                     |
|--------|----------|----------|----------------|-----------------------------------------------------------------------|
| 設計 階段・ |          | 階段・手すりなど | 転落のおそれのある2階の窓  | ①~⑤のいずれかに適合していること、ま<br>①「転落のおそれのある2階の窓」で「28                           |
|        | 階段・手すりなど |          | 2階窓手すりの床面からの高さ | より大きく300未満、かつ「2階窓手すり0<br>②「転落のおそれのある2階の窓」で「2階<br>300以上650未満、かつ、「2階窓手す |
|        |          |          | 2階窓台等の床面からの高さ  | ③「転落のおそれのある2階の窓」で「2降<br>650以上800未満、かつ「2階窓手すり<br>④「転落のおそれのある2階の窓」で「2降  |
| 基本     | 建築物及び敷地  | 階数       | 地上階数           | 800以上が入力されていること<br>⑤「転落のおそれのある2階の窓」で「転                                |

適合するための要件

転落のおそれのあるバルコニーあり」を選択、かつ「バルコ k満、かつ「バルコニー手すりの床面からの高さ」に1100以 こ0より大きく110以下が入力されていること

転落のおそれのあるバルコニーあり」を選択、かつ「バルコ 以上650未満、かつ「バルコニー手すりの床面からの高さ」 セ」に800以上、かつ「バルコニー手すり子の間隔」に0より大

転落のおそれのあるバルコニーあり」を選択、かつ「バルコ メ上1100未満、かつ「バルコニー手すりの床面からの高さ」 その間隔」に0より大きく110以下が入力されていること 転落のおそれのあるバルコニーあり」を選択、かつ「バルコ り以上が入力されていること

転落のおそれなし」「バルコニーなし」のいずれかが選択され

配合するための要件

ほたは「地上階数」で「1」が入力されていること 皆にあり」を選択、かつ「2階窓台等の床面からの高さ」に0 の床面からの高さ」に1100以上が入力されていること 皆にあり」を選択、かつ「2階窓台等の床面からの高さ」に 「りの床面からの高さ」−「2階窓台等の床面からの高さ」

皆にあり」を選択、かつ「2階窓台等の床面からの高さ」が )の床面からの高さ」に800以上が入力されていること 皆にあり」を選択、かつ「2階窓台等の床面からの高さ」に

落のおそれなし」「2階に窓の設置なし」のいずれかを選択

| 大項目   | 中項目     | 小項目      | 入力欄・選択欄           | <u>ن</u> ر                                                                                                    |
|-------|---------|----------|-------------------|----------------------------------------------------------------------------------------------------|
|       |         |          | 転落のおそれのある3階以上の窓   | <ol> <li>①~⑥のいずれかに適合していること、</li> <li>①「転落のおそれのある3階以上の窓」</li> <li>面からの高さ」に0より大きく300未満、</li> <li>かつ「3階以上の窓の手すり子の問い」</li> </ol> |
| ≣₽₽≣∔ |         | 階段・手すりかど | 3階以上の窓手すりの床面からの高さ | ②「転落のおそれのある3階以上の窓」<br>面からの高さ」に300以上650未満、カ<br>の窓台等の床面からの高さ」に800以」<br>110以下が入力されていること                                         |
|       |         |          | 3階以上の窓台等の床面からの高さ  | <ul> <li>3「転落のおそれのある3階以上の窓」</li> <li>面からの高さ」に650以上800未満、</li> <li>かつ「3階以上の窓の手すり子の間隔</li> </ul>                               |
|       |         |          | 3階以上の窓の手すり子の間隔    | <ul> <li>④「転落のおそれのある3階以上の志」</li> <li>面からの高さ」に800以上1100未満、</li> <li>上、かつ「3階以上の窓の手すり子の間</li> <li>⑤「転落のおそれのある3階以上の窓」</li> </ul> |
| 基本    | 建築物及び敷地 | 階数       | 地上階数              | 面からの高さ」に1100以上が入力され<br>⑥「転落のおそれのある3階以上の窓」 <sup>-</sup><br>選択されていること                                                          |

#### 判定34

| 大項目 | 中項目      | 小項目      | 入力欄・選択欄  | 適         |
|-----|----------|----------|----------|-----------|
| 設計  | 階段・手すりなど | 階段・手すりなど | 住宅内階段の有無 | 選択されていること |

#### 判定35

|         | 大項目       | 中項目        | 小項目                      | 入力欄・選択欄                                                                                                    | 適 |  |
|---------|-----------|------------|--------------------------|----------------------------------------------------------------------------------------------------|---|--|
| 設計 階段・手 |           |            | 転落のおそれのある階段              | <ul> <li>①~④のいずれかに適合していること</li> <li>①「転落のおそれのある階段」で「転落の高さ」にのより大きく650未満、かつ「階段<br/>「階段の腰壁等の高さ」に800以上、かてきく110以下が入力されていること</li> <li>②「転落のおそれのある階段」で「転落の高さ」に650より大きく800未満、かつ「階に800以上、かつ「階段の転落防止てすてること</li> <li>③「転落のおそれのある階段」で「転落の高さ」に800以上が入力されていること</li> <li>④「転落のおそれのある階段」で「転落のある」に800以上が入力されていること</li> </ul> |   |  |
|         | 陟仍.チオりたど  |            | 階段の転落防止てすりの踏面先端又は床面からの高さ |                                                                                                    |   |  |
|         | 咱FQ・ナッリなC | 泊F及・ナ ダリなと | 階段の腰壁等の高さ                |                                                                                                    |   |  |
|         |           |            | 階段の転落防止てすりの手すり子の間隔       |                                                                                                    |   |  |

#### 判定36

| 大項目 | 中項目      | 小項目      | 入力欄・選択欄                  | 適                    |
|-----|----------|----------|--------------------------|----------------------|
|     |          |          | 階段                       | ①②のいずれかに適合していること     |
| 設計  | 階段・手すりなど | 階段・手すりなど | 住宅内階段の有無                 | ①「階段」で「設置あり」を選択、かつ「階 |
|     |          |          | 階段の転落防止てすりの踏面先端又は床面からの高さ | が700以上900以下          |

適合するための要件

または「地上階数」で「1」又は「2」を入力 で「3階以上にあり」を選択、かつ「3階以上の窓台等の床 かつ「3階以上の窓手すりの床面からの高さ」に1100以 ]隔」に0より大きく110以下が入力されていること で「3階以上にあり」を選択、かつ「3階以上の窓台等の床 かつ「3階以上の窓手すりの床面からの高さ」-「3階以上 上、かつ「3階以上の窓の手すり子の間隔」に0より大きく

で「3階以上にあり」を選択、かつ「3階以上の窓台等の床 かつ「3階以上の窓手すりの床面からの高さ」に800以上、 に0より大きく110以下が入力されていること

で「3階以上にあり」を選択、かつ「3階以上の窓台等の床 かつ「3階以上の窓手すりの床面からの高さ」に1100以 」隔」に0より大きく110以下が入力されていること

で「3階以上にあり」を選択、かつ「3階以上の窓台等の床 ていること

で「転落のおそれなし」「3階に窓の設置なし」のいずれかが

配合するための要件

配合するための要件

)おそれのある階段あり」を選択、かつ「階段の腰壁等の 段の転落防止てすりの踏面先端又は床面からの高さ」 – つ「階段の転落防止てすりの手すり子の間隔」に0より大

Dおそれのある階段あり」を選択、かつ「階段の腰壁等の 階段の転落防止てすりの踏面先端又は床面からの高さ」 すりの手すり子の間隔」に0より大きく110以下が入力され

Dおそれのある階段あり」を選択、かつ「階段の腰壁等の

Dおそれなし」「階段なし」のいずれかが選択されていること

配合するための要件

皆段の転落防止てすりの踏面先端又は床面からの高さ」

判定37

| 157201 |            |          |                               |                                               |
|--------|------------|----------|-------------------------------|-----------------------------------------------|
| 大項目    | 中項目        | 小項目      | 入力欄・選択欄                       | J. J. J. J. J. J. J. J. J. J. J. J. J. J      |
| 設計     |            | 階段・手すりなど | 住宅内階段の有無                      | ①~③のいずれかに適合していること                             |
|        |            |          | 最上段の通路等への食込部分及び最下段の通路等への突出部分  | 1011住宅内階段の有無」で1階段のりる<br>かつ「蹴上寸法1×2+「踏面寸法1が5   |
|        | 階段・手すりなど 階 |          | 蹴上寸法                          | 上段の通路等への食込部分及び最下と                             |
|        |            |          | 蹴込寸法                          |                                               |
|        |            |          | 踏面寸法                          | ②  任宅内階段の有無」で  階段なし」カ<br> ③  日本住宅性能表示其進に其づく『ヌ |
|        | 段差         | 段差       | 日本住宅性能表示基準に基づく「高齢者等配慮対策等級」の確認 | している」が選択されていること                               |

判定38

| 大項目    | 中項目               | 小項目              | 入力欄・選択欄   | l l                |
|--------|-------------------|------------------|-----------|--------------------|
| 設計 幅員・ |                   | 便所・浴室等の寸法、出入口の幅員 | 便所の形式     | 「腰掛式である」が選択されていること |
|        | <b>椋号,大刀,,淡</b> 穷 |                  | 浴室短辺内法寸法  | 1300以上が入力されていること   |
|        |                   |                  | 浴室内法面積    | 2以上が入力されていること      |
|        |                   |                  | 特定寝室の内法面積 | 9以上が入力されていること      |

判定39

| 大項目   | 中項目     | 小項目           | 入力欄・選択欄                         | Ĺ                  |
|-------|---------|---------------|---------------------------------|--------------------|
|       |         | 健康で快適な室内空間の実現 | 日本住宅性能表示基準に基づく「ホルムアルデヒド発散等級」の確認 | 選択されていること          |
| 設計 快迎 |         |               | 換気を行う部分の気積                      | 「設計風景」:「拗気を行う部分の気積 |
|       | 快適な室内空間 |               | 設計風量                            |                    |
|       |         |               | ドアのアンダーカットやガラリの設置など換気経路         | 「確保している」が選択されていること |
|       |         |               | 全室暖房                            | 「全室暖房」が選択されていること   |
|       |         |               | 暖房方式                            | 選択されていること          |

#### 判定40(北方型住宅ECOでは判定しない → 判定北方型住宅ECO1で判定)

| 大項目  | 中項目              | 小項目     | 入力欄・選択欄    | 適                                                                                   |
|------|------------------|---------|------------|-------------------------------------------------------------------------------------|
|      | 省エネルギー           | 気密性能    | 気密性能の確保方法  | ①②のいずれかに適合していること<br>①〔気密性能の確保方法」で「その他(                                              |
| 設計   |                  |         | 気密性能       | 「気密性能」が選択、「相当隙間面積の<br>②「気密性能の確保方法」で「次世代餐                                            |
|      |                  |         | 相当隙間面積の測定  | 住宅型式性能認定、または特別評価方<br>密性能」が選択されていることかつ、「相談                                           |
|      | 気密<br>(詳細取合い・測定) | 取合い部の気密 | 相当隙間面積の測定値 | ①②のいずれかに適合していること                                                                    |
| 施工状況 |                  |         | 実施日時       | ①「相当隙間面積の測定」で「する」を<br>を入力、かつ「実施日時」「実施担当者<br>②「相当隙間面積の測定」で「しない」<br>「実施担当者氏名」「実施者の会社名 |
|      |                  |         | 実施者の会社名    |                                                                                     |
|      |                  |         | 実施担当者氏名    |                                                                                     |

#### 判定41(北方型住宅ECOでは判定しない → 判定北方型住宅ECO2で判定)

| 大項目 | 中項目    | 小項目                     | 入力欄・選択欄        | 道                                         |
|-----|--------|-------------------------|----------------|-------------------------------------------|
| 設計  | 省エネルギー | エネルギー消費量の低減(平成27年3月31日ま | 断熱性能の確認方法      | ①~④のいずれかに適合していること<br>①「外皮平均熱貫流率(UA値)」で0.4 |
|     |        |                         | 熱損失係数の計算結果(Q値) | ②「断熱性能の確認方法」で「次世代<br>選択、かつ「熱損失係数の計算結果(Q   |
|     |        |                         | その他の仕様の場合      | ③「断熱性能の確認方法」で「次世代<br>住宅型式性能認定」「IBEC評定」のい  |
|     |        | エネルギー消費量の低減(平成27年4月1日以  | 外皮平均熱貫流率(UA値)  | ④「断熱性能の確認方法」で「その他」?<br>と                  |

判定42

| 大項目 | 中項目       | 小項目   | 入力欄・選択欄         | 適             |
|-----|-----------|-------|-----------------|---------------|
| 設計  | 美しい街並みの形成 | 外壁の後退 | 道路境界線からの外壁の後退距離 | 1以上が入力されていること |

適合するための要件

を選択、かつ「蹴上寸法」÷「踏面寸法」が22/21以下、 550以上650以下、かつ「蹴込寸法」に30以下、かつ「最 「段の通路等への突出部分」で「なし」が選択されているこ

|が選択されていること

高齢者等配慮対策等級』の確認」で「等級3の評価を受

適合するための要件

商合するための要件

責」が0.5以上であること

適合するための要件

(標準的な試験方法により測定し確認)」を選択、かつ D測定」に「する」が入力されていること。 省エネルギー基準設計施工指針による仕様」、「品確法 方法認定」、「IBEC評定」のいずれかを選択し、かつ「気 当隙間面積の測定」が選択されていること。

選択した場合は、「相当隙間面積の測定値」で2.0以下 「氏名」「実施者の会社名」がそれぞれ入力されていること を選択した場合「相当隙間面積の測定値」「実施日時」 」が全て空欄になっていること

配合するための要件

46以下が入力されていること 省エネルギー基準判断基準による熱損失係数確認」を 2値)」が入力されていること 省エネルギー基準設計施工指針による仕様」「品確法 ずれかが選択されていること

を選択、かつ「その他の仕様の場合」が入力されているこ

配合するための要件

基本

建築物及び敷地

構造

| 判定43                 |          |                                   |                         |                                                                                                    |
|----------------------|----------|-----------------------------------|-------------------------|----------------------------------------------------------------------------------------------------|
| 大項目                  | 中項目      | 小項目                               | 入力欄・選択欄                 | 適合                                                                                                    |
| 施工状況                 | 地盤       | 地盤                                | 着工前敷地全景写真(NO.1)         | 写真が1枚以上添付されていること                                                                                                    |
|                      |          |                                   |                         |                                                                                                    |
|                      | 中语曰      | 小话口                               | 1                       |                                                                                                    |
|                      |          |                                   | ハノ陳・選択懶                 | 迎口 ししし しんしょう しんしょう しょうしょう しょう |
|                      | 地溢       |                                   | 但 <b>风</b> 柱過牛数         | 入力されているとと                                                                                                    |
| 判定45                 |          |                                   |                         |                                                                                                    |
| 大項目                  | 中項目      | 小項目                               | 入力欄・選択欄                 | 適合                                                                                                    |
| 施工状況                 | 地盤       | 地盤調査者、調査方法                        | 地盤調査報告書の添付              | 選択されていること                                                                                                    |
|                      |          |                                   |                         |                                                                                                    |
| 刊近40<br><u> </u> 十百日 | 山口口      | 小百日                               | 入力欄・選択欄                 | · · · · · · · · · · · · · · · · · · ·                                                                                                    |
|                      |          |                                   | 「道路信晃線から外壁の後退距離のうち最小距離」 |                                                                                                    |
|                      | ▲ ↓ 1    |                                   |                         | 入力されていること                                                                                                    |
| 判定47                 |          |                                   |                         |                                                                                                    |
| 大項目                  | 中項目      | 小項目                               | 入力欄・選択欄                 | 適合                                                                                                    |
| 施工状況                 | 基礎1      | 境界石の確認                            | 境界石の確認                  | 選択されていること                                                                                                    |
| 2011年40              |          |                                   |                         |                                                                                                    |
| 刊止48<br>十百日          | 山口口      | 小百日                               | 入力欄・選択欄                 | · · · · · · · · · · · · · · · · · · ·                                                                                                    |
|                      |          | 」 「 」 」 「 」 」 「 」 」 」 」 」 」 」 」 」 | 「基礎の形式                  |                                                                                                    |
|                      |          |                                   |                         | 77721100022                                                                                                    |
| 判定49                 |          |                                   |                         |                                                                                                    |
| 大項目                  | 中項目      | 小項目                               | 入力欄・選択欄                 | 適合                                                                                                    |
|                      |          |                                   | 基礎主筋に使用している鉄筋           | 入力されていること                                                                                                    |
| 施工状況                 | 基礎3      | 基礎配筋                              | 基礎鉄筋かぶり厚さのうち最小値         | 入力されていること                                                                                                    |
|                      |          |                                   | 基礎配筋写真(NO.5)            | 写真が1枚以上添付されていること                                                                                                    |
| 圳今₽                  |          |                                   |                         |                                                                                                    |
| 刊近30<br>十百日          | 市項日      | 小百日                               | 入力欄・選択欄                 | 適合                                                                                                    |
|                      |          |                                   |                         | 入力されていること                                                                                                    |
|                      |          |                                   |                         |                                                                                                    |
| 判定51                 |          |                                   |                         |                                                                                                    |
| 大項目                  | 中項目      | 小項目                               | 入力欄・選択欄                 | 適合                                                                                                    |
| 施工状況                 | 土台と基礎の緊結 | 土台と基礎を緊結する金物                      | 種類·規格                   | 「主たる構造」で「木造」を選択している場合                                                                                                    |
| 施工状況                 | 土台と基礎の緊結 | 土台と基礎を緊結する金物                      | 埋め込み長さ                  | 「主たる構造」で「木造」を選択している場合                                                                                                    |
| 基本                   | 建築物及び敷地  | 構造                                | 主たる構造                   | 選択されていること                                                                                                    |
| 判守らつ                 |          |                                   |                         |                                                                                                    |
| 刊近32                 | 山田田      | 小百日                               | 入力欄・選択欄                 | · · · · · · · · · · · · · · · · · · ·                                                                                                    |
|                      |          |                                   |                         |                                                                                                    |
|                      | 11111    |                                   |                         |                                                                                                    |
| 判定53                 |          |                                   |                         |                                                                                                    |
| 大項目                  | 中項目      | 小項目                               | 入力欄・選択欄                 | 適合                                                                                                    |
| 施工状況                 | 防腐処理     | 土台                                | 防腐処理方法                  | 「主たる構造」で「木造」を選択している場合                                                                                                    |
| 基本                   | 建築物及び敷地  | 構造                                | <br>主たる構造               | 選択されていること                                                                                                    |
| 坐□⇔∟▲                |          |                                   |                         |                                                                                                    |
| 刊止54                 | 市西口      | 小百口                               | 入力欄、梁炉欄                 | · · · · · · · · · · · · · · · · · · ·                                                                                                    |
| <u>入坝日</u><br>施工状況   | 中央日<br>  | その他の部材                            | 防腐処理方法                  | したしたい。<br>「キたス構造」で「大告」を選択している場合                                                                                                    |
| /////L               |          |                                   |                         |                                                                                                    |

主たる構造

合するための要件

合するための要件

含するための要件

合するための要件

合するための要件

含するための要件

含するための要件

合するための要件

合するための要件 合は入力されていること 合は入力されていること

合するための要件

合するための要件 合は入力されていること

合するための要件 「主たる構造」で「木造」を選択している場合は入力されていること

選択されていること

判定55

|             | 大項目      | 中項目      | 小項目  | 入力欄・選択欄                                                         | Ĺ |
|-------------|----------|----------|------|-----------------------------------------------------------------|---|
| 施工状況主要構造材の乾 |          |          | 使用木材 | <ol> <li>③のいずれかに適合していること</li> <li>①「使用木材」で「すべて集成材を使用</li> </ol> |   |
|             | 土安開垣初の昭保 | ¥G床初07使用 | 含水率  | ②「使用木材」で「乾燥材と集成材を併<br>こと                                        |   |

#### 判定56

| 大項目  | 中項目     | 小項目 | 入力欄・選択欄 | ین<br>آ             |
|------|---------|-----|---------|---------------------|
| 施工状況 | 耐力壁     | 耐力壁 | 耐力壁の配置  | 「主たる構造」で「木造」を選択している |
| 基本   | 建築物及び敷地 | 構造  | 主たる構造   | 選択されていること           |

#### 判定57

| 大項目  | 中項目     | 小項目              | 入力欄・選択欄          | 」<br>道    |
|------|---------|------------------|------------------|-----------|
| 施工状况 | 医根1     | <b>屋根の下ぶき</b> 材  | 材質               | 入力されていること |
|      | 全板の下かされ | 屋根の下ぶき材写真(NO.14) | 写真が1枚以上添付されていること |           |

#### 判定58

| 大項目  | 中項目 | 小項目            | 入力欄・選択欄        | J. J. J. J. J. J. J. J. J. J. J. J. J. J |
|------|-----|----------------|----------------|------------------------------------------|
|      |     |                | 材質             | 入力されていること                                |
| 施工状況 | 屋根2 | 屋根葺材または屋上防水仕上げ | 厚さ             | 入力されていること                                |
|      |     |                | 屋根葺き材写真(NO.16) | 写真が1枚以上添付されていること                         |

#### 判定59

| 大項目           | 中項目 | 小項目 | 入力欄・選択欄            |                  |
|---------------|-----|-----|--------------------|------------------|
| 施工状況       外壁 |     | 外装材 | 壁体の乾燥のための措置        | 入力されていること        |
|               | 外壁  |     | 外装材製品名             | 入力されていること        |
|               |     |     | 外装メーカー名            | 入力されていること        |
|               |     |     | 壁外装(窓まわり)写真(NO.18) | 写真が1枚以上添付されていること |

#### 判定60

| 大項目  | 中項目      | 小項目            | 入力欄・選択欄          | ı<br>ت    |
|------|----------|----------------|------------------|-----------|
|      |          | 壁断熱材(1)        | 材質               | 入力されていること |
| 施工状況 | 断熱(壁・天井) |                | 厚さ               | 入力されていること |
|      |          | 断熱(壁)写真(NO.19) | 写真が1枚以上添付されていること |           |

#### 判定61

| 大項目  | 中項目      | 小項目          | 入力欄・選択欄              | 道                |
|------|----------|--------------|----------------------|------------------|
|      |          |              | 材質                   | 入力されていること        |
| 施工状況 | 断熱(壁·天井) | 天井(または屋根)断熱材 | 厚さ                   | 入力されていること        |
|      |          |              | 断熱(天井または屋根)写真(NO.20) | 写真が1枚以上添付されていること |

#### 判定62

| 大項目          | 中項目       | 小項目  | 入力欄・選択欄 | 適         |
|--------------|-----------|------|---------|-----------|
| 施工状況 断熱(床・建具 |           |      | メーカー名   | 入力されていること |
|              | 账劫 (亡,建日) | 大問じつ | 製品名     | 入力されていること |
|              |           |      | 品番      | 入力されていること |
|              |           |      | 熱貫流率    | 入力されていること |

#### 判定63

| 大項目                | 中項目      | 小項目     | 入力欄・選択欄 | 道         |
|--------------------|----------|---------|---------|-----------|
| 施工状況       断熱(床・建具 |          |         | メーカー名   | 入力されていること |
|                    | 断熱(床·建具) | 窓(主なもの) | 製品名     | 入力されていること |
|                    |          |         | 品番      | 入力されていること |
|                    |          |         | 熱貫流率    | 入力されていること |

適合するための要件

月」が選択されていること 并用」を選択、かつ「含水率」に20以下が入力されている

商合するための要件 場合は選択されていること

**適合するための要件** 

**適合するための要件** 

適合するための要件

**適合するための要件** 

適合するための要件

適合するための要件

からするための要件 (1997)

#### 判定64

|      | 大項目     | 中項目       | 小項目  | 入力欄・選択欄                  | ŭ         |
|------|---------|-----------|------|--------------------------|-----------|
| 施工状況 |         | 気密(各部取合い) | 取合い部 | 取合い部(選択肢) 外壁と最下階床        | 選択されていること |
|      | 梅丁冉沪    |           |      | 取合い部(選択肢) 外壁と中間階床        | 選択されていること |
|      | 加上1八7/1 |           |      | 取合い部(選択肢) 外壁と屋根または屋根直下天井 | 選択されていること |
|      |         |           |      | 取合い部(選択肢) 開口部まわり         | 選択されていること |

#### 判定65

| 大項目  | 中項目       | 小項目     | 入力欄・選択欄            | j. j.            |
|------|-----------|---------|--------------------|------------------|
|      | 気密(各部取合い) | 取合い部の気密 | 外壁と最下階床写真(NO.22)   | 写真が1枚以上添付されていること |
| 梅丁小说 |           |         | 外壁と中間階床写真(NO.23)   | 写真が1枚以上添付されていること |
|      |           |         | 外壁と屋根直下天井写真(NO.24) | 写真が1枚以上添付されていること |
|      |           |         | 開口部まわり写真(NO.25)    | 写真が1枚以上添付されていること |

#### 判定66

| 大項目  | 中項目          | 小項目 | 入力欄・選択欄        | 」<br>道    |
|------|--------------|-----|----------------|-----------|
| 施工状況 | 気密(詳細取合い・測定) | その他 | その他(選択肢) 配管貫通部 | 選択されていること |
|      |              |     | その他(選択肢) 配線貫通部 | 選択されていること |

#### 判定67

| 大項目  | 中項目          | 小項目     | 入力欄・選択欄        | J. J. J. J. J. J. J. J. J. J. J. J. J. J |
|------|--------------|---------|----------------|------------------------------------------|
| 施工状況 | 気密(詳細取合い・測定) | 取合い部の気密 | 配管貫通部写真(NO.33) | 写真が1枚以上添付されていること                         |
|      |              |         | 配線貫通部写真(NO.34) | 写真が1枚以上添付されていること                         |

#### 判定68

| 大項目  | 中項目     | 小項目    | 入力欄・選択欄                                                               |                                              |
|------|---------|--------|-----------------------------------------------------------------------|----------------------------------------------|
|      |         |        | 換気方法(選択肢)第1種<br>換気方法(選択肢)第2種<br>換気方法(選択肢)第3種<br>換気方法(選択肢)機械換気併用パッシブ換気 | 「換気方法(選択肢)第1種」「換気」<br>種」「換気方法(選択肢)機械換気併<br>と |
| 施工状況 | 換気・給排水管 | 換気システム | 換気用ダクトの材質<br>換気用ダクトの形状                                                | 入力されていること<br>選択されていること                       |
|      |         |        | 換気経路確保方法(選択肢)ダクト<br>換気経路確保方法(選択肢)その他<br>換気経路確保方法(選択肢)アンダーカットやガラリ      | 「換気経路確保方法(選択肢) ダクト<br>確保方法(選択肢) アンダーカットやガ    |

#### 判定69

| 大項目  | 中項目     | 小項目         | 入力欄・選択欄                                                       | <u>ار</u>                                          |
|------|---------|-------------|---------------------------------------------------------------|----------------------------------------------------|
| 施工状況 | 換気·給排水管 | 給排水管の維持管理対策 | 排水管清掃措置(選択肢)掃除口清掃<br>排水管清掃措置(選択肢)清掃可能なトラップ<br>排水管清掃措置(選択肢)その他 | 「排水管清掃措置(選択肢)掃除口<br>プ」「排水管清掃措置(選択肢)その <sup>,</sup> |

適合するための要件

適合するための要件

適合するための要件

適合するための要件

適合するための要件

方法(選択肢)第2種」「換気方法(選択肢)第3 #用パッシブ換気」のうち少なくとも一つが入力されているこ

、」「換気経路確保方法(選択肢)その他」「換気経路 「ラリ」のうち少なくとも1つが入力されていること

**適合するための要件** 

1清掃」「排水管清掃措置(選択肢)清掃可能なトラッ )他」のうち少なくとも一つが入力されていること

北方型住宅/北方型住宅ECO\_\_適合するための要件

判定70

|      | 大項目  | 中項目         | 小項目               | 入力欄・選択欄               |                      |
|------|------|-------------|-------------------|-----------------------|----------------------|
|      |      |             | F☆☆☆☆等級相当以上の建材の使用 | 合板/有無                 | 「なし」「F☆☆☆☆等級以上又は大臣   |
|      |      |             |                   |                       | 「合板/有無」で「F☆☆☆☆等級以上   |
|      |      | ホルムアルデヒド対策1 |                   | ロ版与真(NO.3 8)          | 枚以上添付されていること         |
|      |      |             |                   | 木質系フローリング/有無          | 「なし」「F☆☆☆☆等級以上又は大臣   |
| 施工状況 | 施工状況 |             |                   | 「<br>フロ_UNが写直(NO 2 0) | 「木質系フローリング/有無」で「F☆☆ュ |
|      |      |             | JU-JJ/J-J具(NO:59) | は写真が1枚以上添付されていること     |                      |
|      |      |             |                   | 構造用パネル/有無             | 「なし」「F☆☆☆☆等級以上又は大臣   |
|      |      |             |                   |                       | 「構造用パネル/有無」で「F☆☆☆☆   |
|      |      |             |                   | 真が1枚以上添付されていること       |                      |

判定71

| 大項目  | 中項目                          | 小項目               | 入力欄・選択欄           | ίί                  |
|------|------------------------------|-------------------|-------------------|---------------------|
|      |                              |                   | 集成材/有無            | 「なし」「F☆☆☆☆等級以上又は大臣  |
|      |                              |                   |                   | 「集成材/有無」で「F☆☆☆☆等級」  |
|      | ホルムアルデヒド対策2 F☆☆☆等級相当以上の建材の使用 | F☆☆☆☆等級相当以上の建材の使用 | ★ 风初 与 具 (NO.4 1) | 1枚以上添付されていること       |
|      |                              |                   | 単板積層材・LVL/有無      | 「なし」「F☆☆☆☆等級以上又は大臣  |
| 施工状況 |                              |                   |                   | 「単板積層材・LVL/有無」で「F☆☆ |
|      |                              |                   |                   | は写真が1枚以上添付されていること   |
|      |                              |                   | MDF/有無            | 「なし」「F☆☆☆☆等級以上又は大臣  |
|      |                              |                   |                   | 「MDF/有無」で「F☆☆☆☆等級以」 |
|      |                              |                   | MDF与具(NO.43)      | 枚以上添付されていること        |

判定72

| 大項目  | 中項目         | 小項目               | 入力欄・選択欄            | ı<br>ت               |
|------|-------------|-------------------|--------------------|----------------------|
|      |             |                   | パーティクルボード/有無       | 「なし」「F☆☆☆☆等級以上又は大臣   |
|      |             |                   |                    | 「パーティクルボード/有無」で「F☆☆☆ |
|      | ホルムアルデヒド対策3 | F☆☆☆☆等級相当以上の建材の使用 | ハーナ1クルホートラ呉(NO.44) | は写真が1枚以上添付されていること    |
|      |             |                   | その他の木質建材/有無        | 「なし」「F☆☆☆☆等級以上又は大臣   |
| 施工状況 |             |                   | その他の木質建材写真(NO.45)  | 「その他の木質建材/有無」で「F☆☆・  |
|      |             |                   |                    | は写真が1枚以上添付されていること    |
|      |             |                   | ユリア樹脂板/有無          | 「なし」「F☆☆☆☆等級以上又は大臣   |
|      |             |                   | ユリア樹脂板写真(NO.46)    | 「ユリア樹脂板/有無」で「F☆☆☆☆   |
|      |             |                   |                    | 真が1枚以上添付されていること      |

判定73

| 137219 |     |             |                                       |               |                    |
|--------|-----|-------------|---------------------------------------|---------------|--------------------|
|        | 大項目 | 中項目         | 小項目                                   | 入力欄・選択欄       | j j                |
|        |     |             | F☆☆☆☆等級相当以上の建材の使用                     | 壁紙/有無         | 「なし」「F☆☆☆☆等級以上又は大臣 |
|        |     |             |                                       |               | 「壁紙/有無」で「F☆☆☆☆等級以」 |
| 施工状況   |     |             |                                       | 空私与具(NO.4 / ) | 枚以上添付されていること       |
|        |     |             |                                       | 接着剤/有無        | 「なし」「F☆☆☆☆等級以上又は大臣 |
|        |     | ホルムアルデヒド対策4 |                                       |               | 「接着剤/有無」で「F☆☆☆☆等級以 |
|        |     |             |                                       | 按信刑与吴(NO.40)  | 1枚以上添付されていること      |
|        |     |             |                                       | 保温材/有無        | 「なし」「F☆☆☆☆等級以上又は大臣 |
|        |     |             |                                       |               | 「保温材/有無」で「F☆☆☆☆等級以 |
|        |     |             | 休//////////////////////////////////// | 1枚以上添付されていること |                    |

適合するための要件 「認定品を使用」のいずれかが選択されていること ∟又は大臣認定品を使用」を選択した場合は、写真が1

認定品を使用」のいずれかが選択されていること ☆☆等級以上又は大臣認定品を使用」を選択した場合

認定品を使用」のいずれかが選択されていること 等級以上又は大臣認定品を使用」を選択した場合は写

**適合するための要件** 

国認定品を使用」のいずれかが選択されていること 以上又は大臣認定品を使用」を選択した場合は写真が

■認定品を使用」のいずれかが選択されていること ☆☆等級以上又は大臣認定品を使用」を選択した場合

国認定品を使用」のいずれかが選択されていること 上又は大臣認定品を使用」を選択した場合は写真が1

適合するための要件

認定品を使用」のいずれかが選択されていること

☆☆等級以上又は大臣認定品を使用」を選択した場合

認定品を使用」のいずれかが選択されていること ☆☆等級以上又は大臣認定品を使用」を選択した場合

認定品を使用」のいずれかが選択されていること 等級以上又は大臣認定品を使用」を選択した場合は写

商合するための要件 Ξ認定品を使用」のいずれかが選択されていること 上又は大臣認定品を使用」を選択した場合は写真が1

国認定品を使用」のいずれかが選択されていること 以上又は大臣認定品を使用」を選択した場合は写真が

国認定品を使用」のいずれかが選択されていること 以上又は大臣認定品を使用」を選択した場合は写真が

判定74

| 1.00 |             |                   |                         |                                                                                                    |
|------|-------------|-------------------|-------------------------|----------------------------------------------------------------------------------------------------|
| 大項目  | 中項目         | 小項目               | 入力欄・選択欄                 | ۱. The second second second second second second second second second second second second second second second |
|      |             |                   | 緩衝材/有無                  | 「なし」「F☆☆☆☆等級以上又は大臣                                                                                              |
|      |             |                   | 經承 社 定 直 (NO E 0)       | 「緩衝材/有無」で「F☆☆☆☆等級以                                                                                              |
|      |             | F☆☆☆☆等級相当以上の建材の使用 | 版倒初与具(NO.50)            | 1枚以上添付されていること                                                                                                   |
|      | ホルムアルデヒド対策5 |                   | 断熱材/有無                  | 「なし」「F☆☆☆☆等級以上又は大臣                                                                                              |
| 施工状況 |             |                   | 断熱材写真(NO.51)            | 「断熱材/有無」で「F☆☆☆☆等級以                                                                                              |
|      |             |                   |                         | 1枚以上添付されていること                                                                                                   |
|      |             |                   | 塗料(現場施工)/有無             | 「なし」「F☆☆☆☆等級以上又は大臣                                                                                              |
|      |             |                   | ~<br>涂料(珇焊施工)写直(NO 5 2) | 「塗料(現場施工)/有無」で「F☆☆                                                                                              |
|      |             |                   | 坐件(坑笏爬工) → 呉(NU. 5 Z)   | 合は写真が1枚以上添付されているこ                                                                                               |

判定75

| 大項目  | 中項目         | 小項目               | 入力欄・選択欄        | 」<br>通             |  |  |
|------|-------------|-------------------|----------------|--------------------|--|--|
|      | ホルムアルデヒド対策6 | F☆☆☆☆等級相当以上の建材の使用 | 仕上塗装/有無        | 「なし」「F☆☆☆☆等級以上又は大臣 |  |  |
| 施工状況 |             |                   |                | 「仕上塗装/有無」で「F☆☆☆☆等級 |  |  |
|      |             |                   | 11工空表与具(NO.55) | が1枚以上添付されていること     |  |  |

判定76

| 大項目  | 中項目   | 小項目             | 入力欄・選択欄                | 通道        |
|------|-------|-----------------|------------------------|-----------|
| 施工状況 | 外壁の後退 | 道路境界線からの外壁の後退距離 | 主たる前面道路の道路境界線からの外壁後退距離 | 入力されていること |

判定77

| 大項目  | 中項目 | 小項目 | 入力欄・選択欄       | 適                |
|------|-----|-----|---------------|------------------|
| 施工状況 | 竣工  | 竣工  | 竣工写真(NO.5 4 ) | 写真が1枚以上添付されていること |

商合するための要件 Ξ認定品を使用」のいずれかが選択されていること 以上又は大臣認定品を使用」を選択した場合は写真が

E認定品を使用」のいずれかが選択されていること 以上又は大臣認定品を使用」を選択した場合は写真が

5認定品を使用」のいずれかが選択されていること ☆☆☆等級以上又は大臣認定品を使用」を選択した場 こと

適合するための要件 「認定品を使用」のいずれかが選択されていること 及以上又は大臣認定品を使用」を選択した場合は写真

適合するための要件

通合するための要件

#### 判定北方型住宅ECO1

| 大項目            | 中項目        | 小項目     | 入力欄・選択欄                                                                                                    |                                           |  |  |
|----------------|------------|---------|----------------------------------------------------------------------------------------------------|-------------------------------------------|--|--|
|                |            |         | 気密性能の確保方法                                                                                                    | 「その他(標準的な試験方法により測定                        |  |  |
|                |            |         | 気密性能                                                                                                    | 「1.0cm2/m2以下」が選択されている                     |  |  |
| 設計 省エネルギー      | 省エネルギー     | 気密性能    | 相当隙間面積の測定                                                                                                    | 「する」が選択されていること                            |  |  |
| 施工状況 気密<br>(詳約 |            |         | 相当隙間面積の測定値 1.0以下が入力されて<br>実施日時 入力されていること                                                                        | 1.0以下が入力されていること                           |  |  |
|                | 気密         | 取合い部の生家 |                                                                                                    | 入力されていること                                 |  |  |
|                | (詳細取合い・測定) | 取口で同の文法 | 実施者の会社名                                                                                                    | 1.0以下が入力されていること<br>入力されていること<br>入力されていること |  |  |
|                |            |         | 相当隙間面積の測定値     1.0以下が入力されていること       実施日時     入力されていること       実施者の会社名     入力されていること       実施担当者氏名     入力されていること | 入力されていること                                 |  |  |

#### 判定北方型住宅ECO2

| 大項目       | 中項目    | 小項目                     | 入力欄・選択欄        | j. j.                                        |
|-----------|--------|-------------------------|----------------|----------------------------------------------|
| 設計 省エネルギー |        | エネルギー消費量の低減(平成27年3月31日ま | 断熱性能の確認方法      | ①②のいずれかが選択されていること                            |
|           | 省エネルギー |                         | 熱損失係数の計算結果(Q値) | ①  外皮平均熱員流率(UA個)]でし、<br> の「断埶性能の確認方法  で「次世代: |
|           |        | エネルギー消費量の低減(平成27年4月1日以  | 外皮平均熱貫流率(UA値)  | 選択、かつ「熱損失係数の計算結果(0                           |

#### 判定北方型住宅ECO3

| 大項目 | 中項目     | 小項目            | 入力欄・選択欄 | 道                      |
|-----|---------|----------------|---------|------------------------|
|     |         |                | 電力      |                        |
| 設計  | 環境負荷の低減 | 暖房用エネルギー消費量の算出 | ガス      | 「電力」、「ガス」、「灯油」のいずれかに0。 |
|     |         |                | 灯油      |                        |

適合するための要件 Ξし確認)」が選択されていること うこと

**適合するための要件** 

38以下が入力されていること 治エネルギー基準判断基準による熱損失係数確認」を Q値)」で1.3以下が入力されていること

**適合するための要件** 

より大きい数値が入力されていること

#### 判定きた住まいるブランド住宅1

| + 佰日 | 山頂日   | 小佰日   | 入力欄・選択欄  | 適合するための要件                   |
|------|-------|-------|----------|-----------------------------|
| 八項日  | 干块口   |       |          |                             |
| 其未   | 設計者   | 設計者   | きた住まいるID | 設計に登録されているきた住まいるIDか人力さていること |
| 奉平   | 工事施工者 | 工事施工者 | きた住まいるID | 建設に登録されているきた住まいるIDが入力さていること |

#### 判定きた住まいるブランド住宅2

| 大項目 | 中項目   | 小項目   | 入力欄・選択欄                   | 」<br>道              |
|-----|-------|-------|---------------------------|---------------------|
|     |       |       |                           | 「等級3の評価を受けている」「等級3相 |
| 設計  | 高い耐久性 | 等級の確認 | 日本住宅性能表示基準に基づく「劣化対策等級」の評価 | こと                  |

#### 判定きた住まいるブランド住宅3

| 大項目 | 中項目   | 小項目   | 入力欄・選択欄                 | Ĵ. Ĵ                 |
|-----|-------|-------|-------------------------|----------------------|
|     |       |       |                         | 「等級1の評価を受けている」「等級1相  |
| 設計  | 高い耐久性 | 等級の確認 | 日本住宅性能表示基準に基づく「耐震等級」の確認 | る」「等級2相当であることを確認している |

#### 判定きた住まいるブランド住宅4

| 大項目 | 中項目    | 小項目   | 入力欄・選択欄                    | 通道                  |
|-----|--------|-------|----------------------------|---------------------|
|     |        |       |                            | 「等級4の評価を受けている」「等級4相 |
| 設計  | 省エネルギー | 等級の確認 | 日本住宅性能表示基準に基づく「断熱等性能等級」の評価 | こと                  |

#### 判定きた住まいるブランド住宅5

| 大項目  | 中項目    | 小項目     | 入力欄・選択欄                          | 道                    |
|------|--------|---------|----------------------------------|----------------------|
| ≣₽≣∔ | 少エカルギー | 竿狐の破謬   | ロ木住字性能実ニ其進に其づ/「一次エラルギ」消費号竿級」の証価  | 「等級4の評価を受けている」「等級4相  |
|      |        | 手派のプロ目記 | 山本住七住能衣が奉卒に奉う、  「人工ホルキー府員重寺級」の計画 | る」「等級5相当であることを確認している |

#### 判定きた住まいるブランド住宅6

| 大項目 | 中項目    | 小項目                      | 入力欄・選択欄    | jı                    |
|-----|--------|--------------------------|------------|-----------------------|
|     |        | エネルギー消費量の低減(平成27年4月1日以降) | 合計(Est)    | 「今計(Ft)」と「今計(Fct)」が入ナ |
| 設計  | 省エネルギー | エネルギー消費量の低減(平成27年4月1日以降) | 合計(Et)     |                       |
|     |        | エネルギー消費量の低減(平成27年4月1日以降) | 「E t ÷Est」 | ຈະເ                   |

**適合するための要件** 

目当であることを確認している」のいずれかが選択されている

適合するための要件

目当であることを確認している」「等級2の評価を受けてい る」「等級3の評価を受けている」「等級3相当であることを

適合するための要件

当であることを確認している」のいずれかが選択されている

**適合するための要件** 

当であることを確認している」「等級5の評価を受けてい る」のいずれかが選択されていること

適合するための要件

わされ、「合計(Et)」:「合計(Est)」が1.0以下とな

## ●表の見方

| <b>1</b><br>判定1 <b>2</b> | 3   | 4   | 5       |           |
|--------------------------|-----|-----|---------|-----------|
| 大項目                      | 中項目 | 小項目 | 入力欄・選択欄 | 適         |
|                          |     |     | 氏名      | 入力されていること |
|                          |     |     | カナ氏名    | 入力されていること |
| 基本                       | 建築主 | 建築主 | 郵便番号    | 入力されていること |
|                          |     |     | 住所      | 入力されていること |
|                          |     |     | 電話番号    | 入力されていること |

1 判定の番号です。また、判定する住宅の種類を以下の様に示しています。

| ・判定 + 番号 | 「北方型住宅水準」、「北方型住宅ECO水準」、「きた住まいるブランド住宅/北方型住宅」、「きた住まいるブランド住宅/北方型住宅ECO」 |
|----------|---------------------------------------------------------------------|
|          | ※判定40、41は「北方型住宅ECO水準」、「きた住まいるブランド住宅/北方型住宅ECO」では判定されません              |
|          |                                                                     |

- ・判定北方型住宅ECO + 番号 「北方型住宅ECO水準」、「きた住まいるブランド住宅/北方型住宅ECO」
- ・判定きた住まいるブランド住宅 + 番号 「きた住まいるブランド住宅/北方型住宅」、「きた住まいるブランド住宅/北方型住宅ECO」

2~6 システムと対応する項目を示しています。

| 基本 2 0      | 設計 🛛 🛛 施工状況      | ● 使用部資材 ● 点検·修繕計画 ● 現況調査        |
|-------------|------------------|---------------------------------|
| 建築主等        | 建築主 (4)          |                                 |
| 建築主 3       | ◎ 氏名 5           | 6 (?) a                         |
| ▶ 住宅検査人     | 🥝 カナ氏名           | 、入力されていること                      |
| > 設計者       | ⊘ 郵便番号           |                                 |
| 工事監理者       | ⊘ 住所 ※建築主の現住所を記載 | (?) a                           |
| 工事施工者       | 電話番号             | (?) a                           |
| ) BIS等      | メールアドレス          |                                 |
| 技術者         |                  |                                 |
| その他の技術者     |                  | <ul> <li>✓ 記入内容を送信する</li> </ul> |
| システム入力責任者   |                  | ◆ 住宅の詳細情報に戻る                    |
| 建筑物取757至小動物 |                  |                                 |

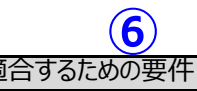

## 北海道 R 住宅の適合するための要件

- ・北海道 R 住宅水準
- ・きた住まいるブランド住宅/北海道 R 住宅

判定1

| 1       |     |         |           |           |
|---------|-----|---------|-----------|-----------|
| 大項目     | 中項目 | 小項目     | 入力欄・選択欄   | 適         |
| 甘大 冲统 子 |     |         | 氏名        | 入力されていること |
|         |     | カナ氏名    | 入力されていること |           |
|         | 建筑主 | 建築主     | 郵便番号      | 入力されていること |
| 至少      |     |         | 住所        | 入力されていること |
|         |     | 電話番号    | 入力されていること |           |
|         |     | メールアドレス | 入力されていること |           |

判定2

| 大項 | 目     中項目     | 小項目           | 入力欄・選択欄            | Ĩ                   |
|----|---------------|---------------|--------------------|---------------------|
|    |               |               | 担当者氏名              |                     |
|    |               |               | 担当者力ナ氏名            | 「担当有人石」「担当有川」人石」のとう |
| 甘士 | <b>仕</b> 字 検本 | 当該物件への関与      | 「本人及び所属会社が仲介・設計・施工 |                     |
| 至平 |               | 任七快且入         | 周夜聿粨の送什 (折約書竿)     | 「本人及び所属会社が仲介・設計・施工  |
|    |               | 関係者類の称作(言約者寺) | ること                |                     |
|    |               |               | 住宅検査人登録番号          | 入力されていること           |

判定3

| 大項目    | 中項目 | 小項目   | 入力欄・選択欄    | ı<br>ت    |
|--------|-----|-------|------------|-----------|
|        |     |       | 建築士事務所名    | 入力されていること |
|        |     |       | 建築士事務所種別   | 選択されていること |
| 基本 設計者 |     | 皆 設計者 | 建築士事務所登録番号 | 入力されていること |
|        |     |       | 郵便番号       | 入力されていること |
|        | 設計者 |       | 所在地        | 入力されていること |
|        |     |       | 電話番号       | 入力されていること |
|        |     |       | 担当者氏名      | 入力されていること |
|        |     |       | 建築士資格種別    | 選択されていること |
|        |     |       | 建築士登録番号    | 入力されていること |

判定4

| 大項目     | 中項目   | 小項目  | 入力欄・選択欄    | 這         |
|---------|-------|------|------------|-----------|
|         |       |      | 建築士事務所名    | 入力されていること |
|         |       |      | 建築士事務所登録番号 | 入力されていること |
| 基本工事監理者 |       |      | 郵便番号       | 入力されていること |
|         | 工車駐田老 |      | 所在地        | 入力されていること |
|         |       | 電話番号 | 入力されていること  |           |
|         |       |      | 担当者氏名      | 入力されていること |
|         |       |      | 建築士資格種別    | 選択されていること |
|         |       |      | 建築士登録番号    | 入力されていること |

判定5

| 1722 |           |         |           |           |           |
|------|-----------|---------|-----------|-----------|-----------|
|      | 大項目       | 中項目     | 小項目       | 入力欄・選択欄   | Ĩ         |
|      |           |         |           | 会社·営業所名   | 入力されていること |
|      |           | 建設業許可番号 | 入力されていること |           |           |
|      | 工車協工老     | 工事施工者   | 郵便番号      | 入力されていること |           |
| 至平   | 上 争 施 上 有 |         | 所在地       | 入力されていること |           |
|      |           |         | 電話番号      | 入力されていること |           |
|      |           |         |           | 担当者氏名     | 入力されていること |

判定6

| 大項目 | 中項目  | 小項目                | 入力欄・選択欄 | 適 <sup>·</sup>     |
|-----|------|--------------------|---------|--------------------|
|     |      | BIS・BIS-Mまたは       | 登録番号    |                    |
| 基本  | BIS等 | 住宅省エネルギー技術者講習会の修了者 | 氏名      | 全て入力し、実際に登録されている番号 |
|     |      | (設計の関与)            | カナ氏名    |                    |

| 含するための要件 |  |
|----------|--|
|          |  |
|          |  |
|          |  |
|          |  |
|          |  |
|          |  |
|          |  |

適合するための要件

ちらかが入力されていること

三に関与していない」が選択されていること 正に関与していないこと」を示す関係書類が添付されてい

適合するための要件

適合するための要件

適合するための要件

**亙合するための要件** 

みび氏名、カナ氏名であること

判定7

| 大項目 | 中項目  | 小項目                | 入力欄・選択欄 | j                  |
|-----|------|--------------------|---------|--------------------|
|     |      | BIS-E・BIS-Mまたは     | 登録番号    |                    |
| 基本  | BIS等 | 住宅省エネルギー技術者講習会の修了者 | 氏名      | 全て入力し、実際に登録されている番号 |
|     |      | (施工の関与)            | カナ氏名    |                    |

#### 判定8

| 大項目      | 中項目       | 小項目       | 入力欄・選択欄  | 這         |
|----------|-----------|-----------|----------|-----------|
|          |           | システム入力責任者 | 社名       | 入力されていること |
|          |           |           | 郵便番号     | 入力されていること |
|          |           |           | 所在地      | 入力されていること |
| 基本システム入力 |           |           | 電話番号     | 入力されていること |
|          | シフニルトカ吉仁老 |           | 氏名       | 入力されていること |
|          | シスノム入力員任有 |           | 役職       | 入力されていること |
|          |           |           | 建築士資格種別  | 選択されていること |
|          |           |           | 登録番号     | 入力されていること |
|          |           |           | 建築士以外の資格 | 入力されていること |
|          |           |           | メールアドレス  | 入力されていること |

#### 判定9

| 大項目 | 中項目     | 小項目             | 入力欄・選択欄             | 這         |
|-----|---------|-----------------|---------------------|-----------|
|     |         |                 | 登記簿記載の地名地番          | 入力されていること |
|     |         |                 | 住居表示(都道府県)          | 選択されていること |
|     |         |                 | 住居表示(市町村)           | 入力されていること |
|     |         |                 | 住居表示(町名番地)          | 入力されていること |
|     |         |                 | 住居表示カナ              | 入力されていること |
| 基本  | 建築物及び敷地 | 敷地              | 地域区分                | 選択されていること |
|     |         | 都市計画区域及び準都市計画区域 | 選択されていること           |           |
|     |         |                 | 市街化区域または市街化調整区域     | 選択されていること |
|     |         |                 | 建築基準法6条1項4号指定区域     | 選択されていること |
|     |         |                 | 防火地域等の指定(一部地域指定を含む) | 選択されていること |
|     |         |                 | 敷地面積                | 入力されていること |

#### 判定10

| 大項目 | 中項目         | 小項目 | 入力欄・選択欄        | 這                   |
|-----|-------------|-----|----------------|---------------------|
| ŧ+  | 2まなりかれて、またり |     | 主たる構造          | 選択されていること           |
| 至平  | 建築物及び敖地     |     | 主たる構造が木造の場合の工法 | 「主たる構造」で「木造」を選択した場合 |

判定11

| 大項目 | 中項目              | 小項目   | 入力欄・選択欄 | ı<br>آ    |
|-----|------------------|-------|---------|-----------|
|     | 津筑物巧び動地          | 715米4 | 地上階数    | 入力されていること |
| 単   | <b>建采彻</b> 及U 敖地 |       | 地下階数    | 入力されていること |

#### 判定12

| 大項目 | 中項目     | 小項目  | 入力欄・選択欄 | 適         |
|-----|---------|------|---------|-----------|
| 基本  | 建築物及び敷地 | 建築面積 | 建築面積    | 入力されていること |

#### 判定13

| 大項目 | 中項目     | 小項目  | 入力欄・選択欄 | 適 <sup>·</sup> |
|-----|---------|------|---------|----------------|
|     |         |      | 延べ面積    | 入力されていること      |
|     |         |      | 床面積(1階) | 入力されていること      |
| 基本  | 建築物及び敷地 | 延べ面積 | 床面積(2階) | 入力されていること      |
|     |         |      | 床面積(3階) | 入力されていること      |
|     |         |      | 地階部分    | 入力されていること      |

適合するための要件

号及び氏名、カナ氏名であること

適合するための要件

適合するための要件

**適合するための要件** 

は、選択されていること

**適合するための要件** 

「合するための要件

配合するための要件

判定14

| 10/2- |       |         |                      |                                               |
|-------|-------|---------|----------------------|-----------------------------------------------|
| 大項目   | 中項目   | 小項目     | 入力欄・選択欄              | ı<br>ت                                        |
|       |       |         | 確保する耐震性能             | ①②のいずれかに適合していること                              |
|       |       |         | 新耐震基準                | ①「確保する耐震性能」で「S56.6月~                          |
| 設計    | 高い耐久性 | 耐震性能の確保 | 【S56.6】資料(工事完了検査済証等) | 坦による検査済証かある   建築基準法<br>  のいずわかを選択 かつ「資料 ( 工事票 |
|       |       |         | H12改正基準              | ②「確保する耐震性能」で「H12.6月~                          |
|       |       |         | 【H12.6】資料(工事完了検査済証等) | っ「資料(工事完了検査済証等)」で                             |

判定15

| 大項目 | 中項目                                      | 小項目         | 入力欄・選択欄    | J. J. J. J. J. J. J. J. J. J. J. J. J. J |
|-----|------------------------------------------|-------------|------------|------------------------------------------|
|     |                                          |             | 通気層の設置     | 「通気層の設置」で「設置している」が選                      |
|     | 一<br>一一一一一一一一一一一一一一一一一一一一一一一一一一一一一一一一一一一 | 基本部はの耐力 性確保 | 通気層設置以外の措置 | 講じている」が選択され「通気層設置以                       |
|     | 同い意义正                                    |             | 使用木材       | 「使用木材」で「すべて集成材を使用」カ                      |
|     |                                          |             | 含水率        | を併用」「すべて乾燥材を使用」のいずれ                      |

#### 判定16

| 床下換気孔     基礎の断熱方法等     選択されているこ       「基礎の断熱方法等     「基礎の断熱方 | -}-                                |
|-------------------------------------------------------------|------------------------------------|
| 「基礎の断熱方                                                     |                                    |
| は、「「「「「「」」」」」「「」」」」」」「「」」」」」」」」「「」」」」」」」」                   | 法等」で「基礎断熱又(                        |
| 「「「「「「」」」」」「「「「」」」」」」「「「」」」」」」」「「「」」」」」」                    | 法等」で「基礎断熱又(                        |
| 又は「コンクリート                                                   | 打設」が選択されている                        |
| 防湿フィルムの厚さの方                                                 | 法」で「防湿フィルム」を                       |
| 砂の厚さ                                                        | 法」で「防湿フィルム」を                       |
| していたな、「コンクリー」                                               | ートの厚さ」で50以上を                       |
| ①~④のいずれ                                                     | かに該当すること                           |
| ①「基礎の断熱                                                     | 方法等」で「基礎断熱」                        |
|                                                             | 択、かつ「砂の厚さ」が未                       |
| 設計  二台・床ト換気など  床下防湿措置  ②「基礎の断熱                              | 方法等」で「基礎断熱」                        |
| コンクリートの厚さ                                                   | を選択した場合は、100                       |
| ③「基礎の断熱                                                     | 方法等」で「基礎断熱」                        |
| 間コンクリート床                                                    | スラブ」を選択した場合                        |
| ④「基礎の断熱                                                     | 方法等」で「基礎断熱」                        |
| で「コンクリート打                                                   | 「設」を選択した場合は                        |
|                                                             | ***                                |
| ワイヤーメッシュの径                                                  |                                    |
|                                                             | <u>、」」回コンフラーバホス</u><br>法等↓で「基礎断執▽( |
| ワイヤーメッシュの間隔                                                 | 公守」で一座に回照えて                        |

#### 判定17

| 大項目  | 中項目 | 小項目    | 入力欄・選択欄  | 適                   |
|------|-----|--------|----------|---------------------|
| ≣∿≣∔ |     | 十分时度世界 | 防腐措置の方法  | 「防腐措置なし」以外が選択されているこ |
|      |     |        | 具体的な防腐措置 | 「防腐措置の方法」で「その他の防腐措」 |

#### 判定18

| 大項目      | 中項目 | 小項目        | 入力欄・選択欄          | 這             |
|----------|-----|------------|------------------|---------------|
|          |     |            | 便所               | 3以下が入力されていること |
|          |     |            | 脱衣所·洗面所          | 3以下が入力されていること |
| 設計 段差 段差 | 段差  | 日常生活空間内の段差 | 特定寝室             | 3以下が入力されていること |
|          |     |            | 特定寝室から連続する食事室・居間 | 3以下が入力されていること |
|          |     |            | 勝手口              | 3以下が入力されていること |

適合するための要件

~」を選択、かつ「新耐震基準」で「建築基準法第7条5 5第7条5項による検査済証がない」「建築士による確認」 5了検査済証等)」で資料を添付すること ~」を選択、かつ「H12改正基準」でいずれかを選択、か ご資料を添付すること

**適合するための要件** 

選択されている、又は「通気層の設置」で「その他の措置を 人外の措置」が入力されている が選択されている、又は「使用木材」で「乾燥材と集成材 れかが選択され「含水率」で20以下が入力されている

適合するための要件

はスカート断熱」を選択した場合は、選択されていること。 はスカート断熱」以外を選択した場合は、「防湿フィルム」 ること。

選択した場合は、0.1以上が入力されていること 選択した場合は、50以上が入力されていること を入力していること

マはスカート断熱」を選択、かつ「防湿措置の方法」で「防 未入力の場合は、50以上をが入力されていること

マはスカート断熱」を選択、かつ「防湿措置の方法」で「コ 0以上が入力されていること

マはスカート断熱」を選択、かつ「防湿措置の方法」で「土 は、120以上が入力されていること

マはスカート断熱」以外を選択、かつ「防湿措置の方法」 、、60以上が入力されていること

はスカート断熱」を選択し、「防湿措置の方法」で「コンク ラブ」を選択した場合は、4以上が入力されていること はスカート断熱」を選択し、「防湿措置の方法」で「コンク ラブ」を選択した場合は、150以下が入力されていること

回合するための要件

こと。

置」が選択されている場合は、入力されていること

配合するための要件

### 判定19

|        | 大項目      | 中項目 | 小項目      | 入力欄・選択欄             | 這 |
|--------|----------|-----|----------|---------------------|---|
| 設計 階段・ | 階段・手すりなど | 手すり | 階段       | 「住宅内階段の有無」で「階段あり」が選 |   |
|        |          | 階段  | 住宅内階段の有無 | 選択されていること           |   |

#### 判定20

| 大項目       | 中項目          | 小項目                   | 入力欄・選択欄       | ı<br>ت                  |
|-----------|--------------|-----------------------|---------------|-------------------------|
| 設計 省エネルギー | 省エネルギー       | エネルギー消費量の低減(平成27年4月1日 | 外皮平均熱貫流率(UA値) | 0.46以下が入力されていること        |
|           |              | エネルギー気密性能             | 気密性能          | 「2.0cm2/m2以下」又は「1.0cm2, |
|           |              |                       | 相当隙間面積の測定     | 「する」が選択されていること          |
| 施工状況      | 気密(詳細取合い・測定) | 取合い部の気密               | 測定結果資料(報告書等)  | 報告書等が添付されていること          |

#### 判定21

| 大項目          | 中項目           | 小項目        | 入力欄・選択欄     | Ĩ                  |
|--------------|---------------|------------|-------------|--------------------|
|              |               |            | 瑕疵保証の有無     | 「あり」が選択されていること     |
| 設計構造・雨水の瑕疵保証 | 構造・雨水の昭応伊証    | 構造・雨水の瑕疵保証 | 瑕疵保証期間      | 入力されていること          |
|              | 伸起"附小"0740近休缸 |            | 瑕疵保証機関名     | 入力されていること          |
|              |               |            | 保険証/確約書等の添付 | 保険証、契約書等が添付されていること |

#### 判定22

| 大項目     | 中項目      | 小項目           | 入力欄・選択欄  | 適         |
|---------|----------|---------------|----------|-----------|
| 点検·修繕計画 | 計画の登録・保管 | 点検・修繕計画の登録・保管 | 点検·修繕計画等 | 添付されていること |

#### 判定23

| 大項目  | 中項目  | 小項目  | 入力欄・選択欄 | 適                                          |
|------|------|------|---------|--------------------------------------------|
| 現況調査 | 物件概要 | 調査結果 | 調査結果    | 「現況調査票」の添付がある場合は、「現<br>「現況調査」(判定25~37)の判定項 |

#### 判定24

| 大項目     | 中項目  | 小項目  | 入力欄・選択欄 | J. J. J. J. J. J. J. J. J. J. J. J. J. J |
|---------|------|------|---------|------------------------------------------|
|         |      | 物件概要 | 作成日(年)  | 選択されていること                                |
| 現況調査物件概 |      |      | 作成日(月)  | 選択されていること                                |
|         | 物件概要 |      | 作成日(日)  | 選択されていること                                |
|         |      |      | 調査日(年)  | 選択されていること                                |
|         |      |      | 調査日(月)  | 選択されていること                                |
|         |      |      | 調査日(日)  | 選択されていること                                |
|         |      |      | ご依頼者氏名  | 入力されていること                                |

**適合するための要件** 

選択されている場合は、「設置あり」が選択されていること

**適合するための要件** 

/m2以下」の数値が選択されていること

**適合するための要件** 

.

**適合するための要件** 

適合するための要件 現況調査」>「物件概要」>「物件概要」以外の大項目 項目はすべて適合となる

適合するための要件

判定25

| 大項目      | 中項目        | 小項目        | 入力欄・選択欄  | j         |
|----------|------------|------------|----------|-----------|
|          |            |            | 総合所見     | 入力されていること |
|          |            |            | 断熱/結果    | 入力されていること |
|          |            |            | 断熱/評価    | 入力されていること |
|          |            |            | 断熱/アドバイス | 入力されていること |
|          |            |            | 防水/結果    | 入力されていること |
|          |            |            | 防水/評価    | 入力されていること |
|          |            |            | 防水/アドバイス | 入力されていること |
|          |            |            | 防湿/結果    | 入力されていること |
|          |            |            | 防湿/評価    | 入力されていること |
|          |            |            | 防湿/アドバイス | 入力されていること |
| 田辺囲木     | ⇒≖/亜 マドバノフ | 証(み) マドバノフ | 構造/結果    | 入力されていること |
| <u> </u> | 計1回・アトハイス  | 計1曲・アトハイス  | 構造/評価    | 入力されていること |
|          |            |            | 構造/アドバイス | 入力されていること |
|          |            |            | 換気/結果    | 入力されていること |
|          |            |            | 換気/評価    | 入力されていること |
|          |            |            | 換気/アドバイス | 入力されていること |
|          |            |            | 劣化/結果    | 入力されていること |
|          |            |            | 劣化/評価    | 入力されていること |
|          |            |            | 劣化/アドバイス | 入力されていること |
|          |            |            | 設備/結果    | 入力されていること |
|          |            |            | 設備/評価    | 入力されていること |
|          |            |            | 設備/アドバイス | 入力されていること |

#### 判定26

| 大項目  | 中項目        | 小項目           | 入力欄・選択欄                 |                       |
|------|------------|---------------|-------------------------|-----------------------|
|      |            |               | 基礎の不同沈下                 | 選択されていること             |
|      |            |               | 基礎の不同沈下(コメント)           | 「基礎の不同沈下」で「調査不能」を選    |
|      |            |               | 鉄筋施工の有無                 | 選択されていること             |
|      |            |               | 鉄筋施工の有無(コメント)           | 「鉄筋施工の有無」で「調査不能」を選    |
|      |            |               | 鉄筋の露出事象                 | 選択されていること             |
|      |            | <b>1→1</b> 7林 | 鉄筋の露出事象(コメント)           | 「鉄筋の露出事象」で「調査不能」を選    |
|      |            |               | コンクリートの劣化【外部仕上げ】        | 選択されていること             |
| 田辺囲本 | 甘花         |               | コンクリートの劣化【外部仕上げ】 (コメント) | 「コンクリートの劣化【外部仕上げ】」で「訓 |
| 况几词且 | <b>圣</b> 啶 | <b>圣</b> 啶    | コンクリートの劣化【内部躯体】         | 選択されていること             |
|      |            |               | コンクリートの劣化【内部躯体】(コメント)   | 「コンクリートの劣化【内部躯体】」で「調査 |
|      |            |               |                         | 「基礎の不同沈下」、「鉄筋施工の有無    |
|      |            |               | 基礎写真                    | 化【外部仕上げ】」、「コンクリートの劣化  |
|      |            |               |                         | 真の添付が必須               |
|      |            |               |                         | 「基礎の不同沈下」、「鉄筋施工の有無    |
|      |            |               | 考察・写真の状況コメント            | 化【外部仕上げ】」、「コンクリートの劣化  |
|      |            |               |                         | 入力が必須                 |

判定27

| 大項目  | 中項目     | 小項目 | 入力欄・選択欄              | 這                    |
|------|---------|-----|----------------------|----------------------|
|      |         |     | 土台·大引·根太·床束·束石       | 選択されていること            |
| 現況調査 | 【安全性】床下 | 床下  | 土台・大引・根太・床束・束石(コメント) | 「土台・大引・根太・床束・束石」で「調査 |
|      |         |     | 考察・写真の状況コメント         | 「土台・大引・根太・床束・束石」で「調査 |

| <b>適合するための要件</b> |
|------------------|
|                  |
|                  |
|                  |
|                  |
|                  |
|                  |
|                  |
|                  |
|                  |
|                  |
|                  |
|                  |
|                  |
|                  |
|                  |
|                  |
|                  |
|                  |
|                  |
|                  |
|                  |
|                  |
|                  |

適合するための要件

択した場合は、入力されていること

択した場合は、入力されていること

択した場合は、入力されていること

য়首不能」を選択した場合は、入力されていること

酒査不能」を選択した場合は、入力されていること

五不能」を選択した場合は、入力されていること

、「調査不能」、「鉄筋の露出事象」、「コンクリートの劣

、「「調査不能」、「鉄筋の露出事象」、「コンクリートの劣

、「「調査不能」、「鉄筋の露出事象」、「コンクリートの劣

、「「調査不能」、「鉄筋の露出事象」、「コンクリートの劣

適合するための要件

査不能」を選択した場合は、入力されていること 査不能」以外を選択した場合は、入力されていること

判定28

| 大項目                 | 中項目       | 小項目 | 入力欄・選択欄      | ı<br>آ               |
|---------------------|-----------|-----|--------------|----------------------|
|                     |           | 小屋裏 | ひび割れ         | 選択されていること            |
| 現況調査       【安全性】小屋裏 |           |     | ひび割れ(コメント)   | 「ひび割れ」で「調査不能」を選択した場  |
|                     | 【空令性】小房审  |     | 腐朽           | 選択されていること            |
|                     | · 女主性】小连表 |     | 腐朽(コメント)     | 「腐朽」で「調査不能」を選択した場合は  |
|                     |           |     | 小屋裏写真        | 「ひび割れ」、「腐朽」がすべて「調査不能 |
|                     |           |     | 考察・写真の状況コメント | 「ひび割れ」、「腐朽」がすべて「調査不能 |

判定29

| 大項目                                            | 中項目         | 小項目  | 入力欄・選択欄           | June 2017           |
|------------------------------------------------|-------------|------|-------------------|---------------------|
|                                                |             |      | 床下断熱材等の確認         | 選択されていること           |
|                                                |             |      | 床下断熱材等の確認(コメント)   | 「床下断熱材等の確認」で「調査不能」  |
|                                                |             |      | 基礎断熱材等の確認         | 選択されていること           |
|                                                |             |      | 基礎断熱材等の確認(コメント)   | 「基礎断熱材等の確認」で「調査不能」  |
|                                                |             |      | かび臭               | 選択されていること           |
|                                                |             |      | かび臭(コメント)         | 「かび臭」で「調査不能」を選択した場合 |
|                                                |             |      | 土の状態              | 選択されていること           |
|                                                |             | F 床下 | 土の状態(コメント)        | 「土の状態」で「調査不能」を選択した場 |
|                                                |             |      | 床下防湿シート等の確認       | 選択されていること           |
| <b>邗</b> 况:::::::::::::::::::::::::::::::::::: | 【遅かさ,耐久性】庄下 |      | 床下防湿シート等の確認(コメント) | 「床下防湿シート等の確認」で「調査不  |
| 坑儿问旦                                           |             |      | 漏水等の有無            | 選択されていること           |
|                                                |             |      | 漏水等の有無(コメント)      | 「漏水等の有無」で「調査不能」を選択  |
|                                                |             |      | 床下換気口の設置          | 選択されていること           |
|                                                |             |      | 床下換気口の設置(コメント)    | 「床下換気口の設置」で「調査不能」を  |
|                                                |             |      |                   | 「床下断熱材等の確認」、「基礎断熱林  |
|                                                |             |      | 床下写真              | 等の確認」、「漏水等の有無」、「床下掛 |
|                                                |             |      |                   | は添付が必須              |
|                                                |             |      |                   | 「床下断熱材等の確認」、「基礎断熱林  |
|                                                |             |      | 考察・写真の状況コメント      | 等の確認」、「漏水等の有無」、「床下掛 |
|                                                |             |      |                   | は入力が必須              |

判定30

| 大項目  | 中項目 | 小項目              | 入力欄・選択欄                         | J. J. J. J. J. J. J. J. J. J. J. J. J. J |
|------|-----|------------------|---------------------------------|------------------------------------------|
|      |     |                  | シーリング材の劣化                       | 選択されていること                                |
|      |     |                  | シーリング材の劣化(コメント)                 | 「シーリング材の劣化」で「調査不能」を                      |
|      |     |                  | 外壁材の劣化                          | 選択されていること                                |
|      |     |                  | 外壁材の劣化(コメント)                    | 「外壁材の劣化」で「調査不能」を選択                       |
|      |     |                  | 外壁通気層の設置                        | 選択されていること                                |
|      |     |                  | 外壁通気層の設置(コメント)                  | 「外壁通気層の設置」で「調査不能」を                       |
|      |     |                  | 開口部本体の劣化(建て付け・開閉不良・施錠不良等)       | 選択されていること                                |
|      |     |                  |                                 | 「開口部本体の劣化(建て付け・開閉                        |
|      |     |                  | 開口即本体の另佔(建て竹り・開閉不長・旭銀不長寺)(コメント) | は、入力されていること                              |
| 現況調査 | 外壁  | 外壁               | 開口部のガラス・気密シーリングの劣化              | 選択されていること                                |
|      |     |                  | 開口部のガラス・気密シーリングの劣化(コメント)        | 「開口部のガラス・気密シーリングの劣化                      |
|      |     |                  | 開口部の種類(選択肢)(アルミ)                | 「開口部の種類(選択肢)(アルミ)                        |
|      |     |                  | 開口部の種類(選択肢)(木製)                 | 類(選択肢)(PVC)」のいずれか一                       |
|      |     |                  | 開口部の種類(選択肢)(PVC)                | の他)」を選択、または「シーリング材の                      |
|      |     | 開口部の種類(選択肢)(その他) | 本体の劣化(建て付け・開閉不良・施               |                                          |
|      |     | 開口部の種類(コメント)     | 「開口部の種類(選択肢)(その他)               |                                          |
|      |     |                  | 「シーリング材の劣化」「外壁材の劣化」             |                                          |
|      |     |                  | 考察・写真の状況コメント                    | 開閉不良・施錠不良等)」「開口部の                        |
|      |     |                  |                                 | ていない場合は入力が必須                             |

適合するための要件

合は、入力されていること

は、入力されていること

皆」となっていない場合は添付が必須

能」となっていない場合は入力が必須

**適合するための要件** 

|を選択した場合は、入力されていること

|を選択した場合は、入力されていること

合は、入力されていること

易合は、入力されていること

能」を選択した場合は、入力されていること

した場合は、入力されていること

:選択した場合は、入力されていること 材等の確認」、「かび臭」、「土の状態」、「床下防湿シート 換気口の設置」がすべて「調査不能」となっていない場合

材等の確認」、「かび臭」、「土の状態」、「床下防湿シート 換気口の設置」がすべて「調査不能」となっていない場合

適合するための要件

選択した場合は、入力されていること

した場合は、入力されていること

選択した場合は、入力されていること

不良・施錠不良等)」で「調査不能」を選択した場合

と」で「調査不能」を選択した場合は、入力されていること 」「開口部の種類(選択肢)(木製)」「開口部の種 一つ以上を選択、または「開口部の種類(選択肢)(そ 劣化」「外壁材の劣化」「外壁通気層の設置」「開口部 一該で良等)」「開口部のガラス・気密シーリングの劣化」 」が選択されている場合は、入力されていること 」「外壁通気層の設置」「開口部本体の劣化(建て付け・

||外壁通気層の設置」|開口部本体の劣化(建て付け・ )ガラス・気密シーリングの劣化」がすべて「調査不能」となっ

判定31

| 大項目  | 中項目 | 小項目 | 入力欄・選択欄          | ı<br>ت             |
|------|-----|-----|------------------|--------------------|
|      |     |     | 軒裏(軒天井)の劣化       | 選択されていること          |
| 現況調査 | 軒裏  | 軒裏  | 軒裏(軒天井)の劣化(コメント) | 「軒裏(軒天井)の劣化」で「調査不能 |
|      |     |     | 考察・写真の状況コメント     | 「軒裏(軒天井)の劣化」で「調査不能 |

#### 判定32

| 大項目           | 中項目          | 小項目 | 入力欄・選択欄                | ı<br>آ              |
|---------------|--------------|-----|------------------------|---------------------|
|               |              |     | 【天井面】断熱材等の確認           | 選択されていること           |
|               |              |     | 【天井面】断熱材等の確認(コメント)     | 「【天井面】断熱材等の確認」で「調査ス |
|               |              |     | 【外壁面】断熱材等の確認           | 選択されていること           |
|               |              |     | 【外壁面】断熱材等の確認(コメント)     | 「【外壁面】断熱材等の確認」で「調査ス |
|               |              |     | 防湿シート等の有無              | 選択されていること           |
|               |              |     | 防湿シート等の有無(コメント)        | 「防湿シート等の有無」で「調査不能」を |
|               |              | 小尼市 | 漏水等の有無                 | 選択されていること           |
|               |              |     | 漏水等の有無(コメント)           | 「漏水等の有無」で「調査不能」を選択  |
| <b>田</b> 辺 囲杏 | 【呼かさ,耐久性】小层車 |     | 軒裏換気・小屋裏換気口の設置確認       | 選択されていること           |
| 坑儿祠且          | 「吸力で「耐入圧力」生表 |     | 軒裏換気・小屋裏換気口の設置確認(コメント) | 「軒裏換気・小屋裏換気口の設置確認   |
|               |              |     | 小屋裏換気・通気の確保            | 選択されていること           |
|               |              |     | 小屋裏換気・通気の確保(コメント)      | 「小屋裏換気・通気の確保」で「調査不  |
|               |              |     |                        | 「【天井面】断熱材等の確認」「【外壁面 |
|               |              |     | 小屋裏写真                  | 有無」「軒裏換気・小屋裏換気口の設定  |
|               |              |     |                        | 能」となっていない場合は添付が必須   |
|               |              |     |                        | 「【天井面】断熱材等の確認」「【外壁面 |
|               |              |     | 考察・写真の状況コメント           | 有無」「軒裏換気・小屋裏換気口の設施  |
|               |              |     |                        | 能となっていない場合は入力が必須    |

#### 判定33

| 11/200 |           |             |                       |                      |
|--------|-----------|-------------|-----------------------|----------------------|
| 大項目    | 中項目       | 小項目         | 入力欄・選択欄               | 這                    |
|        |           |             | 仕上げ材・屋根葺材、破風の劣化       | 選択されていること            |
|        |           |             | 仕上げ材・屋根葺材、破風の劣化(コメント) | 「仕上げ材・屋根葺材、破風の劣化」で   |
|        |           |             | 防水・シーリング材の劣化          | 選択されていること            |
| 田江油本   | 层相称图      | 层坦亚国        | 防水・シーリング材の劣化(コメント)    | 「防水・シーリング材の劣化」で「調査不能 |
| · 現沈詞宜 | /全化400/四、 | /全代3-40文/出。 | 层相对图定声                | 「仕上げ材・屋根葺材、破風の劣化」「阴  |
|        |           |             | 全依饭烟·与具               | いない場合は添付が必須          |
|        |           |             |                       | 「仕上げ材・屋根葺材、破風の劣化」「隙  |
|        |           |             | ち奈・ラ県の1八ボコメノト<br>     | いない場合は入力が必須          |

判定34

| 大項目  | 中項目    | 小項目         | 入力欄・選択欄           | Ĩ                   |
|------|--------|-------------|-------------------|---------------------|
|      |        |             | 給水·給湯/赤水          | 選択されていること           |
|      |        |             | 給水・給湯/赤水(コメント)    | 「給水・給湯/赤水」で「調査不能」以  |
|      |        |             | 暖房                | 入力されていること           |
|      |        |             | 換気方式·局所換気作動       | 選択されていること           |
|      |        |             | 換気方式・局所換気作動(コメント) | 「換気方式・局所換気作動」で「調査不  |
|      |        |             | 換気方式·全体換気         | 入力されていること           |
| 田辺調本 | 乳借     | ■心備         | 設備(キッチン)写真        | 写真が添付されていること        |
| 况几词且 | 高文 1)用 | <b>設</b> ∬用 | 設備(洗面所)写真         | 写真が添付されていること        |
|      |        |             | 設備(浴室)写真          | 写真が添付されていること        |
|      |        |             | 設備(トイレ)写真         | 写真が添付されていること        |
|      |        |             | 扒供它支              | 「給水・給湯/赤水」、「換気方式・局所 |
|      |        |             | 政備ラ県              | 写真の添付が必須            |
|      |        |             |                   | 「給水·給湯/赤水」、「換気方式·局A |
|      |        |             | ち祭・与県の扒流」メノト      | 入力が必須               |

適合するための要件

能」を選択した場合は、入力されていること 能」以外を選択した場合は、入力されていること

**適合するための要件** 

不能」を選択した場合は、入力されていること

不能」を選択した場合は、入力されていること

選択した場合は、入力されていること

した場合は、入力されていること

忍」で「調査不能」を選択した場合は、入力されていること

F能」を選択した場合は、入力されていること 面】断熱材等の確認」「防湿シート等の有無」「漏水等の 。置確認」「小屋裏換気・通気の確保」がすべて「調査不

面】断熱材等の確認」「防湿シート等の有無」「漏水等の 電確認」「小屋裏換気・通気の確保」がすべて「調査不

配合するための要件

「調査不能」を選択した場合は、入力されていること

能」を選択した場合は、入力されていること 防水・シーリング材の劣化」がすべて「調査不能」となって

防水・シーリング材の劣化」がすべて「調査不能」となって

商合するための要件 外を選択した場合は、入力されていること 下能」以外を選択した場合は、入力されていること 所換気作動」がすべて「調査不能」となっていない場合は 所換気作動」がすべて「調査不能」となっていない場合は

| 判定35 |
|------|
|------|

| 大項目    | 中項目  | 小項目                   | 入力欄・選択欄                     | j                    |
|--------|------|-----------------------|-----------------------------|----------------------|
|        |      |                       | 床【部分】/仕上げ材・仕上げ材の状態          | 選択されていること            |
|        |      |                       | 床【部分】/仕上げ材・仕上げ材の状態(コメント)    | 「仕上げ材・仕上げ材の状態」で「調査   |
|        |      | 床【部分】/傾斜・床の傾斜状態       | 選択されていること                   |                      |
|        |      | 床【部分】/傾斜・床の傾斜状態(コメント) | 「傾斜・床の傾斜状態」で「調査不能」          |                      |
|        |      |                       | 床【部分】/傾斜・床の沈み・床鳴り・揺らぎ       | 選択されていること            |
|        |      |                       | 床【部分】/傾斜・床の沈み・床鳴り・揺らぎ(コメント) | 「傾斜・床の沈み・床鳴り・揺らぎ」で「調 |
|        |      |                       | 床【部分】/漏水の跡                  | 選択されていること            |
|        |      |                       | 床【部分】/漏水の跡(コメント)            | 「【床】漏水の跡」で「調査不能」以外を  |
|        |      |                       | 床【全体】/床全体の傾斜                | 選択されていること            |
|        |      |                       | 床【全体】/床全体の傾斜(コメント)          | 「床全体の傾斜」で「調査不能」以外を   |
|        |      |                       | 壁/仕上げ材・仕上げ材の状況              | 選択されていること            |
|        |      |                       | 壁/仕上げ材・仕上げ材の状況(コメント)        | 「【壁】仕上げ材・仕上げ材の状況」で「  |
|        |      |                       | 壁/傾斜壁・柱の傾斜状態                | 選択されていること            |
|        |      | 室内                    | 壁/傾斜壁・柱の傾斜状態(コメント)          | 「傾斜壁・柱の傾斜状態」で「調査不能   |
| 現況調査   | 室内   |                       | 壁/漏水の跡                      | 選択されていること            |
| ジェルロの日 | ±r 3 |                       | 壁/漏水の跡(コメント)                | 「【壁】漏水の跡」で「調査不能」以外を  |
|        |      |                       | 天井/仕上げ材・仕上げ材の状況             | 選択されていること            |
|        |      |                       | 天井/仕上げ材・仕上げ材の状況(コメント)       | 「【天井】仕上げ材・仕上げ材の状況」で  |
|        |      |                       | 天井/漏水の跡                     | 選択されていること            |
|        |      |                       | 天井/漏水の跡(コメント)               | 「【天井】漏水の跡」で「調査不能」以外  |
|        |      |                       | 階段/路面の沈み・床鳴り・揺らぎ            | 選択されていること            |
|        |      |                       | 階段/路面の沈み・床鳴り・揺らぎ(コメント)      | 「路面の沈み・床鳴り・揺らぎ」で「調査  |
|        |      |                       |                             | 「路面の沈み・床鳴り・揺らぎ」、「傾斜・ |
|        |      |                       | <br>                        | 「【床】漏水の跡」、「仕上げ材・仕上げ  |
|        |      |                       |                             | 上げ材の状況」、「傾斜壁・柱の傾斜り   |
|        |      |                       |                             | 状況」、「床全体の傾斜」がすべて「調査  |
|        |      |                       |                             | 「路面の沈み・床鳴り・揺らぎ」、「傾斜・ |
|        |      |                       | 考察・写直の状況コント                 | 「【床】漏水の跡」、「仕上げ材・仕上げ  |
|        |      |                       |                             | 上げ材の状況」、「傾斜壁・柱の傾斜状   |
|        |      |                       |                             | 状況」、「床全体の傾斜」がすべて「調査  |

判定36

| 117-20          |            |                   |                         |                      |
|-----------------|------------|-------------------|-------------------------|----------------------|
| 大項目             | 中項目        | 小項目               | 入力欄・選択欄                 | 適                    |
| 現況調査 バルコニー・ベランダ |            | バルコニー・ベランダ使用部材の劣化 | 選択されていること               |                      |
|                 | バルコニー・ベランガ | バルコニー・ベラング        | バルコニー・ベランダ使用部材の劣化(コメント) | 「バルコニー・ベランダ使用部材の劣化」で |
|                 | ハルユニー・ハリンダ | 老家、定直の住泊ったよ       | 「バルコニー・ベランダ使用部材の劣化」で    |                      |
|                 |            |                   | ち奈・与呉の仏ルコメノト            | <u>ک</u>             |

判定37

| 13201      |       |       |                     |                      |
|------------|-------|-------|---------------------|----------------------|
| 大項目        | 中項目   | 小項目   | 入力欄・選択欄             | ین<br>آ              |
|            |       |       | 雪処理(選択肢)(落雪)        | 「電処理(選択時)(莈電)「電処     |
|            |       |       | 雪処理(選択肢)(防雪柵)       |                      |
|            |       |       | 雪処理(選択肢)(ロードヒーティング) | (ロードレーティンク)」のいりれか フレ |
|            |       |       | 雪処理(選択肢)(その他)       | 選択、または「擁壁・塀の多化」」「堆当人 |
| 現況調査 敷地・外構 | 敷地·外構 | 敷地·外構 | 雪処理(コメント)           | 「雪処理(選択肢)(その他)」を選    |
|            |       |       | 擁壁・塀の劣化             | 選択されていること            |
|            |       |       | 擁壁・塀の劣化(コメント)       | 「擁壁・塀の劣化」で「調査不能」以外な  |
|            |       |       | 堆雪スペース              | 選択されていること            |
|            |       |       | 考察・写真の状況コメント        | 「擁壁・塀の劣化」「堆雪スペース」がす/ |

適合するための要件

不能」以外を選択した場合は、入力されていること

以外を選択した場合は、入力されていること

間査不能」以外を選択した場合は、入力されていること

選択した場合は、入力されていること

選択した場合は、入力されていること

調査不能」以外を選択した場合は、入力されていること

と」以外を選択した場合は、入力されていること

選択した場合は、入力されていること

で「調査不能」以外を選択した場合は、入力されているこ

トを選択した場合は、入力されていること

不能」以外を選択した場合は、入力されていること ・床の傾斜状態」、「傾斜・床の沈み・床鳴り・揺らぎ」、 材の状態」、「【天井】漏水の跡」、「【天井】仕上げ材・仕 犬態」、「【壁】漏水の跡」、「【壁】仕上げ材・仕上げ材の <u>雪不能」となっていない場合は写真の添付が必須</u> ・床の傾斜状態」、「傾斜・床の沈み・床鳴り・揺らぎ」、 材の状態」、「【天井】漏水の跡」、「【天井】仕上げ材・仕 犬態」、「【壁】漏水の跡」、「【壁】仕上げ材・仕上げ材の 査不能」となっていない場合は入力が必須

配合するための要件

で「調査不能」を選択した場合は、入力されていること で「調査不能」以外を選択した場合は、入力されているこ

**適合するための要件** 

し理(選択肢)(防雪柵)」「雪処理(選択肢)以上を選択、または「雪処理(選択肢)(その他)」をスペース」で「調査不能」が選択されていること

択した場合は、入力されていること

を選択した場合は、入力されていること

べて「調査不能」となっていない場合は入力が必須

#### 判定きた住まいるブランド住宅1

| 大項目 | 中項目   | 小項目   | 入力欄・選択欄  | 適合するための要件                   |
|-----|-------|-------|----------|-----------------------------|
|     | 設計者   | 設計者   | きた住まいるID | 設計に登録されているきた住まいるIDが入力さていること |
| 奉平  | 工事施工者 | 工事施工者 | きた住まいるID | 建設に登録されているきた住まいるIDが入力さていること |

#### 判定きた住まいるブランド住宅2

| 大項目          | 中項目                                                                   | 小項目                           | 入力欄・選択欄            |                                          |
|--------------|-----------------------------------------------------------------------|-------------------------------|--------------------|------------------------------------------|
|              |                                                                       |                               | 改修(本工事)前の性能 適応する基準 | 次のいずれかに該当すること<br>①「改修(本工事)前の性能 適応す       |
| <u>≣∿≡</u> + | <u> 宮い耐久性</u>                                                         | 等級の確認(改修工事の場合)                | 改修(本工事)前の性能 等級     | 事)前の性能 等級」で、「等級3の評<br>のいずれかが選択されていること    |
|              | が高大に<br>「<br>した<br>した<br>した<br>した<br>した<br>した<br>した<br>した<br>した<br>した | 山本住宅住能及水塞率に塞りて 労化対象等<br>級」の評価 | 改修(本工事)後の性能 適応する基準 | ②「改修(本工事)後の性能 適応す<br>事)後の性能 等級」で、「等級3の評( |
|              |                                                                       |                               | 改修(本工事)後の性能 等級     | のいずれかが選択されていること                          |

#### 判定きた住まいるブランド住宅3

| 大項目          | 中項目      | 小項目                                     | 入力欄・選択欄            | 這                                                                |
|--------------|----------|-----------------------------------------|--------------------|------------------------------------------------------------------|
|              |          |                                         | 改修(本工事)前の性能 適応する基準 | 次のいずれかに該当すること<br>①「改修(本工事)前の性能 適応す<br>事) 前の性能 等級」で「等級1の評         |
| <u>≣∿≣</u> + | 宣 い 耐久 性 | 等級の確認(改修工事の場合)<br>日本は字性能まデ其進に其づく「耐雲等級」の | 改修(本工事)前の性能 等級     | 「等級2の評価を受けている」「等級2相当<br>「等級3相当であることを確認している                       |
|              | 同い言义正    | 山本住石住能衣が基準に至り、「耐展寺板」の<br>確認             | 改修(本工事)後の性能 適応する基準 | ②「改修(本工事)後の性能 適応す<br>事)後の性能 等級」で、「等級1の評(<br>「等級2の評価を受けている」「等級2相。 |
|              |          |                                         | 改修(本工事)後の性能 等級     | る」「等級3相当であることを確認している                                             |

#### 判定きた住まいるブランド住宅4

| 大項目            | 中項目    | 小項目            | 入力欄・選択欄            | 道                                                               |
|----------------|--------|----------------|--------------------|-----------------------------------------------------------------|
|                |        |                | 改修(本工事)前の性能 適応する基準 | 次のいずれかに該当すること<br>①「改修(本工事)前の性能 適応<br>東、前の性能 等級」で「等級2の罰          |
| <u>≣</u> 2,5=+ | 坐┰⇒Ⅱギ_ | 等級の確認(改修工事の場合) | 改修(本工事)前の性能 等級     | 事が前の住宅。                                                         |
| āXā I          | 等級」の評価 | 等級」の評価         | 改修(本工事)後の性能 適応する基準 | ②「改修(本工事)後の性能 適応す<br>事)後の性能 等級」で、「等級3の評(<br>「等級4の評価を受けている」「等級4相 |
|                |        |                | 改修(本工事)後の性能 等級     |                                                                 |

#### 適合するための要件

する基準」で「既存住宅基準」を選択し、「改修(本工 価を受けている」「等級3相当であることを確認している」

する基準」で「既存住宅基準」を選択し、「改修(本工 価を受けている」「等級3相当であることを確認している」

#### 適合するための要件

する基準」で「既存住宅基準」を選択し、「改修(本工 価を受けている」「等級1相当であることを確認している」 当であることを確認している」「等級3の評価を受けてい る」のいずれかが選択されていること

する基準」で「既存住宅基準」を選択し、「改修(本工 価を受けている」「等級1相当であることを確認している」 当であることを確認している」「等級3の評価を受けてい る」のいずれかが選択されていること

#### 適合するための要件

する基準」で「既存住宅基準」を選択し、「改修(本工 価を受けている」「等級3相当であることを確認している」 当であることを確認している」のいずれかが選択されている

する基準」で「既存住宅基準」を選択し、「改修(本工 価を受けている」「等級3相当であることを確認している」 当であることを確認している」のいずれかが選択されている

●表の見方

| (2)                                                                                                    | 3                                                                          | 4                                                                                                    |                                                                                        | 5                                                                                                    |           |          |
|----------------------------------------------------------------------------------------------------|----------------------------------------------------------------------------|----------------------------------------------------------------------------------------------------|----------------------------------------------------------------------------------------|----------------------------------------------------------------------------------------------------|-----------|----------|
| 大項目                                                                                                    | 中項目                                                                        | 小項目                                                                                                    | 入7                                                                                     | フ欄・選択欄                                                                                                    |           |          |
|                                                                                                    |                                                                            |                                                                                                    | 氏名                                                                                     |                                                                                                    |           | 入力されているこ |
|                                                                                                    |                                                                            |                                                                                                    | かた名                                                                                    |                                                                                                    |           | 入力されているこ |
| 建築主                                                                                                    |                                                                            | 建築主                                                                                                    | 単便番号 たま                                                                                |                                                                                                    |           | 人力されているこ |
|                                                                                                    |                                                                            |                                                                                                    | (上)//<br>(雪託来号                                                                         |                                                                                                    |           | 入力されているこ |
|                                                                                                    |                                                                            |                                                                                                    | ビールアドレス                                                                                |                                                                                                    |           | 入力されているこ |
| 判定の番号です。また、判定<br>・判定 + 番号<br>・判定きた住まいるブランド住                                                                                                    | する住宅の種類を以下<br>宅 + 番号                                                       | Fの様に示しています。<br>「北海道R住宅水準」、「きた住まいる」<br>「きた住まいるブランド住宅/北海道R                                                                                                    | ブランド住宅/北海道R住宅」<br>住宅」                                                                  |                                                                                                    |           |          |
| 呆管用詳細データの)                                                                                                    | 入力・各基準適合                                                                   | 判定 【きた住まいるブランド住宅                                                                                                    | を(北方型R住宅)テスト/きた住まい                                                                     | るブランド住宅                                                                                                    | /3.北海道R住宅 | 1        |
| 基本 (2) 🚳                                                                                                    | i没言†                                                                       | ● 施工状況 ●                                                                                                    | 使用部資材 🛛 😵 点検·修繕                                                                        | 計画 😣                                                                                                    | 現況調査      |          |
| 3 基本 2 3                                                                                                    |                                                                            | ● 施工状況 ●                                                                                                    | 使用部資材 🔗 点検·修繕                                                                          | ite 🛛 😣                                                                                                    | 現況調査      |          |
| 8 基本 <b>2</b> 8<br>建築主等                                                                                                    | 設計<br>建築主 <b>4</b>                                                         | ◎ 施工状況 ◎                                                                                                    | 使用部資材 🔗 点検·修繕                                                                          | ITE 8                                                                                                    | 現況調査      |          |
| 3 基本 2 3                                                                                                    | 設計<br>建築主 4<br>♂ 氏名 5                                                      | ● 施工状況 ●                                                                                                    | 使用部資材 😢 点検·修繕                                                                          | IT■ ⊗                                                                                                    | 現況調査      |          |
| 基本     2     3       建築主等       建築主       建築主       (3)       住宅検査人                                                                                                    | 設計<br>建築主 4<br>② 氏名 5<br>③ カナ氏名                                            | <ul> <li>●</li> <li>施工状況</li> <li>●</li> </ul>                                                                                                    | 使用部資材 ② 点検·修繕 6 入力されていること                                                              | it∎) ⊗                                                                                                    | 現況調査      |          |
| 3 基本 2     5       建築主等       2 建築主 3       2 住宅検査人       3 設計者                                                                                                    | 設計<br>建築主 <b>4</b><br>② 氏名 <b>5</b><br>③ カナ氏名<br>③ 郵便番号                    | <ul> <li>●</li> <li>施工状況</li> <li>●</li> </ul>                                                                                                    | 使用部資材 ② 点検·修繕 6 入力されていること                                                              | it∎) ⊗<br>⊘                                                                                                    | 現況調査      |          |
| <ul> <li>基本 2</li> <li>建築主等</li> <li>建築主 3</li> <li>住宅検査人</li> <li>設計者</li> <li>工事監理者</li> </ul>                                                                                                    | 設計<br>建築主 4<br>3 氏名 5<br>3 カナ氏名<br>3 郵便番号<br>3 住所 ※建築                      | <ul> <li>● 施工状況</li> <li>●</li> <li>●</li> <li>●</li> <li>●</li> <li>●</li> </ul>                                                                                                    | 使用部資材 <table-cell> 点検・修繕<br/>6<br/>入力されていること</table-cell>                              | it∎) ⊗<br>⑦<br>⑦                                                                                                    | 現況調査      |          |
| <ul> <li>3 基本 2 </li> <li>2 建築主等</li> <li>2 建築主 3</li> <li>2 住宅検査人</li> <li>3 設計者</li> <li>2 工事監理者</li> <li>3 工事施工者</li> </ul>                                                                                                    | 設計<br>建築主 4<br>② 氏名 5<br>③ 力ナ氏名<br>③ 卸便番号<br>③ 住所 ※建築<br>③ 電話番号            | <ul> <li>● 施工状況</li> <li>●</li> <li>●</li> <li>●</li> <li>●</li> </ul>                                                                                                    | 使用部資材 <sub> 20</sub> 点検・修繕<br>()<br>()<br>()<br>()<br>()<br>()<br>()<br>()<br>()<br>() | it∎)⊗<br>⊘<br>⊘<br>⊘                                                                                                    | 現況調査      |          |
| <ul> <li>基本 2 《</li> <li>建築主等</li> <li>建築主 3</li> <li>建築主 3</li> <li>住宅検査人</li> <li>設計者</li> <li>工事監理者</li> <li>工事施工者</li> <li>BIS等</li> </ul>                                                                                                    | 設計<br>建築主 4<br>② 氏名 5<br>③ 力ナ氏名<br>③ 郵便番号<br>③ 住所 ※選架<br>③ 電話番号<br>③ メールアト | <ul> <li>● 施工状況</li> <li>●</li> <li>●</li> <li>■</li> <li>■</li> <li></li></ul> | 使用部資材 <sub> 2</sub> 点検・修繕<br>()<br>()<br>()<br>()<br>()<br>()<br>()<br>()<br>()<br>()  | it∎) ⊗<br>⑦<br>⑦<br>⑦<br>⑦<br>⑦                                                                                                    | 現況調査      |          |
| 基本     2        建築主等       建築主 ③       建築主 ③       建築主 ③       建築主 ③       建築主 ③       建築主 ③       建築主 ③       建築主 ③       2       建築主 ③       2       建築主 ③       3       設計者       2       工事監理者       3       工事施工者       3       BIS等       技術者 | 設計<br>建築主 4<br>② 氏名 5<br>③ 力ナ氏名<br>③ 卸便番号<br>③ 住所 ※躍築<br>③ 電話番号<br>③ メールアト | <ul> <li>● 施工状況</li> <li>●</li> <li>●</li> <li>■</li> <li>■</li> <li></li></ul> | 使用部資材 ③ 点検・修繕 ① 入力されていること                                                              | it∎                                                                                                    | 現況調査      |          |
| <ul> <li>基本 2</li> <li>基本 2</li> <li>建築主等</li> <li>建築主 3</li> <li>建築主 3</li> <li>住宅検査人</li> <li>設計者</li> <li>江事監理者</li> <li>工事施工者</li> <li>BIS等</li> <li>技術者</li> <li>その他の技術者</li> </ul>                                                            | 設計<br>建築主 ④<br>② 氏名 ⑤<br>③ 力ナ氏名<br>③ 郵便番号<br>③ 住所 ※建築<br>③ 電話番号<br>③ メールアト | <ul> <li>● 施工状況</li> <li>●</li> <li>●</li> <li>■</li> <li>■</li> <li></li></ul> | 使用部資材<br>⑥ ○ 点検・修繕 ○ 入力されていること ✓ 記入内容を送信する                                             | Itm Itm | 現況調査      |          |

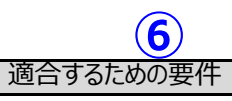

## その他住宅の適合するための要件

- ・その他の新築住宅
- ・その他の既存住宅

## その他の新築住宅/その他の既存住宅\_適合するための要件

判定1

| 大項目              | 中項目     | 小項目 | 入力欄・選択欄   |           |  |  |  |
|------------------|---------|-----|-----------|-----------|--|--|--|
|                  |         | 氏名  | 入力されていること |           |  |  |  |
|                  |         |     | カナ氏名      | 入力されていること |  |  |  |
| 基本           建築主 | 7 章 筑 十 | 净筑十 | 郵便番号      | 入力されていること |  |  |  |
|                  | 建栄土     | 住所  | 入力されていること |           |  |  |  |
|                  |         |     | 電話番号      | 入力されていること |  |  |  |
|                  |         |     | メールアドレス   | 入力されていること |  |  |  |

判定2

| 大項目 | 中項目 | 小項目 | 入力欄・選択欄    |           |
|-----|-----|-----|------------|-----------|
| 基本  | 設計者 | 設計者 | 建築士事務所名    | 入力されていること |
|     |     |     | 建築士事務所種別   | 選択されていること |
|     |     |     | 建築士事務所登録番号 | 入力されていること |
|     |     |     | 郵便番号       | 入力されていること |
|     |     |     | 所在地        | 入力されていること |
|     |     |     | 電話番号       | 入力されていること |
|     |     |     | 担当者氏名      | 入力されていること |
|     |     |     | 建築士資格種別    | 選択されていること |
|     |     |     | 建築士登録番号    | 入力されていること |

判定3

| 大項目 | 中項目   | 小項目   | 入力欄・選択欄    |           |
|-----|-------|-------|------------|-----------|
| 基本  | 工事監理者 | 工事監理者 | 建築士事務所名    | 入力されていること |
|     |       |       | 建築士事務所登録番号 | 入力されていること |
|     |       |       | 郵便番号       | 入力されていること |
|     |       |       | 所在地        | 入力されていること |
|     |       |       | 電話番号       | 入力されていること |
|     |       |       | 担当者氏名      | 入力されていること |
|     |       |       | 建築士資格種別    | 選択されていること |
|     |       |       | 建築士登録番号    | 入力されていること |

判定4

| 大項目 | 中項目   | 小項目   | 入力欄・選択欄 |           |  |
|-----|-------|-------|---------|-----------|--|
| 基本  | 工事施工者 | 工事施工者 | 会社·営業所名 | 入力されていること |  |
|     |       |       | 建設業許可番号 | 入力されていること |  |
|     |       |       | 郵便番号    | 入力されていること |  |
|     |       |       | 所在地     | 入力されていること |  |
|     |       |       | 電話番号    | 入力されていること |  |
|     |       |       | 担当者氏名   | 入力されていること |  |

適合するための要件

### 適合するための要件

#### 適合するための要件

#### 適合するための要件

### その他の新築住宅/その他の既存住宅\_\_適合するための要件

判定5

| 大項目 | 中項目  | 小項目                                       | 入力欄・選択欄                      |                                                                                                    |  |
|-----|------|-------------------------------------------|------------------------------|----------------------------------------------------------------------------------------------------|--|
| 基本  | BIS等 | BIS・BIS-Mまたは住宅省エネルギー<br>技術者講習会の修了者(設計の関与) | 氏名                           | <ul> <li>①②③のいずれかに適合している</li> <li>①「氏名」「カナ氏名」「登録番号</li> <li>号及び氏名、カナ氏名であること</li> <li>②「氏名」「登録番号※住宅省</li> <li>ること</li> <li>③判定6が適合していること</li> </ul> |  |
|     |      |                                           | カナ氏名                         |                                                                                                    |  |
|     |      |                                           | 登録番号 ※BIS、BIS-M              |                                                                                                    |  |
|     |      |                                           | 登録番号 ※住宅省エネルギー技術講習会設計者講習会修了者 |                                                                                                    |  |

判定6

| 大項目 | 中項目  | 小項目                                         | 入力欄・選択欄                        |                                                                                                    |
|-----|------|---------------------------------------------|--------------------------------|----------------------------------------------------------------------------------------------------|
| 基本  | BIS等 | BIS-E・BIS-Mまたは住宅省エネルギー<br>技術者講習会の修了者(施工の関与) | 氏名                             | <ol> <li>①②③のいずれかに適合してい</li> <li>①「氏名」「カナ氏名」「登録番<br/>番号及び氏名、カナ氏名である</li> <li>②「氏名」「登録番号※住宅省<br/>ること</li> <li>③判定5が適合していること</li> </ol> |
|     |      |                                             | カナ氏名                           |                                                                                                    |
|     |      |                                             | 登録番号 ※BIS-E、BIS-M              |                                                                                                    |
|     |      |                                             | 登録番号 ※住宅省エネルギー技術講習会施工技術者講習会修了者 |                                                                                                    |

判定7

| 大項目 | 中項目       | 小項目       | 入力欄・選択欄  |           |
|-----|-----------|-----------|----------|-----------|
| 基本  | システム入力責任者 | システム入力責任者 | 社名       | 入力されていること |
|     |           |           | 郵便番号     | 入力されていること |
|     |           |           | 所在地      | 入力されていること |
|     |           |           | 電話番号     | 入力されていること |
|     |           |           | 氏名       | 入力されていること |
|     |           |           | 役職       | 入力されていること |
|     |           |           | 建築士資格種別  | 選択されていること |
|     |           |           | 登録番号     | 入力されていること |
|     |           |           | 建築士以外の資格 | 入力されていること |
|     |           |           | メールアドレス  | 入力されていること |
|     |           |           | 入力内容     | 入力されていること |

適合するための要件

ること

号※BIS、BIS-M」が入力されており、実際に登録されている番

当エネルギー技術講習会設計者講習会修了者」が入力されてい

適合するための要件

いること

号※BIS-E、BIS-M」が入力されており、実際に登録されている ること

省エネルギー技術講習会設計者講習会修了者」が入力されてい

適合するための要件
## その他の新築住宅/その他の既存住宅\_\_適合するための要件

判定8

| 大項目        | 中項目     | 小項目 | 入力欄・選択欄         |           |
|------------|---------|-----|-----------------|-----------|
|            |         |     | 登記簿記載の地名地番      | 入力されていること |
|            |         |     | 住居表示(都道府県)      | 選択されていること |
| 基本 建築物及び敷地 |         |     | 住居表示(市町村)       | 入力されていること |
|            |         |     | 住居表示(町名番地)      | 入力されていること |
|            | 建築物及び敷地 | 敷地  | 住居表示カナ          | 入力されていること |
|            |         |     | 地域区分            | 選択されていること |
|            |         |     | 都市計画区域及び準都市計画区域 | 選択されていること |
|            |         |     | 市街化区域または市街化調整区域 | 選択されていること |
|            |         |     | 建築基準法6条1項4号指定区域 | 選択されていること |
|            |         |     | 防火地域等の指定        | 選択されていること |
|            |         |     | 敷地面積            | 入力されていること |

判定 9

| 大項目 | 中項目       | 小項目 | 入力欄・選択欄        |                 |
|-----|-----------|-----|----------------|-----------------|
|     | 3事窃物乃7、前针 |     | 主たる構造          | 選択されていること       |
| 奉平  | 建杂初及0 敖屯  |     | 主たる構造が木造の場合の工法 | 「主たる構造」で「木造」を選択 |

判定10

| 大項目 | 中項目     | 小項目  | 入力欄・選択欄 |                 |
|-----|---------|------|---------|-----------------|
|     |         | R些米6 | 地上階数    | 0以上を入力          |
| 基本  | 建築物及び敷地 |      | 地下階数    |                 |
|     |         | 延べ面積 | 地階部分    | 0以上を入力、かり 地下 階級 |

判定11

| 大項目 | 中項目     | 小項目  | 入力欄・選択欄 |        |
|-----|---------|------|---------|--------|
| 基本  | 建築物及び敷地 | 建築面積 | 建築面積    | 0以上を入力 |

判定12

| 大項目                                      | 中項目                 | 小項目  | 入力欄・選択欄 |        |
|------------------------------------------|---------------------|------|---------|--------|
|                                          |                     |      | 延べ面積    | 0以上を入力 |
| tartartartartartartartartartartartartart | スま 午気 地の 下ろう ご 声んせわ | 江で西珪 | 床面積(1階) | 0以上を入力 |
| <b>圣</b> 平                               | 建築物及び敖地             | 延べ面積 | 床面積(2階) | 0以上を入力 |
|                                          |                     |      | 床面積(3階) | 0以上を入力 |

適合するための要件

適合するための要件

Rした場合は、選択されていること

適合するための要件

タ」に1以上を入力した場合は「地階部分」を入力

適合するための要件

適合するための要件

## その他の新築住宅/その他の既存住宅\_\_適合するための要件

## ●表の見方

| .)<br>E1 <b>2</b>                                                                                               | 3                                        | 4                                  |            | 5              |      |           |
|----------------------------------------------------------------------------------------------------|------------------------------------------|------------------------------------|------------|----------------|------|-----------|
| 大項目                                                                                                    | 中項目                                      | 小項目                                |            | 入力欄・選折         | 欄    |           |
|                                                                                                    |                                          |                                    | 氏名         |                |      | 入力されていること |
|                                                                                                    |                                          |                                    | カナ氏名       |                |      | 入力されていること |
| ς 3≓                                                                                                    | <b>赴</b> 筑士                              | 建筑主                                | 郵便番号       |                |      | 入力されていること |
| `                                                                                                    |                                          |                                    | 住所         |                |      | 入力されていること |
|                                                                                                    |                                          |                                    | 電話番号       |                |      | 入力されていること |
|                                                                                                    |                                          |                                    | メールアドレス    |                |      | 入力されていること |
| <ul> <li>判定の番号です。また</li> <li>・判定 + 番号</li> <li>2~6</li> <li>システムと対</li> </ul>                                   | 、判定する住宅の種類を以<br>応する項目を示しています。            | 下の様に示しています。<br>「その他の新築住宅」、「その他の既存住 | 注宅」        |                |      |           |
| 保管用詳細データ   ▲本   2                                                                                               | マの入力・各基準適合                               | 合判定 【北方型住宅水準テスト/<br>◎ 施工状況         | 北方型住宅水準】   | 点検·修繕計画        | 現況調査 | <br>_     |
| 建築主等<br>✓ 建築主 3                                                                                                 | 建築主 4                                    |                                    |            | 0 a            |      |           |
| <ul> <li>● 住宅検査人</li> </ul>                                                                                     | <ul> <li>○ 八石</li> <li>○ カナ氏名</li> </ul> |                                    | 入力されている    | <u>۔</u><br>ان |      |           |
| 📀 設計者                                                                                                    | ● 郵便番号                                   |                                    |            | o م            |      |           |
| ⊘ 工事監理者                                                                                                    | ✓ 住所 ※建                                  | 築主の現住所を記載                          |            | a              |      |           |
| ✓ 工事施工者                                                                                                    | ✓ 電話番号                                   |                                    |            | (?) a          |      |           |
| ⊘ BIS等                                                                                                    | ● メールア                                   | ドレス                                |            |                |      |           |
| <ul> <li>● 技術者</li> </ul>                                                                                       |                                          |                                    | ✓ 記入内容を送信す | -3             |      |           |
| the second second second second second second second second second second second second second second second se |                                          |                                    |            | -              |      |           |
| <ul> <li>その他の技術者</li> </ul>                                                                                     |                                          |                                    |            |                |      |           |

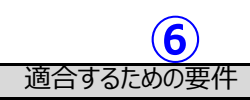